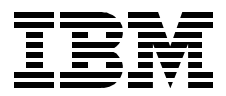

# **Oracle8***i* **Parallel Server on IBM SP Systems: Implementation Guide**

Abbas Farazdel, Xianneng Shen, Terry Stevens

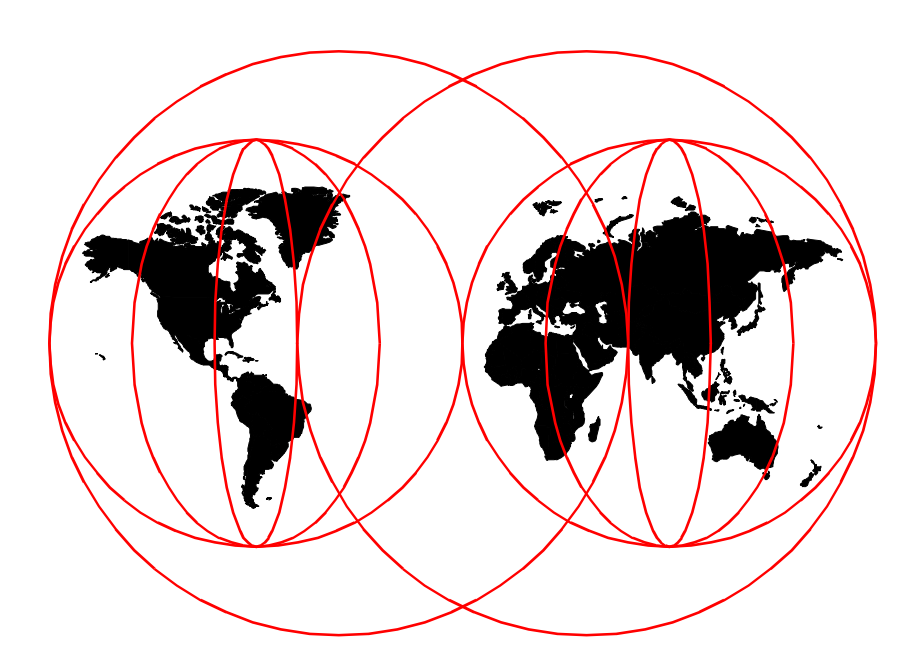

**International Technical Support Organization** 

www.redbooks.ibm.com

SG24-5591-00

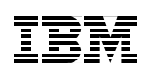

International Technical Support Organization

## Oracle8*i* Parallel Server on IBM SP Systems: Implementation Guide

December 1999

#### – Take Note! -

Before using this information and the product it supports, be sure to read the general information in Appendix I, "Special notices" on page 141.

#### First Edition (December 1999)

This edition applies to Oracle8*i* Parallel Server, Release 8.1.5 for use with AIX 4.3.2 or later and PSSP 3.1 or later on IBM RS/6000 Scalable POWERparallel (SP) systems.

#### Note

This book is based on a pre-GA version of a product and may not apply when the product becomes generally available. We recommend that you consult the product documentation or follow-on versions of this redbook for more current information.

Comments may be addressed to: IBM Corporation, International Technical Support Organization Dept. JN9B Mail Station P099 522 South Road Poughkeepsie, New York 12601-5400

When you send information to IBM, you grant IBM a non-exclusive right to use or distribute the information in any way it believes appropriate without incurring any obligation to you.

#### © Copyright International Business Machines Corporation 1999. All rights reserved.

Note to U.S Government Users – Documentation related to restricted rights – Use, duplication or disclosure is subject to restrictions set forth in GSA ADP Schedule Contract with IBM Corp.

### Contents

| Figuresix                                                                                                    |
|----------------------------------------------------------------------------------------------------|
| Tablesxi                                                                                                    |
| Preface                                                                                                    |
| Chapter 1. Introduction11.1 Background11.2 Parallel computing is the answer21.3 Why the RS/6000 SP?31.4 Hardware overview: SMP, clusters, and MPP41.5 Software overview: Shared-nothing and shared-disk51.6 Compare and contrast61.7 OLTP environment71.8 Query environment71.9 The hardware: RS/6000 SP architecture81.10 The SP Switch101.11 The database: Oracle Parallel Server11                                                                                                    |
| Chapter 2. Installation and configuration132.1 Finding installation and migration information132.2 The SP system we used132.2.1 Software configuration132.2.2 Hardware configuration132.2.2 Hardware configuration142.3 Running commands on SP nodes concurrently152.4 Task A. Satisfy prerequisites172.4.1 Step 1: Verify hardware requirements172.4.2 Step 2: Verify disk space requirements182.4.3 Step 3: Verify AIX software requirements192.4.4 Step 4: Verify software required for OPS202.5 Task B. Set the AIX environment222.5.1 Step 5: Create Oracle software filesystem (as root)222.5.2 Step 6: Create the OSDBA group (as root)272.5.4 Step 3: Create the oinstall group (as root)272.5.5 Step 10: Create the hagsuser group (as root)272.5.7 Step 11: Create an AIX Oracle software owner account (as root)282.5.7 Step 11: Create an AIX Oracle software owner account (as root)282.5.7 Step 11: Create an AIX Oracle software owner account (as root)28 |

© Copyright IBM Corp. 1999

| 2.5.9 Step 13: Set environment variables (as oracle)                                |
|-------------------------------------------------------------------------------------|
| Chapter 3. The database model used                                                  |
| 3.2 Database table structure                                                        |
| 3.2 Data loading                                                                    |
| 2.4 User queries 45                                                                 |
| 3.4 User queries                                                                    |
| 3.6 Summary // // // // // // // // // // // // //                                  |
| 3.0 Summary                                                                         |
| Chapter 4. Database planning                                                        |
| 4.1 Overview                                                                        |
| 4.2 Database sizing                                                                 |
| 4.2.1 Disk space                                                                    |
| 4.2.2 Extent sizing                                                                 |
| 4.3 Deciding on the physical database layout                                        |
| 4.3.1 Determining the degree of parallelism                                         |
| 4.3.2 Striping                                                                      |
| 4.3.3 Disk affinity                                                                 |
| 4.3.4 Database partitioning                                                         |
| 4.3.5 Volume groups                                                                 |
| 4.3.6 Logical volumes61                                                             |
| 4.3.7 Virtual Shared Disks (VSDs)62                                                 |
| 4.3.8 Finalizing the database file layout                                           |
| 4.4 Special considerations for Parallel DML63                                       |
| 4.4.1 Free lists and free list groups63                                             |
| 4.4.2 INITRANS and MAXTRANS64                                                       |
| 4.5 Parallel Cache Management (PCM) locking64                                       |
| 4.5.1 Overheads for having PCM 65                                                   |
| 4.5.2 PCM initialization parameters                                                 |
| 4.6 System parameters                                                               |
| 4.7 Summary                                                                         |
| Chapter 5. Creating a small starter database       69         5.1 Overview       69 |

| 5.2 Create the volume groups (as root)                    | 69  |
|-----------------------------------------------------------|-----|
| 5.3 Create the logical volumes (as root)                  |     |
| 5.4 Create and activate the VSDs (as root)                |     |
| 5.4.1 VSD commands authorization.                         | 72  |
| 5.4.2 Enter VSD information                               | 73  |
| 5.4.3 Define the VSD global volume groups                 | 73  |
| 5.4.4 Define the VSDs                                     | 74  |
| 5.4.5 Configure and activate the VSDs                     | 75  |
| 5.4.6 Check the VSDs                                      | 76  |
| 5.5 Create a starter database                             | 77  |
| 5.6 Configure OPSCTL                                      | 81  |
| 5.7 Verify instances                                      | 82  |
| 5.8 Summary                                               | 83  |
| Chapter 6. Creating a larger example database             | 85  |
| 6.1 Configuring the SSA disks                             | 85  |
| 6.2 Space layout for the example database                 | 85  |
| 6.3 Tablespaces and datafiles                             | 86  |
| 6.3.1 Create VGs on the available disks on each node      | 87  |
| 6.3.2 Create LVs within the VGs you just created          | 88  |
| 6.3.3 Enter VSD information for the nodes                 | 88  |
| 6.3.4 Define VSD global VGs                               | 89  |
| 6.3.5 Define VSD devices                                  | 89  |
| 6.3.6 Configure VSD devices.                              | 90  |
| 6.3.7 Start VSDs                                          | 91  |
| 6.3.8 Change VSD ownership to user oracle and group dba   | 91  |
| 6.3.9 Verify VSD configurations.                          | 91  |
| 6.3.10 Check async I/O settings                           |     |
| 6.3.11 Check SP Switch settings                           |     |
| 6.4 Preparing to create the example database              |     |
| 6.4.1 profile for AIX user oracle                         | 93  |
| 6.4.2 Creating the initialization files                   |     |
| 6.4.3 Creating an Oracle user to create the database      |     |
| 6.5 Creating the multi-instance example database          |     |
| 6.5.1 Setting initialization parameters                   | 98  |
| 6.5.2 Setting CREATE DATABASE options                     | 98  |
| 6.5.3 Creating and starting up the database               | 98  |
| 6.6 Starting and storning Oracle instances in SHARED mode | aa  |
| 6.7 Creating the tablespaces                              | 101 |
| 6.8 Creating the tables                                   | 102 |
| 6.8.1 Creating LINE                                       | 102 |
| 6.8.2 Creating ORDER                                      | 103 |
| 6.8.2 Creating DADTS                                      | 104 |
| 0.0.0 Oreanny FARTO                                       | 104 |

| 6.8.4 Creating PARTSP                                                                                    | 105                      |
|----------------------------------------------------------------------------------------------------|--------------------------|
| 6.8.5 Creating CUST                                                                                      | 105                      |
| 6.8.6 Creating SUPP, REGION, and NATION                                                                  | 106                      |
| 6.9 Loading the data                                                                                     | 106                      |
| 6.9.1 Loading LINE                                                                                       | 107                      |
| 6.9.2 Loading ORDER, CUST, SUPP, PARTS, and PARTSP                                                       | 108                      |
| 6.9.3 Loading NATION and REGION.                                                                         | 110                      |
| 6.10 Table statistics                                                                                    | 110                      |
| 6.11.1 Creating LINE index                                                                               | 112                      |
| 6.11.2 Creating OBDER indexes                                                                            | 112                      |
| 6.11.3 Creating CUST index                                                                               | 113                      |
| 6.11.4 Creating PARTS indexes                                                                            | 114                      |
| 6.11.5 Creating PARTSP, SUPP, REGION, and NATION indexes                                                 | 115                      |
| 6.12 Alter tables to add constraint                                                                      | 116                      |
| 6.13 Materialized views                                                                                  | 117                      |
| Appendix A. Database table and index sizesA.1 Table sizesA.2 Index sizes                                 | 119<br>119<br>119        |
| Appendix B. Table physical propertiesB.1 Storage attributesB.2 Physical attributesB.3 Table partitioning | 121<br>121<br>121<br>122 |
| Appendix C. Tablespace sizes (without partitioning)                                                      | 123                      |
| Appendix D. Tablespace file layout - a summary                                                           | 125                      |
| Appendix E. File layout for system tablespaces                                                           | 127                      |
| Appendix F. File layout for user tablespaces                                                             | 129                      |
| Appendix G. Common init parameter file initdss.ora                                                       | 131                      |
|                                                                                                    |                          |

| Appendix I. Special notices 141                                                                                                    |
|----------------------------------------------------------------------------------------------------|
| Appendix J. Related publications145J.1 IBM Redbooks publications145J.2 IBM Redbooks collections145J.3 Other resources145J.4 Referenced Web sites146 |
| How to get IBM Redbooks147IBM Redbooks fax order form148                                                                                            |
| Glossary                                                                                                    |
| Index                                                                                                    |
| IBM Redbooks evaluation                                                                                                    |

## Figures

| 1.  | Growth in stored data                                |
|-----|------------------------------------------------------|
| 2.  | Typical one-frame RS/6000 with an external node9     |
| 3.  | Oracle Parallel Server on RS/6000 SP architecture    |
| 4.  | The SP system we used14                              |
| 5.  | Welcome dialog box                                   |
| 6.  | File locations dialog box                            |
| 7.  | Dialog box asking you to execute orainstRoot.sh      |
| 8.  | Available products dialog box                        |
| 9.  | Installation types dialog box                        |
| 10. | Available product components dialog box              |
| 11. | Oracle Database Configuration Assistant welcome page |
| 12. | Dialog box asking you to select the OPS nodes        |
| 13. | Part of an example .profile                          |
| 14. | Instance and common initialization files             |
| 15. | initdss1.ora                                         |

© Copyright IBM Corp. 1999

## Tables

| 1.  | Current SP node types9                         |
|-----|------------------------------------------------|
| 2.  | PSSP, VSD, and RVSD software requirements      |
| 3.  | PSSP, VSD, and RVSD software required fixes    |
| 4.  | Table descriptions                             |
| 5.  | Filename formats                               |
| 6.  | Sizes of the executables                       |
| 7.  | Volume group names61                           |
| 8.  | Logical volume names and sizes70               |
| 9.  | VSDs created for starter database              |
| 10. | Table sizes                                    |
| 11. | Index sizes                                    |
| 12. | Storage information                            |
| 13. | Physical attributes                            |
| 14. | Table partitioning                             |
| 15. | Tablespace sizes (without partitioning)    123 |
| 16. | Tablespace file layout    125                  |
| 17. | File layout for system tablespaces             |
| 18. | File layout for user tablespaces               |

© Copyright IBM Corp. 1999

#### Preface

This redbook is designed to help you install, tailor, and configure the new Oracle8*i* Parallel Server, Release 8.1.5 (OPS), on an IBM RS/6000 SP System. It walks you through the process of creating both a small starter multi-instance database and a larger (about 1 TB) example multi-instance database. The instructions are fairly detailed and include the specific commands that are needed to accomplish the tasks at hand.

This redbook is written in cookbook style and pertains only to an IBM SP environment running AIX 4.3.2 or later and PSSP 3.1 or later. It is primarily intended for anyone responsible for:

- Installing and configuring OPS
- · Creating a multi-instance OPS database
- Administering OPS

This redbook also discusses the following topics:

- Multi CPU technologies, such as SMP, clusters, and MPP (shared-nothing and shared-disk)
- OPS IBM RS/6000 SP architecture
- Installing and configuring IBM Virtual Shared Disks (VSD)

#### The team that wrote this redbook

This redbook was produced by a team of specialists from around the world working at the International Technical Support Organization, Poughkeepsie Center.

**Abbas Farazdel** is an SP Technical Consultant, System Strategist, and Senior Project Manager at the International Technical Support Organization, Poughkeepsie Center. Before joining the ITSO in 1998, Dr. Farazdel worked in the Global Business Intelligence Solutions (GBIS) group at IBM Dallas as an Implementation Manager for Data Mining Solutions and in the Scientific and Technical Systems & Solutions (STSS) group at the IBM Thomas J. Watson Research Center as a High Performance Computing Specialist. Dr. Farazdel holds a PhD in Computational Quantum Chemistry and an MS in Computational Physics from the University of Massachusetts.

**Xianneng Shen** is a programming consultant with the IBM RS/6000 SP Teraplex Integration Center. His current interests include VLDB, scalable

© Copyright IBM Corp. 1999

parallel database, data warehouse modeling, design, and implementation on RS/6000 SP systems. Before joining IBM, Xianneng worked as a Senior Advisor at the Cornell Theory Center. He holds a PhD in Electrical Engineering and an M.S. in Computer Engineering from Syracuse University.

**Terry Stevens** is a Senior Oracle DBA working with Energis Communications in the U.K. He has over 15 years experience in the IT industry including 10 years working with the ORACLE Product Set. His areas of expertise include RS/6000 SP and implementing large Data Warehouse systems.

Thanks to the following people for their invaluable contributions to this project:

Marcelo Guelfi IBM Uruguay

Gary McGalliaro, Sana Karam, Mike Li, Peter Lu, Kapil Sharma Oracle Corporation

Special thanks to the following people whose contributions of manpower and equipment were instrumental to the successful completion of this redbook project:

Joseph M. Catucci, Kurt Sulzbach, Xianneng Shen RS/6000 SP Teraplex Integration Center, IBM Poughkeepsie

Joseph F. Kelly, James C. Wang, Sharon A. Selzo RS/6000 Benchmark and Enablement Center, IBM Poughkeepsie

Joseph A. Labriola, David J. Nandor IBM Poughkeepsie

#### **Comments welcome**

#### Your comments are important to us!

We want our redbooks to be as helpful as possible. Please send us your comments about this or other redbooks in one of the following ways:

- Fax the evaluation form found in "IBM Redbooks evaluation" on page 159 to the fax number shown on the form.
- Use the electronic evaluation form found on the redbooks Web sites:

For Internet users For IBM intranet users http://www.redbooks.ibm.com/ http://w3.itso.ibm.com

• Send us a note at the following address:

redbook@us.ibm.com

#### **Chapter 1. Introduction**

The Oracle8*i* Parallel Server (OPS) product and IBM RS/6000 SP (Scalable POWERparallel) systems combine to produce complete database solutions for today's high-end business requirements.

In this chapter, some background material is provided for the reader who is not necessarily versed in the possible architectures for parallel database software and parallel hardware. With this material, you will learn specific details about the RS/6000 SP and the Oracle8*i* Parallel Server and how they complement each other.

The proof is in the testing; so, benchmark data illustrates the performance of OPS on the RS/6000 SP. One sees that adding SP nodes results in an almost linear increase in parallel database processing speed. For example, a 46-node SP produces about 45 times greater performance than a single SP node with the same configuration. Such results show that an SP with Parallel Server is a safe investment for companies facing massive database requirements. As requirements increase, the installation can expand the SP to handle them.

#### 1.1 Background

As the global economy becomes increasingly competitive, companies learn to use information as a strategic asset to gain market advantage. Having collected massive amounts of data over the years, these companies look for tools to help them use this information to gain better and more timely insights into customer requirements and to manage their businesses more effectively.

One way to gain better and more timely insight into customer requirements is to use Decision Support Systems (DSS). Typically, DSS applications query data warehouses for specific customer buying information.

These data warehouses contain a variety of information gathered over the years from the many systems that a company typically depends on to run its everyday business transactions. The amount of information that a DSS must manipulate is massive and tends to grow at a high rate. According to the International Group (Los Altos, California), in 1970, a typical Fortune 500 company possessed eight billion characters of electronic data. By 1990, this amount had increased to 28 trillion characters, and, by the year 2000, the number is expected to increase to 400 trillion characters (see Figure 1 on page 2).

© Copyright IBM Corp. 1999

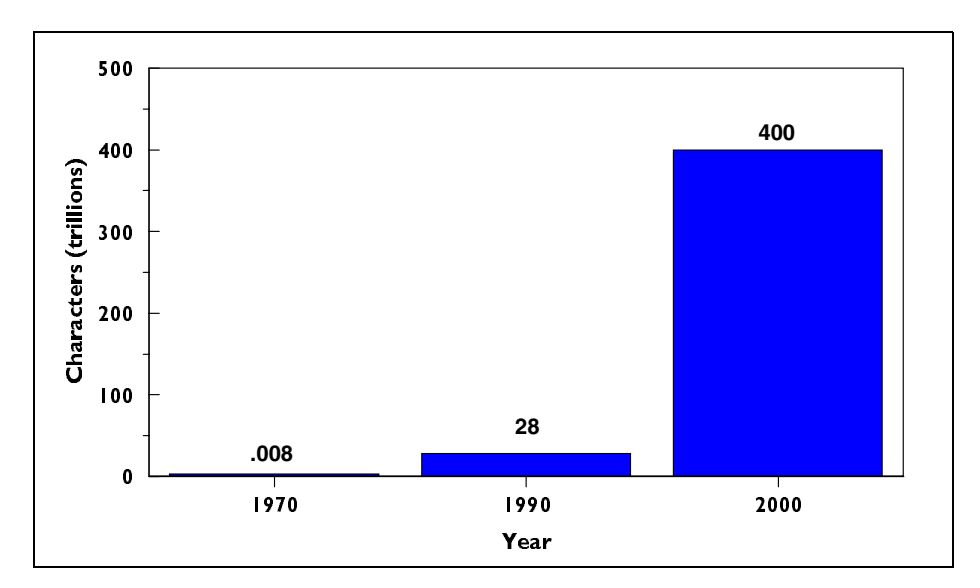

Figure 1. Growth in stored data

To effectively use so much information, companies require technology that efficiently and cost-effectively manages their data. What is more, companies need to make complex queries to the data warehouse, and they need to receive their answers in a timely manner. To do this, companies must invest in dependable hardware and software that provides room for growth.

#### **1.2 Parallel computing is the answer**

The enabling technology that allows the efficient and successful implementation of a DSS is found in parallel computing. Traditional single-processor systems simply cannot provide the computing power to manipulate trillions of information bits in an efficient and timely manner. The most powerful and effective solution requires breaking down a workload into separate pieces, each of which is executed by a separate processor. The use of hundreds of processors delivers a performance increase almost unimaginable with a single processor.

The technology to accomplish this feat is known as Massively Parallel Processing (MPP). The IBM RS/6000 SP computer uses MPP technology to achieve its high-end performance.

In the past, companies had to buy proprietary special-purpose machines and operating systems to get SP-like processing power and performance. While these systems could solve large-scale problems, they were expensive to purchase and administer and difficult to scale, eventually running out of capacity.

#### 1.3 Why the RS/6000 SP?

With the introduction of the RS/6000 SP to the marketplace in 1993, MPP technology came of age, and its deployments became viable for businesses that once considered such computing power unattainable. In fact, the RS/ 6000 SP has become the de facto standard for general-purpose open MPP solutions. It combines the benefits of open systems with the power of large-scale parallel processing and the IBM commitment to business-critical computing.

Since its introduction, the SP supercomputer has built an impressive resume:

- It has been installed in over 70 percent of U.S. Fortune 500 companies as well as scientific and technical institutions worldwide.
- It has been selected by the U.S. Department of Energy for the Accelerated Strategic Computing Initiative (ASCI) project, which will result in the creation of the most powerful computer in human history.
- It has beaten world chess champion and Grand Master, Gary Kasparov.
- It has expanded from zero to approximately 28 percent of the total IBM UNIX-based system revenue.
- It has repeatedly set world records for database and Internet Web serving capability, most recently at the Nagano Winter Olympics.

The RS/6000 SP provides a stable, cost-effective, commercial MPP solution specially suited for scalable high-performance decision support and data warehousing applications as well as a variety of scientific and engineering applications. It represents a new MPP technology generation built from standard off-the-shelf hardware components that run parallel-enabled open systems-based operating systems and standard relational database managers, such as Oracle.

Why has the RS/6000 SP become the de facto standard for such computing? The keys to the acceptance of this new technology include:

- · Lower total cost of ownership
- Use of open systems technology

Chapter 1. Introduction 3

- · Easy access to legacy data in the data warehouse
- Cost-effective high performance
- · Scalability to ultra-large sizes
- · Flexibility to support diverse workloads
- High availability
- Ease of administration

These benefits are only briefly addressed in this redbook, the main subject of which is the Oracle8*i* Parallel Server-IBM RS/6000 SP combination. Further information on the cost of ownership and more is available from IBM and Oracle.

To fully comprehend the advantages of the OPS and IBM RS/6000 SP combination, it is necessary to understand the advent of the MPP architecture. To do this, let us first look at the difference between a symmetric multiprocessing (SMP) computer hardware system, a computer hardware cluster, and a massively parallel processor (MPP) computer hardware system. Let us also examine the differences between a shared-nothing and a shared-disk hardware/database architecture.

#### 1.4 Hardware overview: SMP, clusters, and MPP

Various parallel computing architectures have been in existence for more than 10 years. The goal of parallel computing is to achieve high-performance computing in a cost-effective manner. Instead of using a single very powerful (but also very expensive) processor, the goal is to divide complex tasks among a number of inexpensive processors.

Traditional uniprocessor systems are limited in their processing power. Once the CPU's processing power is saturated, there is no way to increase the system computing power.

Symmetric multiprocessing (SMP) systems have multiple CPUs sharing main memory and disk access. Such shared memory access requires a common memory bus that has a fixed bandwidth and can, therefore, only support a limited number of CPUs. If this number is exceeded, increasing the number of system CPUs does not result in a performance gain since the fixed-bandwidth memory bus is a bottleneck. SMP system scalability is fundamentally limited by the fixed-bandwidth memory bus, no matter how many bus design advances are made or whether a proprietary bus is used.

Clusters provide the next step in complexity and performance after SMP systems. With a cluster architecture, multiple SMP or uniprocessor nodes are coupled using a fast interconnect mechanism (typically Ethernet or FDDI). Usually, the cluster nodes share a common disk pool. This architectural concept eliminates the shared memory access bottleneck. However, the interconnect has a fixed bandwidth; so, clusters introduce this new bottleneck, which limits system scalability.

Note that a cluster interconnect scalability limitation is intuitively obvious when you consider how a so-called fast interconnect can hamper performance when CPUs or different nodes need to communicate and cooperate. At such times, processor-level speeds are required, and fast interconnect is not fast enough to keep pace with processor needs.

The MPP architecture removes the interconnect bottleneck. With an MPP system, the goal is to have a scalable interconnect. With each node added to the system, the bandwidth of the interconnect increases.

A scalable interconnect means that an MPP system offers a solution for applications requiring very large complex queries (for example, in data warehousing environments) and fast OLTP processing and applications requiring huge disk storage. The scalable MPP system is often the only solution, especially if the application growth is very fast and/or unpredictable.

As an additional advantage, note that MPP systems also support scalable parallel I/O subsystems. These subsystems allow the MPP to increase disk throughput as the number of I/O processors increases. With potentially hundreds of I/O channels and network adapters, such well-balanced systems are ideal to support client-server database systems where the required CPU power and disk space grow with the increasing number of user network connections.

#### - Note -

The latest trend is a combination of SMP and MPP systems, which is implemented in IBM RS/6000 SP. In this design, SMP systems are integrated as nodes inside an MPP system to combine the advantages of both technologies.

#### 1.5 Software overview: Shared-nothing and shared-disk

Now that we have an understanding of the MPP architecture and its antecedents, let us look at modern database software. In today's parallel

Chapter 1. Introduction 5

database market, there are two basic database architectural approaches. These are the shared-disk and the shared-nothing designs.

A shared-disk database architecture is characterized by the fact that all hardware nodes share all the database data. Examples of databases using this approach are Oracle's Parallel Server and the IBM mainframe-based HPQS.

In contrast, in a shared-nothing database architecture, the database is divided into partitions based on partition keys (one key per table). Each node has exclusive access to a single partition. Examples of this architecture include Informix XPS, Sybase MPP, IBM UDB EEE, Tandem Nonstop SQL, and NCR Teradata.

Both database architectures have strengths and weaknesses that are discussed later. However, it is important to remember that the issue of an architecture's strengths and weaknesses is secondary to the most important issue, which is: How well does the overall database product serve the requirements of a given application or business need? To help make this decision, it is useful to understand the basics of shared-disk and sharednothing environments.

#### **1.6 Compare and contrast**

A shared-disk environment is inherently more flexible. Logically and physically, there is only one database. This uniqueness allows the addition of nodes and disks to increase system performance without database reconfiguration. Since every node has access to the entire database, adding a node provides an immediate increase in system throughput. On the other hand, additional communication overhead is incurred since data consistency must be maintained across nodes.

If the data can be partitioned well, a shared-nothing environment might be more scalable because there is no shared resource. But, there is reduced flexibility. For example, if the query pattern changes and does not match the current database partitioning scheme well, performance might be very bad, and the database might have to be repartitioned. It might also be difficult to accommodate a varying workload with a shared-nothing environment's fixed partitions.

In a shared-nothing environment, it is imperative that hardware capabilities be matched with equally-impressive system and performance administration tools. Only the RS/6000 SP has all of the hardware and software to meet such needs. Specifically, IBM system software provides for the administration

of the entire SP complex as a single system. Added to the mix are equallyeasy IBM AIX management and administration tools.

#### 1.7 OLTP environment

In an OLTP environment, a shared-disk environment allows flexible load balancing. Since all the nodes have access to all the data, incoming connections and tasks can be evenly spread across nodes. On the other hand, global coherency control is required to maintain data consistency.

In a shared-nothing environment, data coherency control is purely local, since each data partition can only be accessed by one node. Load balancing is somewhat inflexible because the data can only be accessed by the node directly attached to it. If all the users access the same portion of the data, one node might be overloaded while the others remain idle. Also, if a transaction updates more than one operating system instance, a resource-intensive distributed commit protocol is necessary to ensure consistency across nodes.

A shared-nothing environment is typically not considered a viable vehicle for OLTP applications because of the need for atomic transactions, whose components all go to completion as a unit (commitment) or are completely canceled (rollback). However, when the high availability features of the RS/ 6000 SP are coupled with the enhanced flexibility offered through IBM Parallel System Support Programs (PSSP), a shared-nothing environment becomes, in many cases, an ideal OLTP platform.

With PSSP and proper database planning and deployment, the SP can be configured as a large OLTP database server. Additionally, the high availability features of the SP make it virtually impervious to unplanned outages, and the PSSP can minimize or eliminate downtime due to planned or routine maintenance.

#### **1.8 Query environment**

In a query environment, a shared-disk database makes it possible to dynamically change the degree of CPU parallelism. This environment also allows the advantage of flexible load balancing. However, the data shipping used in this approach may require more interconnect bandwidth.

In a shared-nothing environment, functions are shipped to nodes for queries and processed locally, and only the results are shipped back to the coordinator node. Therefore, this approach may require less interconnect bandwidth.

Chapter 1. Introduction 7

On the other hand, queries on non-partitioned keys involve all the system nodes. Such queries are also much more sensitive to data skew. If one partition is significantly larger than the others, it can still only be worked on by one node. Therefore, the response time for the query is limited by the processing time for the largest partition, while the other nodes cannot be used to speed up the process.

The best database architecture to suit your needs will depend on what applications you run. If the query type is hard to predict, a shared-disk architecture is certainly more flexible. If a query type to be run is fairly predictable, or if much is known in advance about what queries will be run, a shared-nothing environment can be more scalable.

#### 1.9 The hardware: RS/6000 SP architecture

IBM RS/6000 SP combines advanced hardware usually built on RS/6000 POWER technology and advanced system software PSSP using the IBM AIX operating system. There are four basic physical components of an SP (See Figure 2 on page 9):

- **frame** This is a containment unit consisting of a rack to hold computers together with supporting hardware, including power supplies, cooling equipment, and communication media, such as the system Ethernet.
- **node** This is a complete RS/6000 server system comprised of processors (POWER3 or PowerPC), memory, internal disk drives, expansion slots, and its own copy of the AIX operating system. A node has no display head or keyboard; so, human user interaction must be done remotely.
- **switch** This is the medium that allows high-speed communication between nodes. See Section 1.10, "The SP Switch" on page 10.
- **CWS** The Control Workstation (CWS) is a stand-alone AIX workstation with a display and keyboard and possessing the hardware required to monitor and control the frame(s) and nodes of the system.

An SP node can be classified as an Internal node or an External node. The former is housed in an SP frame, and the latter sits outside any frame (see Figure 2 on page 9). There are two sizes for SP frames: The Tall frame, which has 16 slots and is 75.8 inches high, and the Short frame, which has eight slots and is 49 inches high.

Internal nodes are available in three form factors: Thin, Wide and High. A Thin node occupies one slot of an SP frame; a Wide node occupies one full drawer (two slots), and a High node occupies two full drawers (four slots).

SP systems with a range of 1 to 512 nodes are generally available, although larger systems have been delivered and are successfully being used today. The SP nodes are packaged in from one to nine logical frames. Depending on the types of nodes, the number of physical frames can be greater.

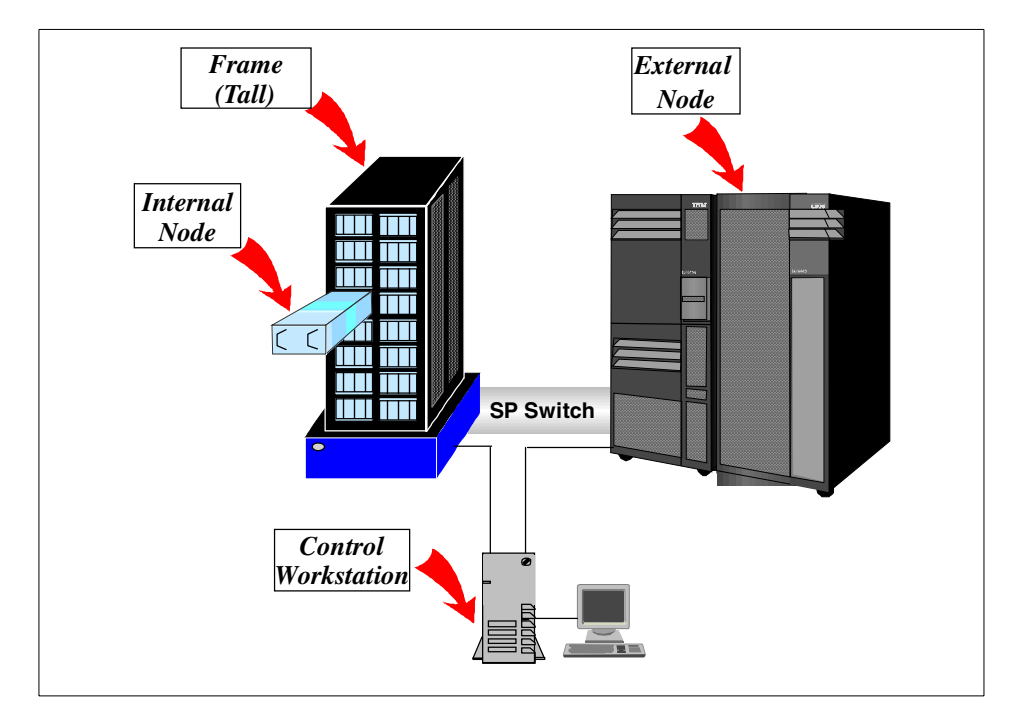

Figure 2. Typical one-frame RS/6000 with an external node

Table 1 shows different current node types offered by IBM as of September 13, 1999. The first five entries in Table 1 are internal nodes, and the last three entries are external nodes. For up-to-date information, go to the following Web site: http://www.rs6000.ibm.com/resource/technology

Table 1. Current SP node types

| Node (MHz)ProcessorThin Node (332)PowerPC 604+LX |                | n-Way SMP | PCI Slots | Memory        |
|--------------------------------------------------|----------------|-----------|-----------|---------------|
|                                                  |                | 2, 4      | 2         | 256 MB - 3 GB |
| Wide Node (332)                                  | PowerPC 604+LX | 2, 4      | 10        | 256 MB - 3 GB |

Chapter 1. Introduction 9

| Node (MHz)      | Processor                   | n-Way SMP     | PCI Slots | Memory         |  |
|-----------------|-----------------------------|---------------|-----------|----------------|--|
| Thin Node (200) | Thin Node (200) POWER3 RS64 |               | 2         | 256 MB - 4 GB  |  |
| Wide Node (200) | POWER3 RS64                 | 1, 2 10       |           | 256 MB - 4 GB  |  |
| High Node (222) | POWER3 RS64                 | 2, 4, 8       | 5-53      | 1 GB - 16 GB   |  |
| S70 Node (125)  | POWER3 RS64                 | 4, 8, 12      | 14-56     | 512 MB - 32 GB |  |
| S7A Node (262)  | PowerPC RS64-II             | 4, 8, 12      | 14-56     | 1 GB - 32 GB   |  |
| S80 Node (450)  | PowerPC RS64-III            | 6, 12, 18, 24 | 14-56     | 2 GB - 64 GB   |  |

#### 1.10 The SP Switch

The current day SP uses a shared-nothing model in which each node has its own memory, disk, CPU, and so on. In order for a group of nodes to work on a problem concurrently, they must share data and status as needed via internode messages. These messages are sent by the components of a running application and are delivered via packets sent over the communication network chosen for the application.

To enhance the performance of these communication tasks, IBM provides a special hardware medium - the SP Switch. This switch supports a high-speed communication network (presently at 300 MB/sec peak bidirectional) that provides applications with a low-latency high-bandwidth path for message passing. Since September, 1996, the SP has been available with its second generation of switch technology - the SP Switch. The switch is considered the heart of the SP.

Each SP frame may contain an SP Switch board. The nodes of the frames are connected to their respective switch boards via a special SP Switch adapter and corresponding switch cables, and the switch boards of the system are connected via the same type of cables. Thus, a high-speed communication network that allows the nodes to communicate with each other to share data and status is formed. The primary purpose of this high-speed network is the support of solving problems in parallel.

Communication over the switch is supported by the IBM CSS (Communication SubSystem) software, which is shipped with the SP. This software is responsible for sending and receiving packets on behalf of applications to and from other nodes. It also sends packets to switch hardware components as part of its monitoring and controlling functions.

If a component of the switch network (switch board, adapter, cable, node, or software) is not functioning correctly, the CSS software is responsible for recognizing this and reporting this problem via the AIX error log. The software will also take recovery actions automatically as deemed most appropriate for the health of the system, which may mean removing the offending component from the switch network.

#### 1.11 The database: Oracle Parallel Server

Oracle's Parallel Server is the Oracle foundation for the IBM RS/6000 SP. This software allows multiple Oracle instances to simultaneously run on different SP nodes while maintaining the single image look to the end user.

Oracle Parallel Server consists of the normal Oracle executables, a software component called the Distributed Lock Manager (DLM), and special I/O routines that use IBM virtual shared-disk (VSD) software (see Figure 3).

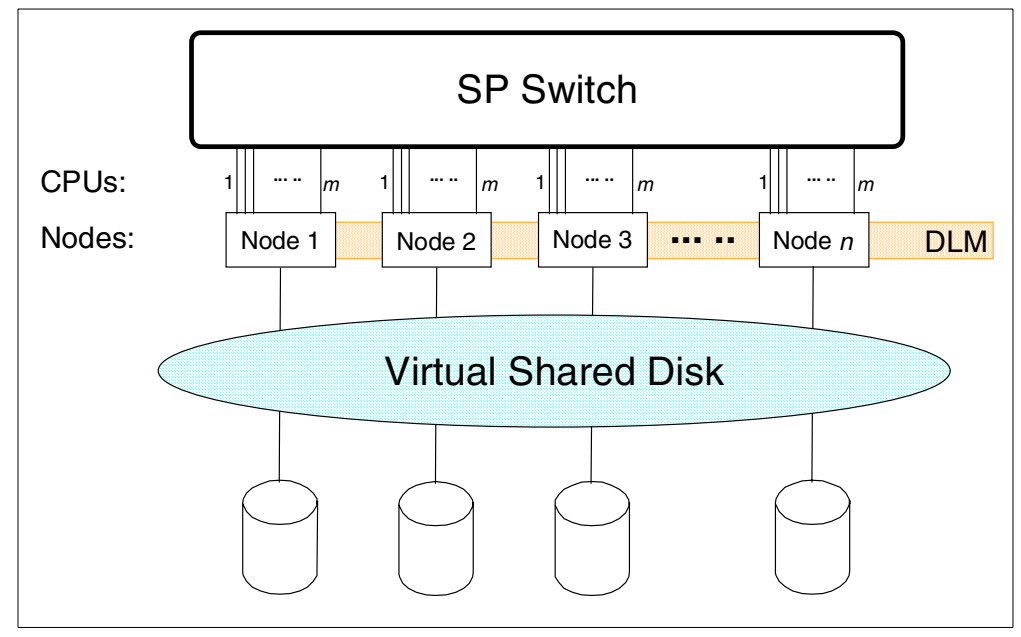

Figure 3. Oracle Parallel Server on RS/6000 SP architecture

The distributed lock manager coordinates the resources between Oracle instances on RS/6000 SP nodes. Since one Oracle instance runs on each RS/6000 SP node, Oracle uses IBM VSD software to allow instances to access disks that are physically attached to other nodes. Data to be exchanged between nodes is passed through the IBM SP Switch as shown in Figure 3.

Chapter 1. Introduction 11

The latest version of OPS is Oracle8*i* Parallel Server, Release 8.1.5, which is described fully in the following Oracle publications:

- Getting to Know Oracle8i, A68020-01
- Oracle8i Concepts, A67781-01
- Oracle8i Parallel Server Concepts and Administration, A67778-01

If you want to learn more about the IBM SP system, refer to the IBM redbook *The RS/6000 SP Inside Out*, SG24-5374. See "How to get IBM Redbooks" on page 147.

### Chapter 2. Installation and configuration

This chapter describes step-by-step how to install and configure the Oracle8*i* Parallel Server (OPS) on the nodes of an IBM RS/6000 SP system. It is intended for anyone responsible for creating an OPS installation on an SP system. It assumes this person has a working knowledge of AIX and SP and has experience with Oracle.

- Note

If you plan to use Oracle8*i* with an existing database from a prior release of Oracle, you must upgrade or migrate that database before mounting it using Oracle8*i*. For migration steps, refer to *Oracle8i Migration Guide*, A67774-01.

#### 2.1 Finding installation and migration information

For more information, refer to the following manuals:

- Oracle8i Installation Guide for AIX-Based Systems, A67728-01
- Oracle8i for AIX-Based Systems, Release Note, A67730-01
- Oracle8i Migration Guide, A67774-01
- Oracle8i Parallel Server, Setup and Configuration Guide, A67439-01
- IBM PSSP: Installation and Migration Guide, GA22-7347
- IBM PSSP: Administration Guide, SA22-7348

#### 2.2 The SP system we used

The system used for this redbook project was an RS/6000 SP system as shown in Figure 4 on page 14.

#### 2.2.1 Software configuration

The SP system consisted of the following software components:

- AIX 4.3.2
- PSSP 3.1
- Oracle8*i* Parallel Server, Release 8.1.5

© Copyright IBM Corp. 1999

#### 2.2.2 Hardware configuration

The SP system consisted of the following hardware components:

- A tall frame (model 550, 75.8" high) with eight drawers
- Eight 332 MHz SMP Wide nodes, that is, one node per drawer.

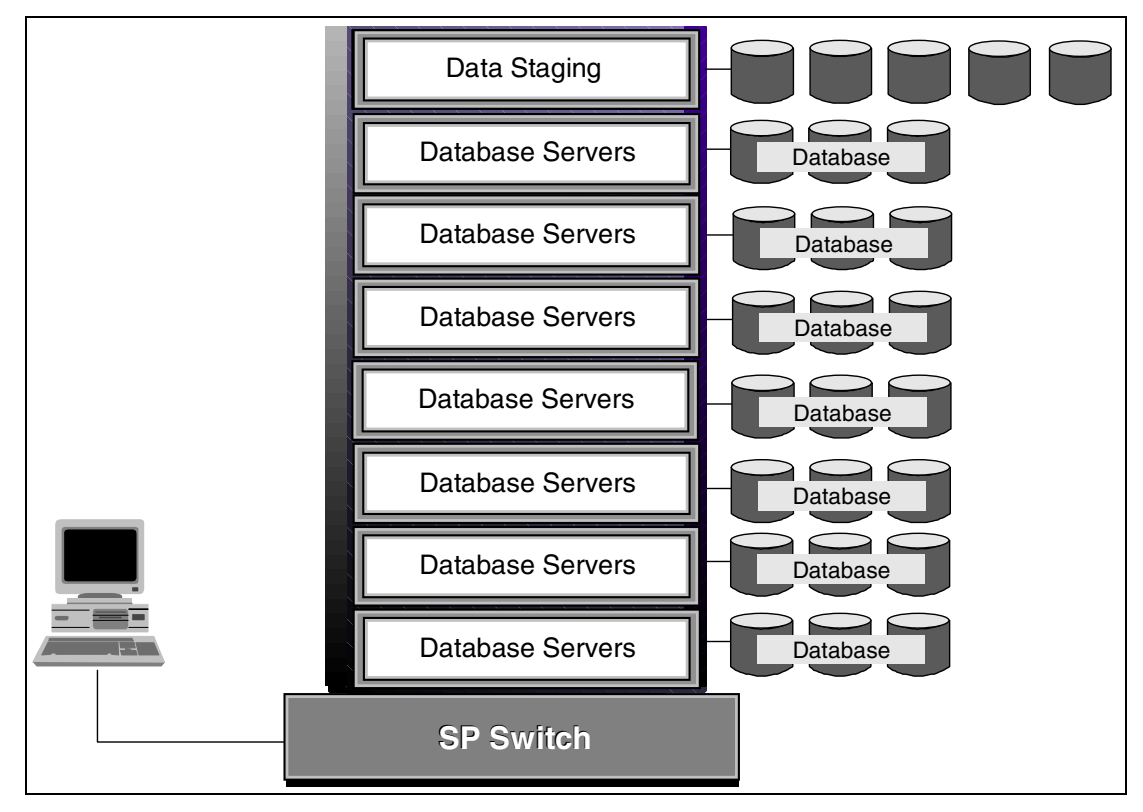

Figure 4. The SP system we used

Each node in our SP had the following:

- Four PowerPC 604e processors running at 332 MHz clock cycle.
- 3 GB of RAM.
- 128 KB of L1 cache (Instruction).
- 128 KB of L1 cache (Data).
- 1 MB of L2 cache.
- 10 PCI I/O expansion slots (three 64-bit, seven 32-bit).

14 Oracle8*i* Parallel Server on IBM SP Systems: Implementation Guide

- 18.2 GB of SCSI-2 Fast/Wide internal disks.
- Four SSA adapters (see Section 6.1, "Configuring the SSA disks" on page 85).
- The SP Ethernet network hostnames: spn01, spn03, ..., spn13, spn15.
- The SP Switch network hostnames: spx01, spx03, ..., spx13, spx15.
- A Control Workstation (Model 365) with:
  - 18.2 GB of SCSI internal disks.
  - 80 MB of RAM.
  - Hostname: spcws.

For any parallel processing, such as OPS, you want all your parallel processing nodes to have workloads as equal to each other as possible; otherwise, the node with the highest workload will be the bottleneck. Therefore, we configured seven of the SP nodes (spn01 - spn13) as our OPS database nodes (nodes that run OPS and contain an Oracle database). The eighth node, spn15, was designated as our staging node, that is, the node used for staging raw data - for example, by sorting and getting the data ready for loading onto the OPS nodes.

#### 2.3 Running commands on SP nodes concurrently

You can use the dsh command from the SP control workstation to execute commands remotely on some or all nodes in your SP system. Although the dsh command uses rsh to issue remote commands, the dsh command offers better performance than an rsh loop because the remote commands run concurrently by default. The dsh command provides several ways for you to specify on what set of nodes you want your commands to run. For full details and additional parallel management commands, refer to Chapter 3, "Parallel Management Commands", of the *IBM PSSP: Administration Guide*, SA22-7348.

In this chapter, we use a method based on the concept of a *working collective*, that is, the set of nodes to which dsh sends the commands. It can be specified by the WCOLL environment variable. If you want commands to run only on, say, nodes spn01, spn03, and so on through spn11 and spn13, you need to create a file (named, for example, /.opsnodes) on the control workstation, spcws, that contains the hostnames of these nodes (one hostname per line). Then, set the value of WCOLL to the full pathname of this file as shown in the following screen:

Chapter 2. Installation and configuration 15

| · |                                                               |
|---|---------------------------------------------------------------|
|   | spows# cat /.opsnodes<br>spn01                                |
|   | spn03                                                         |
|   | spn05                                                         |
|   | spn07                                                         |
|   | spn09                                                         |
|   | spn11                                                         |
|   | spn13                                                         |
|   | spcws# dsh date                                               |
|   | dsh: 5025-507 Working collective environment variable not set |
|   | spcws# export WCOLL=/.opsnodes                                |
|   | spcws# dsh date                                               |
|   | spn01: Fri Apr 16 18:58:39 EDT 1999                           |
|   | spn03: Fri Apr 16 18:58:40 EDT 1999                           |
|   | spn05: Fri Apr 16 18:58:40 EDT 1999                           |
|   | spn07: Fri Apr 16 18:58:40 EDT 1999                           |
|   | spn09: Fri Apr 16 18:58:40 EDT 1999                           |
|   | spnll: Fri Apr 16 18:58:40 EDT 1999                           |
|   | spn13: Fri Apr 16 18:58:40 EDI 1999                           |

The following are useful points:

• To run a command on a specific node or nodes, use the -w flag, and, to run a command on all the SP nodes, use the -a flag for dsh.

spcws# dsh -w spn01, spn03 date spn01: Fri Apr 16 18:58:39 EDT 1999 spn03: Fri Apr 16 18:58:40 EDT 1999 spcws# dsh -a date spn01: Fri Apr 16 18:58:39 EDT 1999 spn03: Fri Apr 16 18:58:40 EDT 1999 spn05: Fri Apr 16 18:58:40 EDT 1999 spn07: Fri Apr 16 18:58:40 EDT 1999 spn09: Fri Apr 16 18:58:40 EDT 1999 spn11: Fri Apr 16 18:58:40 EDT 1999 spn13: Fri Apr 16 18:58:40 EDT 1999 spn13: Fri Apr 16 18:58:40 EDT 1999 spn15: Fri Apr 16 18:58:40 EDT 1999

• The path used when resolving the dsh command on the target nodes is the path set by the user with the DSHPATH environment variable. If DSHPATH is not set, the path used is the rsh default path /usr/ucb:/bin:/usr/bin. The DSHPATH environment variable only works when the user's remote login shell is the Bourne or Korn shell.

#### 2.4 Task A. Satisfy prerequisites

This section describes the steps you take to make sure the system meets the hardware, software, memory, and disk space requirements for the products you intend to install.

#### 2.4.1 Step 1: Verify hardware requirements

Ensure that each OPS node of your SP system satisfies each and every one of the following requirements:

 A minimum of 128 MB of memory (RAM) is required for a node to install the Oracle8*i* products. However, a production RDBMS environment supporting many users requires significantly more memory. To list the memory devices on a node, use the following command (sample output on a node is shown):

```
$ lsdev -Cc memory
mem0 Available 00-0B 128 MB Memory Card
mem1 Available 00-0F 128 MB Memory Card
```

To display the amount of real memory in kilobytes on a node, use the following command as root. Sample output on a node is shown:

```
# bootinfo -r
262144
```

Note that 262144 bytes is indeed equal to 2x128 = 256 MB.

2. Paging space on the node is recommended to be at least twice the amount of RAM. To list the characteristics of all paging spaces on a node, enter the following command. Sample output on a node is shown:

| \$ lsps -a |                 |              |       |       |        |      |      |  |
|------------|-----------------|--------------|-------|-------|--------|------|------|--|
| Page Space | Physical Volume | Volume Group | Size  | %Used | Active | Auto | Type |  |
| hd6        | hdisk0          | rootvg       | 512MB | 9     | yes    | yes  | lv   |  |

To add an additional paging space to a system, use the mkps command, and, to change the size or other characteristics of an existing paging space, use

Chapter 2. Installation and configuration 17

the chps command. For example, to change the size of the  ${\tt myvg}$  paging space, use the following command:

# chps -s4 myvg

This adds four logical partitions to the myvg paging space.

 A CD-ROM device is needed on a host (for example, the control workstation) that can be NFS mounted on, at least, one of the OPS nodes. To display CD-ROM devices, use the following command. Sample output on a node is shown:

\$ lsdev -Cc cdrom cd0 Available 00-01-00-1,0 CD-ROM Drive

#### 2.4.2 Step 2: Verify disk space requirements

When installing Oracle8*i*, the Oracle Universal Installer (OUI) gives you a choice of three installation types: Minimal, Typical, and Custom. For OPS, you must select the Custom option, which requires at least 700 MB of disk space.

This approximate space requirement does not take into account the size of your database. Again, in a production RDBMS supporting many users, significantly more disk space is required.

In addition, OUI needs at least 50 MB of free space in the /tmp directory of the SP node to run properly. In order to increase the size of /tmp by at least, say, 5 MB (that is, 10240 512-byte blocks), use the following command as root:

# chfs -a size=+10240 /tmp

If the specified size increase (here, it is 10240) is not evenly divisible by the physical partition size, it is rounded up to the closest number that is evenly divisible.
# 2.4.3 Step 3: Verify AIX software requirements

Perform the following steps to verify the AIX software requirements:

1. Oracle8*i* requires AIX Version 4.2.1 or later. Note that AIX 4.1 and 4.2.0 are no longer supported by Oracle8*i*. To determine the AIX maintenance level of your node, enter the following command. Sample output on a node is shown:

```
$ oslevel
4.3.2.0
```

- If the AIX level is later than 4.3.0, for example, 4.3.1 or 4.3.2, all the required fixes for AIX 4.3.0 are implicitly installed.
- If the AIX level is 4.3.0, ensure that fixes with the following Authorized Program Analysis Report (APAR) numbers are installed:
  - IX71948
  - IX72696
  - IX79679
  - IX81863
  - IX89087
  - IX89382

To find out whether fixes, such as IX71948 and IX79679, are installed, use the following command. Sample output on a node is shown:

```
$ instfix -ik "IX71948 IX79679"
All filesets for IX71948 were found.
All filesets for IX79679 were found.
```

To display information about each fileset associated with each APAR, use the -ivk flags with the aforementioned command.

- If the AIX level is later than 4.2.1 but earlier than 4.3.0, all the required fixes for AIX 4.2.1 are implicitly installed.
- If the AIX level is 4.2.1, ensure that fixes with the following APAR numbers are installed:
  - IX62429
  - IX67174
  - IX67978

- IX68932
- IX70521
- IX70737
- IX71865
- IX78933
- IX81957
- IX86229
- IX88178

In addition, with AIX 4.2.1, the version of the libc.a library needs to be 4.2.1.10 or higher. To display the libc.a version, enter the following command. Sample output on a node is shown:

| \$ lslpp -l bos.rte.libc<br>Fileset     | Level   | State     | Description  |
|-----------------------------------------|---------|-----------|--------------|
| Path: /usr/lib/objrepos<br>bos.rte.libc | 4.3.2.0 | COMMITTED | libc Library |

In case you need it, a higher version of libc.a can be downloaded from the following IBM Website:

http://service.software.ibm.com/support/rs6000

- 2. The OUI graphical interface requires an AIX-supported window manager that supports Motif, such as dtwm, twm, or olwm.
- 3. You need a Web browser (preferably Version 4.0 or higher of Netscape Navigator or Microsoft Internet Explorer) to view online documentation.

# 2.4.4 Step 4: Verify software required for OPS

Perform the following steps to verify software required for OPS.

- 1. If your node is part of an HACMP/ES cluster, HACMP/ES Version 4.3 with AIX 4.3.2 is required.
- 2. If your node is an RS/6000 SP, refer to Table 2 and Table 3 for requirements.

Table 2. PSSP, VSD, and RVSD software requirements

| Software | Requirement                                                                         |
|----------|-------------------------------------------------------------------------------------|
| PSSP     | Version 2.4 with AIX 4.2.1 or 4.3.1<br>Version 3.1 or later with AIX 4.3.2 or later |

| Software | Requirement                                                                |
|----------|----------------------------------------------------------------------------|
| RVSD     | Version 2.1.1 with PSSP 2.4<br>Version 3.1 or later with PSSP 3.1 or later |
| VSD      | Version 2.1.1 with PSSP 2.4<br>Version 3.1 or later with PSSP 3.1 or later |

Table 3. PSSP, VSD, and RVSD software required fixes

| Software   | APAR Numbers                                                                                                    |
|------------|----------------------------------------------------------------------------------------------------|
| PSSP 2.4   | IX80287, IX80366, IX80541, IX80611,<br>IX80811, IX80880, IX82444, IX83367,<br>IX84276, IX84277, IX84278, IX84280,<br>IX84281, IX84282, IX84283 |
| PSSP 3.1   | IX83670                                                                                                    |
| RVSD 2.1.1 | IX86937                                                                                                    |

For more information about SP-related APARs, refer to the Service status hyperlink at the following IBM Website:

http://www.rs6000.ibm.com/support/sp/

Note the following information:

• OPS requires a shared disk subsystem using shared raw character devices to hold database data, log, and control files. These raw devices must be Virtual Shared Disks (VSDs) or Hashed Shared Disks (HSDs).

At this stage, you only need to create shared disks if you choose the OUI option of automatically launching the Oracle Database Configuration Assistant (DBCA) at the end of installation in order to create a demo database. We suggest that you *not* choose the option. After Oracle installation and configuration is completed, refer to Chapter 5, "Creating a small starter database" on page 69.

For more information, refer to *IBM PSSP: Managing Shared Disks*, SA22-7349 and *Oracle8i Parallel Server, Setup and Configuration Guide*, A67439-01.

• For additional OPS considerations, see pages 1-6 of the *Oracle8i, Migration*, A67774-01.

- If you have HACMP and PSSP concurrently on your OPS nodes, see the "HACMP and PSSP on the Same Machine" section on page 1-7 in the *Oracle8i Installation Guide for AIX-Based Systems*, A67728-01.
- For product-specific information in addition to the hardware and software requirements provided so far, see "Additional Product-Specific Installation Requirements" starting on page 1-8 in the *Oracle8i Installation Guide for AIX-Based Systems*, A67728-01.

# 2.5 Task B. Set the AIX environment

This section describes the steps needed to prepare your environment for installing Oracle8*i* Parallel Server.

### 2.5.1 Step 5: Create Oracle software filesystem (as root)

Oracle8*i* requires a filesystem for the software. We recommend having this filesystem defined locally on each and every OPS node as opposed to using NFS. The mount point of this filesystem can have any name. You can choose, for example, /u01, which is also an Optimal Flexible Architecture (OFA)-compliant name. OFA is described in detail in Appendix A, "Optimal Flexible Architecture" of the *Oracle8i Administrator's Reference for AIX-Based Systems*, A67729-01.

To define space (with size according to Section 2.4.2, "Step 2: Verify disk space requirements" on page 18) for the /u01 filesystem, you can perform one of the following procedures depending upon the configuration of the node. Perform either Procedure I, II, or III. Do not perform more than one procedure.

#### Procedure I:

This procedure is the simplest and can be used if an existing volume group has enough free space. To display the names of all volume groups within a node, use the lsvg command on the node. To display information about a particular volume group, such as rootvg, use the following command. Sample output on a node is shown:

| 1 |                 |            |                 |                        | 1 |
|---|-----------------|------------|-----------------|------------------------|---|
| ( | \$ lsvg rootvg  |            |                 |                        |   |
|   | VOLUME GROUP:   | rootvg     | VG IDENTIFIER:  | 0000161728e009b4       |   |
|   | VG STATE:       | active     | PP SIZE:        | 16 megabyte(s)         |   |
|   | VG PERMISSION:  | read/write | TOTAL PPs:      | 1084 (17344 megabytes) |   |
|   | MAX LVs:        | 256        | FREE PPs:       | 814 (13024 megabytes)  |   |
|   | LVs:            | 10         | USED PPs:       | 270 (4320 megabytes)   |   |
|   | OPEN LVs:       | 9          | QUORUM:         | 2                      |   |
|   | TOTAL PVs:      | 2          | VG DESCRIPTORS: | 3                      |   |
|   | STALE PVs:      | 0          | STALE PPs:      | 0                      |   |
|   | ACTIVE PVs:     | 2          | AUTO ON:        | yes                    |   |
|   | MAX PPs per PV: | 1016       | MAX PVs:        | 32 This is screen.     |   |
| 1 |                 |            |                 |                        | , |

As you can see, the characteristics and status of both the logical and physical partitions of the volume group, rootvg, are displayed. In the above example, the volume group, rootvg, has more than 13 GB of free space.

When there is a volume group with enough space, use that volume group (for example, rootvg), and, within it, define a new filesystem for the Oracle software with mount point /u01.

Using SMIT:

| TYPE      | smit crfs                                                                                                    |
|-----------|----------------------------------------------------------------------------------------------------|
| SELECT    | Add a Journaled File System                                                                                             |
| SELECT    | Add a Standard Journaled File System<br>Move the cursor to your volume group (for example, rootvg), and<br>press Enter. |
| TYPE      | Size of file system (for example, 1600000) and /u01 as mount point                                                      |
| SELECT    | yes for Mount AUTOMATICALLY at system restart?                                                                          |
| PRESS     | Do to create the filesystem.                                                                                            |
| Using AIX | commands:                                                                                                    |

The following command example creates the /u01 filesystem using volume group rootvg, which is 800 MB in size, and mount point /u01. It also adds the /u01 into the /etc/filesystems file to be automatically mounted at system restart.

# crfs -v jfs -g rootvg -a size=1600000 -m /u01 -A yes -a frag=4096 -a nbpi=4096 -a ag

**Procedure II:** 

This is similar to Procedure I except that you first create a logical volume before adding a new filesystem on that logical volume. This procedure allows you to optionally customize the disk space allocated to your logical volume and, in turn, to your filesystem using about 20 different logical volume attributes (see the man pages of mklv or the Add a Logical Volume dialog screen of SMIT).

Using SMIT:

| TYPE    | smit storage                                                                 |
|---------|------------------------------------------------------------------------------|
| SELECT  | Logical Volume Manager                                                       |
| SELECT  | Logical Volumes                                                              |
| SELECT  | Add a Logical Volume                                                         |
| TYPE    | The volume group name (for example, rootvg), or press F4, and select rootvg. |
| TYPE    | The logical volume name (for example, ora_lv).                               |
| TYPE    | The number of logical partitions (for example, 200).                         |
| SPECIFY | Any other attribute that you desire.                                         |
| PRESS   | Do to create the logical volume.                                             |
| PRESS   | Cancel four times.                                                           |
| SELECT  | File Systems                                                                 |
| SELECT  | Add / Change / Show / Delete File Systems                                    |
| SELECT  | Journaled File Systems                                                       |
| SELECT  | Add a Journaled File System on a Previously Defined Logical Volume           |
| SELECT  | Add a Standard Journaled File System                                         |
| SELECT  | Your logical volume (for example, ora_lv) after pressing F4.                 |
| TYPE    | /u01 as the mount point                                                      |
| SELECT  | yes for Mount Automatically at system restart?                               |
| PRESS   | Do to create the filesystem.                                                 |
|         |                                                                              |

Using AIX commands:

The following mklv command example creates the logical volume ora\_lv using volume group rootvg of 800 MB size (assuming logical partition of 4 MB). The crfs command creates the /u01 filesystem using logical volume ora\_lv. The

latter command also adds the /u01 into the /etc/filesystems file to be automatically mounted at system restart.

```
# mklv -y ora lv rootvg 200
# crfs -v jfs -d ora_lv -m /u01 -A yes -p rw -t no
```

#### Procedure III:

This is similar to Procedure II except that you allow your filesystem to have its own volume group rather than using an existing volume group.

You cannot create a separate volume group if all disks are in use or if the SP node has only one disk. Note that when working with disks that are larger than 4 GB, you must specify the physical partition size to be 8 MB or more for your volume group.

Using SMIT:

| TYPE    | smit storage                                                               |
|---------|----------------------------------------------------------------------------|
| SELECT  | Logical Volume Manager                                                     |
| SELECT  | Volume Groups                                                              |
| SELECT  | Add a Volume Group                                                         |
| TYPE    | The volume group name (for example, ora_vg)                                |
| TYPE    | Physical volume names or press F4 and select                               |
| PRESS   | Do to create the volume group                                              |
| PRESS   | Cancel three times.                                                        |
| SELECT  | Logical Volumes.                                                           |
| SELECT  | Add a Logical Volume.                                                      |
| TYPE    | The volume group name (for example, ora_vg) or press F4 and select ora_vg. |
| TYPE    | The logical volume name (for example, ora_lv).                             |
| TYPE    | The number of logical partitions (for example, 200).                       |
| SPECIFY | Any other attribute that you desire.                                       |
| PRESS   | Do to create the logical volume.                                           |
| PRESS   | Cancel four times.                                                         |

| SELECT | File Systems                                                       |
|--------|--------------------------------------------------------------------|
| SELECT | Add / Change / Show / Delete File Systems                          |
| SELECT | Journaled File Systems                                             |
| SELECT | Add a Journaled File System on a Previously Defined Logical Volume |
| SELECT | Add a Standard Journaled File System.                              |
| SELECT | Your logical volume (for example, ora_lv) after pressing F4.       |
| TYPE   | /u01 as mount point                                                |
| SELECT | yes for Mount Automatically at system restart?                     |
| PRESS  | Do to create the filesystem.                                       |
|        |                                                                    |

Using AIX commands:

The following commands will create a new volume group called ora\_vg, using hdisk1 as the physical volume. The volume group is varied on. The mklv command creates the logical volume ora\_lv using volume group ora\_vg (size is 800 MB assuming a logical partition of 4 MB). The crfs command creates the /u01 filesystem using logical volume ora\_lv. The latter command also adds the /u01 into the /etc/filesystems file to be automatically mounted at system restart.

```
# mkvg -f -y ora_vg hdisk1
# varyonvg ora_vg
# mklv -y ora_lv ora_vg 200
# crfs -v jfs -d ora_lv -m /u01 -A yes -p rw -t no
```

# 2.5.2 Step 6: Create Oracle database filesystems (as root)

Oracle8*i* requires at least one database filesystem, such as /u02, on each and every SP node that runs OPS. However, it requires at least three filesystems, such as /u02, /u03, and /u04, when creating an OFA-compliant installation.

Use one of the procedures discussed in Section 2.5.1, "Step 5: Create Oracle software filesystem (as root)" on page 22, to accomplish this.

# 2.5.3 Step 7: Create the OSDBA group (as root)

Create an AIX group named dba whose members will have Oracle DBA privileges. Oracle8*i* documentation refers to this group as the OSDBA group. You may name this group something other than dba if you plan to give the OSOPER group a name that is different from the OSDBA group name (see Section 2.5.4, "Step 8: Create the OSOPER group (as root)" on page 27).

The OSDBA group names and group IDs must be identical for all the OPS nodes accessing a single Oracle database. An easy way to accomplish this is to create a new group account called, for example, dba on the control workstation using the following command:

# mkgroup -A dba

Then, propagate this information to all OPS nodes using the SP file collection facility, the supper command:

# dsh "/var/sysman/supper update user.admin"

The -A flag in  ${\tt mkgroup}$  sets yourself (that is, root) as the administrator of the group.

### 2.5.4 Step 8: Create the OSOPER group (as root)

This step is optional; skip it if the OSDBA group (see Section 2.5.3, "Step 7: Create the OSDBA group (as root)" on page 27) is named dba. In this case, the OUI assigns both Oracle DBA and Operator privileges to the AIX group, dba, by default.

Otherwise, create an AIX group, whose members will have Oracle Operator privileges. You need to name this group something other than dba. Use the procedure outlined in Section 2.5.3, "Step 7: Create the OSDBA group (as root)" on page 27.

# 2.5.5 Step 9: Create the oinstall group (as root)

Create an AIX group named oinstall. This group will own the OUI oralnventory directory. The user account that runs the installer must be a

member of this group. Use the procedure outlined in Section 2.5.3, "Step 7: Create the OSDBA group (as root)" on page 27, to create this group.

### 2.5.6 Step 10: Create the hagsuser group (as root)

Create an AIX group named hagsuser. Members of this group are allowed to initialize themselves with the IBM Group Services API. For more information, refer to *RSCT: Group Services Programming Guide and Reference*, SA22-7355.

The user account that owns the Oracle software needs to be a member of the hagsuser group. Use the procedure outlined in Section 2.5.3, "Step 7: Create the OSDBA group (as root)" on page 27, to create this group if it does not already exist.

### 2.5.7 Step 11: Create an AIX Oracle software owner account (as root)

This AIX user account (for example, oracle) owns the Oracle8*i* software after installation. You must run the installer OUI from this account.The oracle user account characteristics (username, user ID, primary group, group set, home directory, password, and so on) must be identical for all the OPS nodes accessing a single Oracle database.

You can accomplish this by following either procedure A or procedure B depending upon your preferences and the way your SP system is configured. Do not perform more than one procedure.

You can always use procedure A; however, procedure B may be used only if the attributes amd\_config and usermgmt\_config in your SP system are set to true (see below).

Briefly, in procedure A, you create an AIX user account on the control workstation and then replicate it on any set of SP nodes. You also cross-mount the home directory of the user on these nodes.

In procedure B, you create an SP user (an AIX user that is automatically replicated - except for the password - on all the SP nodes). The home directory of the user is mounted automatically via the AIX automount daemon.

### **Procedure A:**

This procedure may always be used.

- 1. On the control workstation, create an AIX user with the following attributes:
- 28 Oracle8*i* Parallel Server on IBM SP Systems: Implementation Guide

- User Name: oracle
- Primary Group: dba
- Group Set: dba, oinstall, hagsuser
- HOME Directory: /home/spcws/oracle
- Password: for example, oracle
- 2. Next, propagate the information to the nodes using the supper command. You can use the SMIT interface or the following commands:

```
spcws# mkuser pgrp=oinstall groups=dba,oinstall,hagsuser \
home=/home/spcws/oracle oracle
spcws# lsuser -f oracle
.
. Ensure attributes are acceptable. Otherwise change them using chuser.
.
spcws# passwd oracle
Changing password for "oracle"
oracle's New password:
Re-enter oracle's new password:
spcws# dsh "/var/sysman/supper update user.admin"
```

3. Although any host that is accessible through the network can be selected to physically contain the home directory, here, we chose the control workstation spcws. In addition, you need to create an empty directory (for example, /home/spcws/oracle) on each OPS node for mounting the home directory of the oracle account (some sample output is shown in the following screen):

| · |        |                    |             |           |         |      |                 |
|---|--------|--------------------|-------------|-----------|---------|------|-----------------|
|   | spcws# | /usr/sbin/mknfsexp | o -d '/home | e/spcws'  | -t 'rw' | '-B' |                 |
|   | spcws# | dsh "mkdir /home/s | spaws"      |           |         |      |                 |
|   | spcws# | dsh "mount spcws:/ | /home/spcws | s /home/s | spcws"  |      |                 |
|   | spcws# | dsh df   grep spow | vs          |           |         |      |                 |
|   | spn01: | spcws:/home/spcws  | 98304       | 10096     | 90%     | 6626 | 27% /home/spcws |
|   | spn03: | spcws:/home/spcws  | 98304       | 10096     | 90%     | 6626 | 27% /home/spcws |
|   | spn05: | spcws:/home/spcws  | 98304       | 10096     | 90%     | 6626 | 27% /home/spcws |
|   | spn07: | spcws:/home/spcws  | 98304       | 10096     | 90%     | 6626 | 27% /home/spcws |
|   | spn09: | spcws:/home/spcws  | 98304       | 10096     | 90%     | 6626 | 27% /home/spcws |
|   | spn11: | spcws:/home/spcws  | 98304       | 10096     | 90%     | 6626 | 27% /home/spcws |
|   | spn13: | spcws:/home/spcws  | 98304       | 10096     | 90%     | 6626 | 27% /home/spcws |
|   |        |                    |             |           |         |      |                 |

#### Procedure B:

This procedure may only be used if the attributes amd\_config and usermgmt\_config in your SP system are set to TRUE.

To check these attributes, display your SP's configuration data from the System Data Repository (SDR) using the following on the control workstation:

Using SMIT:

| TYPE   | smit list_data                                       |
|--------|------------------------------------------------------|
| SELECT | List Site Environment Database Information           |
| PRESS  | Do to get the output.                                |
| 4.     | Check the amd_config and usermgmt_config attributes. |

Using AIX commands:

The following command on the control workstation is equivalent to the aforementined procedure (partial sample output is shown):

| # splstdata -e<br>List Site Environment Da<br>attribute | atabase Information<br>value |
|---------------------------------------------------------|------------------------------|
| control_workstation                                     | spows                        |
|                                                         |                              |
|                                                         |                              |
| amd_config                                              | true                         |
|                                                         |                              |
|                                                         |                              |
| usermgmt_config                                         | true                         |
| passwd_file                                             | /etc/passwd                  |
| passwd_file_loc                                         | spcws                        |
| homedir_server                                          | spcws                        |
| homedir path                                            | /home/spcws                  |
|                                                         |                              |
|                                                         |                              |
| l                                                       |                              |

Check amd\_config and usermgmt\_config attributes. If both attributes are not true, you have to use Procedure A, unless you are willing to change the configuration of your system. However, if both attributes are set to true, you may proceed with the rest of Procedure B outlined here.

- 1. From the control workstation, create an SP user with the following attributes:
- User Name: oracle
- Primary Group: dba
- Group Set: dba, oinstall, hagsuser
- HOME Directory: /home/spcws/oracle

• Password: oracle

You can use the SMIT interface or the following commands:

```
spcws# /usr/lpp/ssp/bin/spmkuser pgrp=oinstall groups=dba,oinstall,hagsuser \
home=spcws:/home/spcws/oracle oracle
spcws# passwod oracle
Changing password for "oracle"
oracle's New password:
Re-enter oracle's new password:
spcws# dsh "/var/sysman/supper update user.admin"
```

At this stage, you should be able to log in to any OPS node as oracle and have access to oracle's home directory.

#### 2.5.8 Step 12: Set AIX file creation permissions (as oracle)

Perform the following steps to set AIX file creation permissions:

1. Ensure that the umask is set to 022 for the oracle account. Enter the umask command in order to check the current setting.

```
$ umask
022
```

2. If the umask command does not return 022, set it in the oracle user profile by inserting the following line in the .profile file of the oracle account:

\$ umask 022

#### 2.5.9 Step 13: Set environment variables (as oracle)

Perform the following steps to set environment variables:

Before starting the OUI graphical interface, set the following variables by adding appropriate lines to the .profile of oracle and executing the following command:

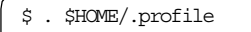

**ORACLE\_BASE** This is required if your system is OFA-compliant. This variable specifies the directory at the top of the Oracle software and administrative file structure. The OFA-

recommended value is software\_mount\_point/app/oracle. For example /u01/app/oracle.

- **ORACLE\_HOME** This specifies the directory containing the Oracle software for a particular release. The OFA-recommended value is ORACLE\_BASE/product/release. For example, /u01/app/ oracle/product/8.1.5.
- NLS\_LANG This is required if your database uses a character set other than the default US7ASCII (US 7-bit ASCII). A complete list of character sets is given in Appendix A of *Oracle8i Installation Guide for AIX-Based Systems*, A67728-01.
- ORA\_NLS33 This is required if you are creating a database with a storage character set other than the default US7ASCII. Set ORA\_NLS33 to \$ORACLE\_HOME/ocommon/nls/ admin/data before you start OUI or create the database.

# 2.6 Task C. Oracle server installation

This section describes what you need to start the Oracle Universal Installer (OUI) and install the Oracle8*i* Parallel Server (OPS) software on your OPS nodes.

### 2.6.1 Step 14: Mount Oracle8/ CD-ROM (as root)

The Oracle Product CD-ROM is in RockRidge format, which is supported by AIX. Perform the following steps to mount an Oracle8i CD-ROM:

1. Make sure that the CD-ROM drive on the control workstation is *available*, that is, that the drive is defined, configured, and ready for use (sample output is shown in the following screen):

spcws# lsdev -Cc cdrom cd0 Available 00-00-0S-3,0 Multimedia CD-ROM Drive

- 2. Place the CD-ROM in the CD-ROM drive of the control workstation. If you need to remove any CD-ROM, use the uncount command before pressing the eject button on the CD-ROM drive.
- 3. Create a CD-ROM mount point directory (for example, /cdrom) on the control workstation. The -p flag is not needed for our example. It is only

needed when the directory you choose (instead of /cdrom) contains missing intermediate parent directories.

spcws# mkdir -p /cdrom

4. Mount the CD-ROM on the mount point directory (for example, /cdrom). Go to this directory using the cd command, and make sure you have access to the Oracle Product files and directories.

| spows# mount -r -v cdrfs /dev/cd0 /cdram |           |                |         |        |  |
|------------------------------------------|-----------|----------------|---------|--------|--|
| spows# cd /cdrom                         |           |                |         |        |  |
| spcws# ls                                |           |                |         |        |  |
| PW-README                                | index.htm | ora_kstat      | .sh     | stage  |  |
| Translations                             | install   | pw-syscall32   | rr_move | ed     |  |
| doc                                      | loadext   | pw-syscall3264 | runInst | taller |  |
|                                          |           |                |         |        |  |

# 2.6.2 Step 15: Make CD-ROM accessible to OPS nodes (as root)

Perform the following steps to make CD-ROM accessible to OPS nodes via NFS:

1. Export the /cdrom directory with read-only permission using the command shown in the following screen:

spows# mknfsexp -d /cdrom -t ro -N

With the -N flag, this command does not add an entry to the /etc/exports file. The export fs command, however, is run with the correct parameters so that the directory is exported.

2. Mount the /cdrom directory of the control workstation on an empty directory (for example, /cdrom) on each and every OPS node.

| 1 |        |                |           |         |   |      |        |             |  |
|---|--------|----------------|-----------|---------|---|------|--------|-------------|--|
|   | spcws# | dsh "mkdir -p  | /cdrom"   |         |   |      |        |             |  |
|   | spcws# | dsh "mount spo | ws:/cdrom | /cdrom" |   |      |        |             |  |
|   | spcws# | dsh "df grep o | rdrom"    |         |   |      |        |             |  |
|   | spn01: | spcws:/cdrom   | 1113408   |         | 0 | 100% | 278353 | 100% /cdrom |  |
|   | spn03: | spcws:/cdrom   | 1113408   |         | 0 | 100% | 278353 | 100% /cdrom |  |
|   | spn05: | spcws:/cdrom   | 1113408   |         | 0 | 100% | 278353 | 100% /cdrom |  |
|   | spn07: | spcws:/cdrom   | 1113408   |         | 0 | 100% | 278353 | 100% /cdrom |  |
|   | spn09: | spcws:/cdrom   | 1113408   |         | 0 | 100% | 278353 | 100% /cdrom |  |
|   | spn11: | spcws:/cdrom   | 1113408   |         | 0 | 100% | 278353 | 100% /cdrom |  |
|   | spn13: | spcws:/cdrom   | 1113408   |         | 0 | 100% | 278353 | 100% /cdrom |  |
| l |        |                |           |         |   |      |        |             |  |

# 2.6.3 Step 16: Run the rootpre.sh script (as root)

Perform the following step to run the rootpre.sh script:

- 1. As oracle, shut down all running databases (if there are any).
- 2. As root, run the rootpre.sh script on all the OPS nodes.

spcws# dsh "cd /cdrom; ./rootpre.sh"

The rootpre.sh script basically does the following:

- It installs kernel extensions required by Oracle Server relinking.
- It verifies and sets up Asynch I/O.

### 2.6.4 Step 17: Set up an X-server display environment (as oracle)

You need to run the OUI graphical interface on the node, for example, spn01, where Oracle8*i* will be installed but display it on the control workstation, spcws. To accomplish this, perform the following:

From spcws, open an X-Windows session to the spn01 node, and execute the following commands:

```
spn01$ DISPLAY=spcws:0.0
spn01$ export DISPLAY
```

The DISPLAY variable is used by the X-Windows system to identify the X-Server that will be used for input and output by X applications, such as OUI.

Note that you can also use the IP address of the control workstation instead of its hostname, spcws.

To add the hostname spcws on the list of machines from which the X-Server accepts connections, run the following command from an spcws X-Windows session:

spcws\$ xhost +spn01

## 2.6.5 Step 18: Start the Oracle Universal Installer (as oracle)

To start the OUI, perform the following steps from an spn01 X-Windows session on the control workstation spcws:

1. Go to the CD-ROM mount point /cdrom

spn01\$ cd /cdrom

2. Start the OUI by executing the following command:

spn01\$ ./runInstaller

 Enter y at the Has 'rootpre.sh' been run by root? [y/n] (n) prompt. After some time, you should see the Welcome dialog box shown in Figure 5 on page 36. Click Next to begin your installation.

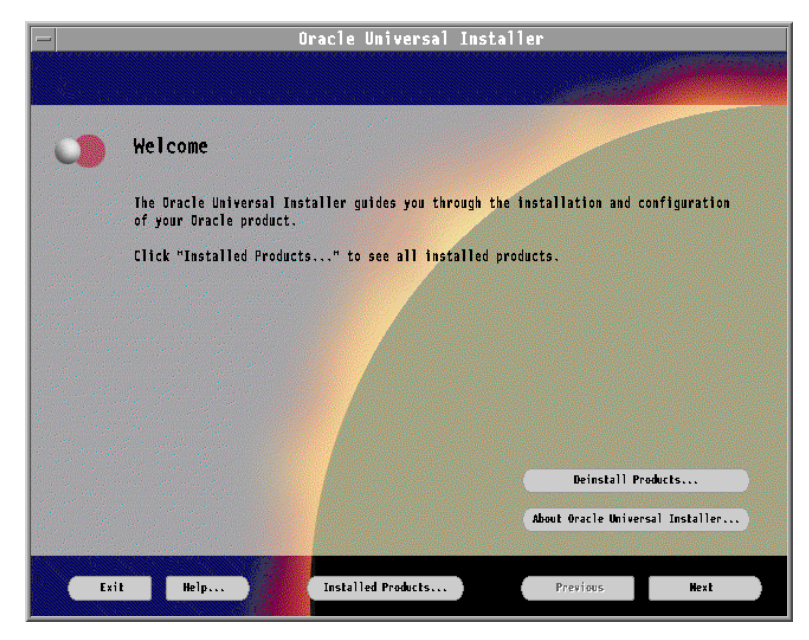

Figure 5. Welcome dialog box

# - Note -

You can install Oracle8*i* by using only the Oracle Universal Installer (OUI). Installation can no longer be performed using character mode. You may, however, perform a non-interactive (or silent) install by supplying the OUI with a *response file*, that is, a text file that contains values and variables that are used by the OUI graphical interface during the installation process.

4. In the File Locations dialog box shown in Figure 6 on page 37, enter, for example, /u01/app/oracle/product/8.1.5 for the value of your

ORACLE\_HOME variable in the Destination... field, and click **Next**. You will be prompted to run /tmp/orainstRoot.sh as root before proceeding.

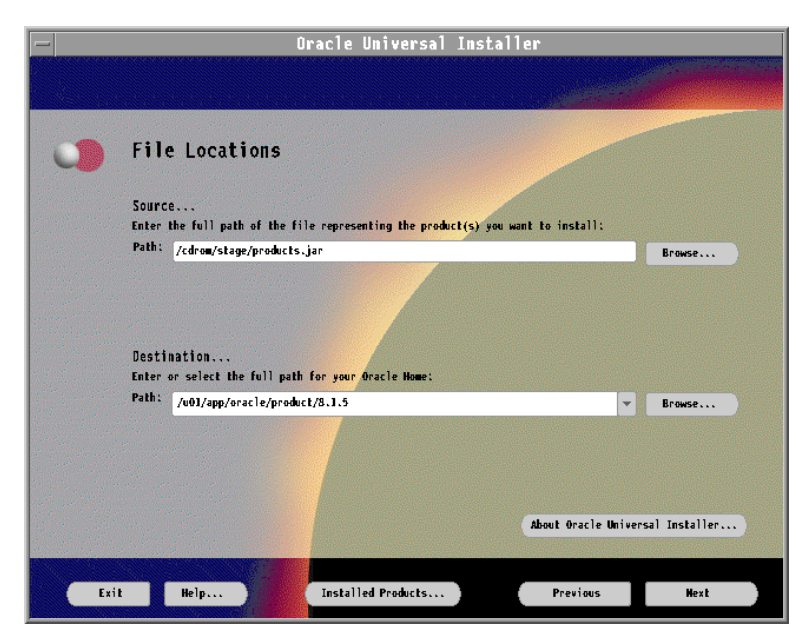

Figure 6. File locations dialog box

Figure 7 on page 38 displays the dialog box prompting you to execute orainstRoot.sh.

| _ |                                                                                                    | _ |  |  |  |
|---|----------------------------------------------------------------------------------------------------|---|--|--|--|
| - | Oracle Universal Installer                                                                                                    |   |  |  |  |
|   | Certain actions need to be performed with root privileges before<br>the install can continue. These actions are stored in a Bourne<br>Shell script called /tmp/0raInstall/orainstRoot.sh. |   |  |  |  |
|   | Please execute the /tmp/0raInstall/orainstRoot.sh script now and<br>then press "Retry" to continue the install.<br>OR                                                                     |   |  |  |  |
|   | Press "Exit", execute the /tmp/OraInstall/orainstRoot.sh script, and then restart the installer.                                                                                          |   |  |  |  |
|   | Help Retry Exit                                                                                                    |   |  |  |  |
|   |                                                                                                    |   |  |  |  |

Figure 7. Dialog box asking you to execute orainstRoot.sh

5. In a spn01 X-Windows session, perform the following command. Sample output on a node is shown. This creates the pointer file /etc/oraInst.loc, which points to the location of the oraInventory directory as shown in the following screen:

| spn01\$ su root                                                    |
|--------------------------------------------------------------------|
| root's password:                                                   |
| spn01\$ cd /tmp                                                    |
| spn01\$ ./orainstRoot.sh                                           |
| Creating Oracle Inventory pointer file (/etc/oraInst.loc)          |
| Changing groupname of /u01/app/oracle/product/oraInventory to dba. |
| spn01\$ cat /etc/oraInst.loc                                       |
| inventory_loc=/u01/app/oracle/product/oraInventory                 |
|                                                                    |

6. In the Available Products dialog box shown in Figure 8, select **Oracle8***i* **Enterprise Edition 8.1.5.0.0** for the product installation category.

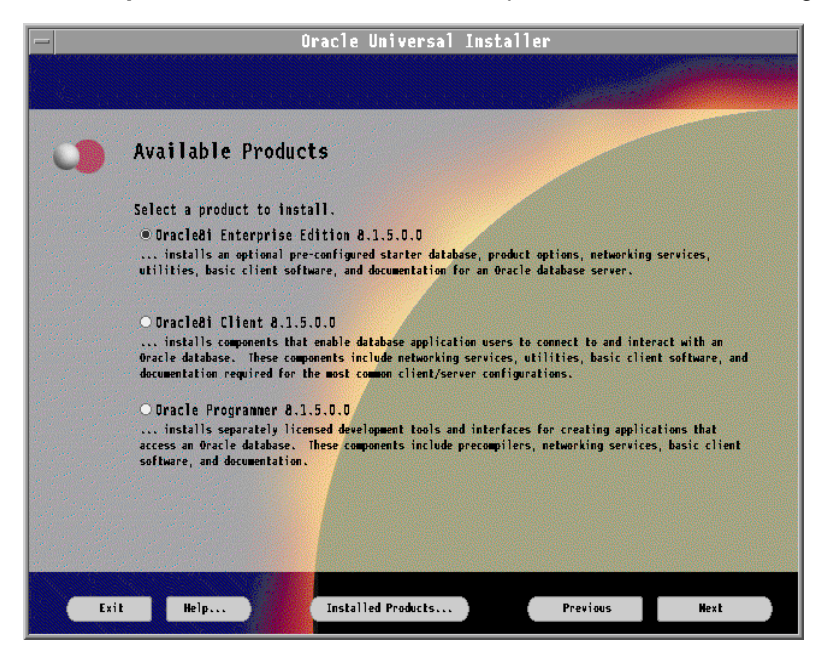

Figure 8. Available products dialog box

7. In the Installation Types dialog box shown in Figure 9 on page 40, select **Custom** and click **Next**.

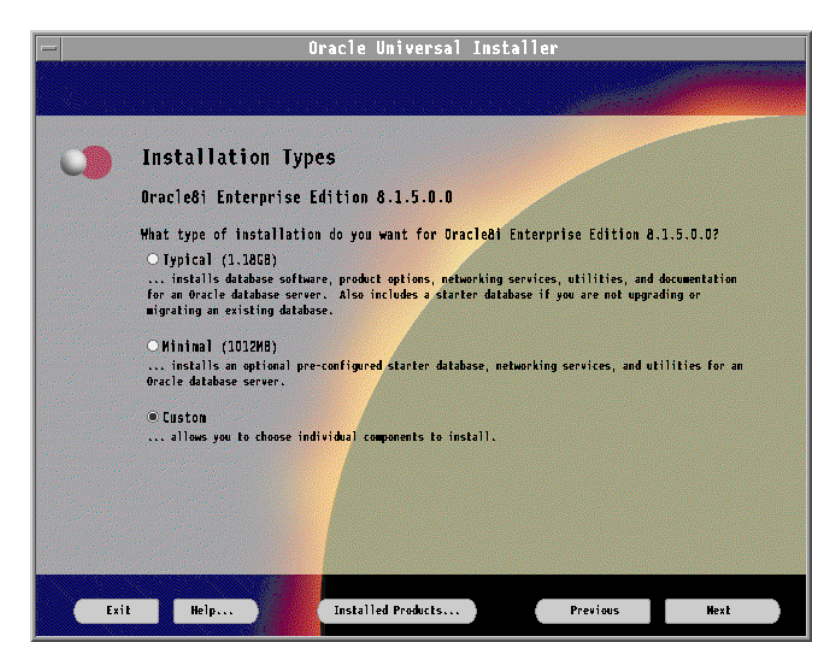

Figure 9. Installation types dialog box

.

For more information, see "Product Installation Categories and Installation Types" on page 3-1 of the *Oracle8i Installation Guide for AIX-Based Systems*, A67728-01.

8. In the Available Product Components dialog box shown in Figure 10, select the components that you would like to install (including Oracle Parallel Server 8.1.5), and press **Next**.

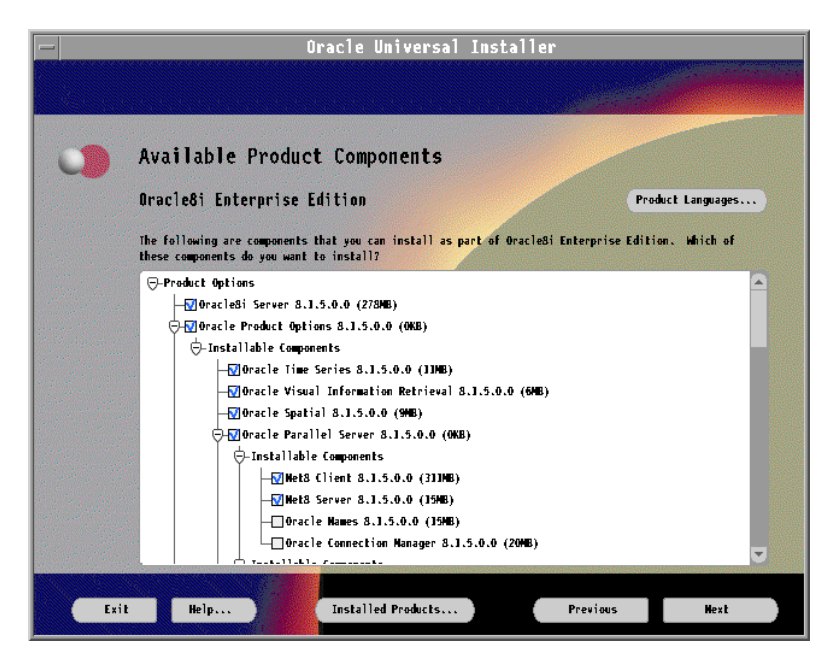

Figure 10. Available product components dialog box

9. Proceed through the remaining dialog boxes until the OUI has finished. If you need assistance at any stage of the installation, access the online help by clicking **Help**.

#### — Note

The OUI graphical interface allows you to install on multiple nodes without needing to telnet on those nodes one by one and run the OUI installer. During the installation on one of the SP nodes, for example, spn01, you will be presented with the *Cluster Node Selection Screen* in which you can select the hostnames of other nodes on which you want Oracle installed. When you are presented with the *Authentication Methods*, make sure you select *Kerberos* if your SP is configured that way.

# 2.6.6 Step 19: Run the root.sh script (as root)

The OUI creates the root.sh script in the ORACLE\_HOME directory. Log in as oracle, then cd to ORACLE\_HOME and, as root, run the root.sh script. This needs to be done on each and every OPS node.

The root.sh script sets the necessary file permissions for Oracle8*i* products and performs other root-related configuration activities.

# 2.7 Task D. Post-installation tasks

This task concerns what you need to create database objects, establish the user environment, and configure the installed Oracle8*i* products. For complete details, see chapter 4, "Configuring Oracle8*i*" of the *Oracle8i Installation Guide for AIX-Based Systems*, A67728-01.

# 2.8 Task E. Oracle client installations

This task is necessary if you want to install Oracle client tools, applications, and client interfaces. Check the requirements and instructions in the manuals of those products.

# Chapter 3. The database model used

This chapter describes the basic database model used for implementing our production database. The database we are building is a large Data Warehouse of about 1000 GB storing information for a Wholesale Supply company. Later, in Chapter 5, "Creating a small starter database" on page 69, we will describe how to create a small starter database of around 200 MB, and, in Chapter 6, "Creating a larger example database" on page 85, we will describe how to create a larger example database of about 1000 GB. Both of these databases use Oracle8*i* Parallel Server on IBM RS/600 SP.

# 3.1 Function of the database

The purpose of the database is a primary criteria in determining how to plan and structure it. The database we are creating combines various functions, such as decision support and transaction processing. It describes the activities of a wholesale supplier.

The database has the following characteristics:

- Large volumes of data (about 1000 GB)
- · Regular volume data loads from flatfiles
- Complex queries
- Queries are of an ad hoc nature
- Long-running queries
- Low number of database updates
- It needs to be available seven days a week, 24 hours a day

The information that the wholesale supplier requires from this database includes the details of supply, demand, profit, and revenue.

# 3.2 Database table structure

To make full use of Oracle8*i* features, you need to understand the characteristics and structure of the database objects. For this exercise, the

© Copyright IBM Corp. 1999

table structure was already defined. Table 4 describes the tables used in our exercise.

Table 4. Table descriptions

| Table<br>Name | Primary Key            | Table<br>operations      | Function                    | Table Type |
|---------------|------------------------|--------------------------|-----------------------------|------------|
| SUPP          | suppkey                | insert/update/<br>select | Supplier details            | Dimension  |
| PARTS         | partkey                | insert/update/<br>select | Part details                | Dimension  |
| PARTSP        | partkey,suppkey        | insert/update/<br>select | Supply details for<br>parts | Dimension  |
| CUST          | custkey                | insert/update/<br>select | Customer details            | Dimension  |
| ORDER         | orderkey               | insert/update/<br>select | Customer order details      | Fact       |
| LINE          | orderkey,lineum<br>ber | insert/update/<br>select | Details of items<br>ordered | Fact       |
| NATION        | nationkey              | insert/update/<br>select | Customer nation             | Dimension  |
| REGION        | regionkey              | insert/update/<br>select | Region within nation        | Dimension  |

This was our basic database structure. Details of table sizes can be found in Appendix A, "Database table and index sizes" on page 119.

### 3.3 Data loading

Data was loaded from flat files stored on a filesystem. There would be an initial data-load of about 100 GB of raw data followed by scheduled daily loads of about 10 GB. Table 5 shows the filename formats for each loadable file. Each file was unsorted.

| Tahle 5  | Filename formats |  |
|----------|------------------|--|
| Table J. |                  |  |

| Table Name | Filename              |
|------------|-----------------------|
| SUPP       | supp.dat. <i>nnn</i>  |
| PARTS      | parts.dat. <i>nnn</i> |
| PARTSP     | partsp.dat.nnn        |

| Table Name | Filename               |
|------------|------------------------|
| CUST       | cust.da. <i>nnn</i>    |
| ORDER      | order.dat. <i>nnn</i>  |
| LINE       | line.dat. <i>nnn</i>   |
| NATION     | nation.dat.nnn         |
| REGION     | region.dat. <i>nnn</i> |

# 3.4 User queries

The type of information required from this database includes the following:

- Details of revenue generated by a particular customer over a period of time
- Details of placed orders

The queries run against the database had the following characteristics:

- They were ad hoc in nature.
- They were very complex.
- They included a rich breadth of operators and selectivity constraints.
- They generated intense activity on behalf of the database server.

# 3.5 Why Oracle8/ Parallel Server on RS/6000 SP?

This type of database is very suitable for OPS on RS/6000 SP. The processing power of SP systems grows almost linearly with the number of processors used; that is, the SP systems are fully scalable.

The Oracle Parallel Server is a resource-sharing system that increases availability and performance by partitioning the workload across multiple nodes.

Oracle8*i* has many new features for traditional OLTP and data warehouse applications including the following:

- Cache fusion greatly improves inter-instance communication.
- System administration is easier because of the enhancement of Oracle Parallel Server Management.
- There is a new Oracle Universal Installer.

Chapter 3. The database model used 45

- Oracle Database Configuration Assistant enables the creation, modification, or deletion of an Oracle database. A wizard interviews the user for information about the database. At the end of this process, a starter database can be created immediately, or an SQL script, which can be modified and used for database creation later (this is the recommended way), is generated.
- Replication is improved. Data can be replicated to servers that are closer to users and have only the data those users need, thus, providing better performance.
- There is parallel DML. Insert, Update, and Delete operations can now be run in parallel for each transaction.
- Direct Path Load API is a set of OCI interfaces that provide an application access to the direct path load engine in the Oracle server. It is now possible for an application (for example, PRO-C, PRO-COBL, and so on) to use direct and parallel load from within the application.
- · Security has been improved. There is now row-level security.
- There are materialized views and summary management, which allows frequently-requested summaries to be stored and maintained. Views are maintained automatically. The Summary Advisor recommends summaries to create or delete.
- There is an improved performance optimizer.
- It has enhanced star-query processing as well as performance improvements.
- There are function-based indexes.
- It has improved partitioning.
- There are transportable tablespaces. You can copy tablespaces from one database to another. This is very useful for exact copies of data as opposed to subsets, but databases must have the following:
  - The same O/S, Oracle version.
  - The same Oracle blocksize.
  - The same Oracle character set.
- There are CUBE and ROLLUP operators.
- The SAMPLE function is useful for data mining in avoiding full table scans.
- The Database Resource Manager controls and limits the amount of processing resources available to a user or set of users.

<sup>46</sup> Oracle8*i* Parallel Server on IBM SP Systems: Implementation Guide

• Operation monitoring shows, for example, how far a SELECT has progressed.

# 3.6 Summary

This chapter described the basic database model we used for implementing Oracle8*i* Parallel Server on RS/6000 SP. In addition, we highlighted those areas of Oracle8*i* Parallel Server to be utilized and exploited in our configuration.

In the next chapter, we will discuss the details of planning the database configuration and layout.

Chapter 3. The database model used 47

# Chapter 4. Database planning

The crucial point to remember when creating a large database on RS/6000 SP is to *plan your database*. In this chapter, we will deal with the physical database layout for our VLDB on Oracle8*i* Parallel Server for RS/6000 SP. We will highlight key points and decision alternatives and make recommendations based on our experiences. Appendixes A-G will prove useful for performing this function.

# 4.1 Overview

The database we are creating is a typical data warehouse database featuring daily data loads and ad hoc queries from users.

Our schema was already defined in Chapter 3, "The database model used" on page 43. For the Database Planning phase, we performed the following steps:

- 1. Size the database.
- 2. Decide the physical layout of the database.

This is very important for Oracle8*i* Parallel Server. The aim is to distribute I/O and CPU usage evenly across all nodes and disks. We have to decide an approach concerning:

- The degree of parallelism
- Striping
- Partitioning
- Logical volume (LV) and Virtual Shared Disk (VSD) naming schemes
- 3. Decide on storage and special parameter values for the database objects.
- 4. Decide on system parameter values.

# 4.2 Database sizing

When determining the sizing requirements of hardware, you need to size disk space, CPU power, memory, and network capacity.

Configuring a system is more than just working out how many nodes and how much disk space you need:

- You need a balanced system.
- You need adequate backup facilities.

© Copyright IBM Corp. 1999

• You need to plan for failures.

For this exercise, the hardware configuration was already defined in Section 2.2, "The SP system we used" on page 13.

Here, we illustrate the Disk Space Sizing performed. This is crucial in deciding:

- The physical layout of files
- · The storage parameters for objects
- · How to partition objects

### 4.2.1 Disk space

You need to size for the following:

- Software executables including RDBMS and any applications
- The Physical database including Tablespaces, Redo Log files, Rollback Segments, and Archive Log files
- The Staging Area including space for flat files waiting to be loaded
- The Export Area including space for database EXPorts and other DBA tasks

#### 4.2.1.1 Software executables

We recommend that you:

- Allow for at least two occurrences of RDBMS executables and applications per node. This allows space for upgrades.
- Do not NFS mount the Oracle home, because the NFS filesystem will be a single point of failure.

Table 6 shows the sizes of our software executables.

Table 6. Sizes of the executables

| Software                                | Size (MB) | Number of occurrences | Total size<br>(MB) |
|-----------------------------------------|-----------|-----------------------|--------------------|
| Oracle8 <i>i</i> Parallel Server[RDBMS] | 1200      | 2                     | 2400               |
| Application                             | 100       | 2                     | 200                |

### 4.2.1.2 Physical database

We recommend that you:

• Allow space for future growth. Try to estimate your growth rate.

- Plan for mirroring of redo logs and database files.
- Provide adequate free space for temporary files (for example, log and output files.)
- Allow adequate space for the archive log directory (if archive log mode is enabled. Remember, if archive log directories fill up, all database activity halts!

### Table and index sizes

We sized all our tables and indexes for the initial data-load and estimated growth rates for each. Table sizes are in Appendix A, "Database table and index sizes" on page 119, and index sizes are in Appendix A.2, "Index sizes" on page 119.

#### Materialized views

Materialized views are a new feature of Oracle8*i*. A materialized view provides indirect access to table data by storing the results of a query in a separate schema object. Unlike an ordinary view, which does not take up any storage space or contain any data, a materialized view contains the rows resulting from a query against one or more base tables or views. Materialized Views allow for faster data warehouse query processing.

For sizing, the schema that contains the materialized view must have a sufficient quota in the target tablespace to store the rows returned by the materialized view.

#### 5. Rollback segments

Rollback segments contain information required for read consistency and to undo changes made by transactions that roll back or abort.

We recommend that:

- You create many rollback segments (8 or more per node)
- · Each node use different (private) rollback segment

### Redo logfiles

The following is required:

- Each node needs its own set of private redo logs.
- They must be raw files.

We used four groups of two logfiles per node and 128 MB per logfile

Archive logging will be enabled. We estimated the size requirement to be 10 GB.

Chapter 4. Database planning 51

## Temporary tablespace

The temporary segment space should be large enough to hold all the data required for sorting. For our Data Warehouse, full table sorts will be required. Our initial estimate was that it must be big enough to hold the largest table (LINE).

### Tablespace sizing

Tablespace sizing involves allocating enough space to store tables, indexes, and materialized views. Appendix C, "Tablespace sizes (without partitioning)" on page 123, lists the sizes for each tablespace taken as a whole (that is, without any partitioning).

Remember, when creating a datafile that will use the raw device, make sure that the datafile is smaller than the size of the raw device. The size of an Oracle database created in a raw partition must be at least two Oracle block sizes smaller than the size of the raw partition.

### 4.2.1.3 Staging area

We recommend that you:

- Allow plenty of space for flatfiles waiting to be loaded by Sql\*Loader
- · Allow plenty of space for any presorting of data

We allocated node 15 as the staging area. This will be used for receiving and sorting dataload files.

#### 4.2.1.4 Export area

We recommend that you:

 Allow plenty of free space to allow for database reorganizations and other DBA tasks (especially EXPorts)

### 4.2.2 Extent sizing

An *extent* is a specific number of contiguous data blocks allocated for storage. We followed these recommendations:

- Use a uniform extent size.
- For tablespaces with one large table in them, ensure that the default extents are large enough so that there are only a few of them yet small enough to actually fit in the files that make up the tablespace without wastage.
- For tablespaces that are to have many small/medium size tables, you need to study the likely sizes of each table and set the defaults

<sup>52</sup> Oracle8*i* Parallel Server on IBM SP Systems: Implementation Guide

appropriately so that it does not take more room than needed and does not consume large numbers of extents (more extents slow a database).

 When PARALLEL=TRUE is used for parallel loader, the INITIAL extent is not used. In this case, we recommend setting a small INITIAL extent (for example, 32 KB).

There are two space management parameters, called PCTFREE and PCTUSED, which need to be sized for each database object. See Appendix B, "Table physical properties" on page 121, for details about table extent sizing.

PCTFREE specifies the percentage of a data block to be reserved as free space for possible updates to existing rows in the block. PCTUSED sets the minimum percentage of a block that can be used for row data plus overhead before new rows will be added to the block.

All of our tables were used for INSERT only with minimum UPDATEs. We set the following values for PCTFREE and PCTUSED:

PCTUSED=99 and PCTFREE=0

# 4.3 Deciding on the physical database layout

The proper layout of datafiles is critical to database operations. This will ensure that no node or disk becomes a bottleneck.

We followed these recommendations when planning the physical layout of our database:

- Do not NFS mount the ORACLE\_HOME directory.
- Have a separate ORACLE\_HOME on each node. All Oracle code resides on a filesystem on each node.
- Have separate INIT.ORAs on each node.
- Use raw-devices for the creation of all database files, including all tablespaces, log files, and control files. This is a prerequisite for Oracle8*i* Parallel Server.
- Use private rollback segments (unique to a particular instance).
- Place the set of rollback segments for each instance on a different device.
- Each instance should have its own set of redo logs.
- · Put redo logs on their own separate disk.
- Put archived redo logs on their own separate disk.

Chapter 4. Database planning 53

- Set MAXINSTANCES to a value greater than the maximum number of concurrent instances.
- Set MAXLOGFILES to the maximum number of threads (instances) possible multiplied by the maximum anticipated number of groups per thread).
- Set MAXLOGHISTORY to a large number, such as 1000.
- There will be a large number of raw devices. Datafiles of a parallel server database use raw devices; so, set MAXDATAFILES large enough to allow for the addition of files to tablespaces (it can be set to UNLIMITED in Oracle8*i*.)

### 4.3.1 Determining the degree of parallelism

The number of parallel execution servers associated with a single operation is known as the *degree of parallelism*. For example, If the degree of parallelism is six, six query sessions will be used automatically.

The degree of parallelism is specified at the statement level (with HINTS or the PARALLEL clause) and at the table or index level (with CREATE or ALTER statements).

The following factors affect the choice of value for DEGREE:

- The number of CPUs available
- · The number of disks storing the table

For our largest tables (LINE and ORDER) we chose the number of table partitions as our degree of parallelism.

### 4.3.2 Striping

We examined three methods of striping:

- **Operating System Striping** The IBM LVM (Logical Volume Manager) in AIX provides the capability to stripe data across multiple disk spindles to reduce disk contention. OS striping is usually flexible and easy to manage. Stripe size can be from 4 KB to 128 KB.
- Hashed Shared Disks (HSD) The IBM HSD software is additional software that can be installed over VSD (Virtual Shared Disk) in order to provide the ability to stripe over existing VSD devices. It is useful in helping distribute I/O over several nodes. Stripe size can be from 48 KB to 1 GB.

<sup>54</sup> Oracle8*i* Parallel Server on IBM SP Systems: Implementation Guide
• **Manual Striping** - This requires more DBA planning and effort to set up. For manual striping, add multiple files (each on a separate disk) to each tablespace.

Here are some key points:

- OS striping may not be suitable for a DSS database that performs many sequential operations on each disk.
- For parallel scan operations, such as full table scan, OS striping increases the number of disk seeks.
- OS striping across nodes disables disk affinity (see Section 4.3.3, "Disk affinity" on page 55).
- OS striping will impact availability unless used with hardware redundancy (for example, RAID5).
- Stripe size should be at least as large as the I/O size (DB\_BLOCK\_SIZE \* DB\_MULTIBLOCK\_READ\_COUNT).
- Stripe over at least as many devices as CPUs.
- Use a large stripe size (a least 64 KB).
- The only way to fully examine the performance issues with striping is to try it out with different configurations.

For our DSS database, we adopted manual striping.

### 4.3.3 Disk affinity

The disk affinity feature is an important shared-nothing optimization for the Oracle Parallel Server. When a query is processed in parallel with disk affinity, Oracle knows what data is on the local disks of a given node. The nodes that are local to the requested data are primarily used for query processing to increase performance.

When a Parallel Data Manipulation Language (PDML) statement is executed across an Oracle Parallel configuration in an MPP environment, the parallel slaves are allocated to the instances based on the locality of the table datafiles. Designing a database in an MPP environment that needs to support PDML must take the distribution of parallel slaves into account.

For our configuration, we localized 12 partitions per node for our largest tables (LINE and ORDER). The datafiles that make up each partition should be local to that node.

Chapter 4. Database planning 55

# 4.3.4 Database partitioning

Put simply, the objective of database partitioning is to make users on different instances access different parts of the database. This is especially important for updates. Oracle8 introduced the ability to declare a key-partitioned table (*Range Partitioning*). A key-partioned table is one where the logical table is defined as a series of columns and constraints, and then a series of physical partitions are designated to store the rows, with each partition being assigned to a particular range of values for the partition key. Oracle8*i* introduces Hash Partitioning, in which rows are placed in partitions based on hashes of partition keys, and Composite Partitioning, which involves partitioning by range *and* hash.

Partitioning addresses the key problem of supporting very large tables and indexes by allowing users to break the tables into smaller more manageable pieces called partitions.

All partitions of a table or an index have the same logical attributes, although their physical attributes can be different. For example, all partitions in a table share the same column and constraint definition, and all partitions in an index share the same index columns. However, storage specifications and other physical attributes, such as PCTFREE, PCTUSED, INITRANS, and MAXTRANS can vary for different partitions of the same table or index.

Some key points follow:

- **Range partitioning** is well suited for historical databases with timedependent keys. Examples include the financial year for tables accessed by financial applications or the hire date for an employee table.
- Hash partitioning provides a very simple way of breaking data into evenly-sized containers to be spread across multiple disks or multiple nodes in an SP system. Query performance is improved by spreading I/O across multiple disks, and the performance of parallel DML may also be improved. This partitioning method is also used when you do not know how much data will map into a given range beforehand and/or the size of range partitions differs substantially. Hash partitioning eliminates reorganization due to skew in partition size.
- **Composite (range/hash) partitioning** uses hash subpartitions under range partitions to provide the ease-of-management advantages of range partitioning coupled with the data placement advantages of hash partitioning.

The user specifies ranges of values for the primary partitions of the table or index; then, it specifies a number of hash subpartitions. Data skew is unlikely

because the user can always add or drop subpartitions within a partition to maintain even distribution of each container.

Perform the following steps to implement partitioning:

1. Identify the tables that are suited for partitioning based on scalability, availability, maintenance, or performance reasons.

Tables matching any of the following criteria may be candidates for partitioning:

- · Very large tables
- Tables with bulk delete operations
- Tables with time-based keys
- Tables with frequent maintenance operations
- Tables that are accessed for large subsets of information (all California customers, for example)
- 2. Define the partition method and partition keys. Have your business users identify the range of values on which the partitions should be based.
- 3. Define an indexing strategy. Identify indexes that need to be global, such as those that are on different columns than the main columns on which the table is partitioned; an example would be the index of Social Security numbers of an employee table partitioned on the employee ID number. You will need to decide whether to partition the index in the same way that the table is partitioned, by a different method, or not at all.

Select the index type, based on performance and maintenance requirements, from the following options:

- · Local prefixed partitioned index
- · Local nonprefixed partitioned index
- · Global prefixed partitioned index
- Regular B-tree index
- Regular bitmapped index
- 4. Define the new physical layout. The database layout needs to include tablespace design, number, size, the placement of datafiles, and the physical characteristics of each partition. Keep the following factors in mind during this process:
  - Physically separate partitions for parallel scans and maintenance operations.

Chapter 4. Database planning 57

- Put partitions in different tablespaces than their writable counterparts in order to make them read-only.
- Design to allow for changes over time.
- Because partitions are different objects, they can have different physical characteristics (size, number of extents, percentage of free and used space, and so on).
- 5. Define a partition-maintenance strategy. Determine your system's partition-rotation requirements. Most partitioning schemes are based on time-dependent keys, and you will have to add and drop partitions routinely. The idea is to determine the most efficient way of doing rotation. First, determine which tables require the partition-maintenance routines. Then, define the partition-rotation strategy for the tables that require partitions to be added and dropped on a routine basis. You need to answer the following questions:
  - Should you split a partition or do an add and drop? Adding is preferable but can only be done at the top of the partition list. You would need to split a partition to add a partition in the middle, to divide a partition that is too large, or when there is no upper bound on the table (use MAXVALUE for the partition less-than clause). Use drop to eliminate partitions you no longer need. Dropping or splitting partitions invalidates global indexes, but adding a partition does not.
  - How can you control tablespace design and physical placement when splitting/adding partitions?

You can give each partition its own tablespace. Although this may lead to fragmentation of free space across many datafiles, it simplifies making the tablespace read-only when the partition is read-only, and it allows non-fragmented reuse of the space when the partition is dropped.

- How should you deal with global indexes? Anytime you drop, exchange, split, or perform another similar operation on a partition that massively changes a group of RowIDs, it will leave global indexes invalid. When a global index is invalid, full table scans will occur instead. These operations should be timed to reduce the impact of having to do full table scans while index rebuilds take place.
- Where and how should you use the parallel operations? Parallel DML can be useful when rebuilding global indexes, merging partitions, or doing deletes without invalidating global indexes.
- Can the tablespaces where the partitions reside be made read-only? Keeping each partition on a separate tablespace allows you to make

the tablespace read-only when no more changes will occur to that partition.

Partitioning can potentially provide many advantages:

- **Increased parallelism** This allows you to do parallel DML operations with one process per partition.
- **Reduced backup times** You can also separate older data from more recent data and put it into read-only tablespaces. You then need to back up this data only once after partitioning.
- **Increased availability** If a tablespace with one partition becomes unavailable, you can, nevertheless, access the remainder of the table.
- **Increased manageability** You can manage the table in its entirety or as individual partitions, which means that you can independently analyze, rebuild, or even back up every partition.
- Reduced data set for queries Irrelevant partitions will automatically be eliminated, thus, only allowing queries access to the necessary partitions.
- Faster elimination of old data If partitioning by time, you can simply truncate older data instead of going through costly deletes.

We recommend the following:

- Each partition should be spread over a number of devices on each node (see Section 4.3.3, "Disk affinity" on page 55). This avoids I/O bottlenecks when not all partitions are being scanned (for example, when some have been eliminated.)
- · You should use partitioned tables when:
  - Very large tables are frequently scanned by a range predicate on a column that would make a good partitioning column.
  - New data is loaded and old data is purged periodically, and this can be utilized by an add/drop partition system.
  - Tables in which users create new data on a regular basis but rarely modify the data once it has been entered (for example, invoices, customer orders, and purchase orders).
  - Summary tables used for analysis purposes in which data is stored for a specified time period and then deleted and replaced with new summary information, such as sales figures that are stored for two years and then automatically replaced with new data.
- Maximize the use of local indexes (local means per partition) for maintainability and global indexes (global means whole table) for

Chapter 4. Database planning 59

performance. If global indexes are needed on a table, beware of the following:

- Global indexes will need to be set as UNUSABLE prior to a parallel insert and rebuilt following it. A parallel insert cannot be performed into a global index.
- Global unique indexes will need to be set as UNUSABLE prior to a parallel update operation and rebuilt following it. A parallel update cannot be performed on a global unique index.
- If a table partition needs to be recovered and a global index exists on the table, the global index will need to be rebuilt after the recovery.

We adopted the following for partitioning:

- Nodes 1,3,5,7,9,11, and 13 will run the database (there is one instance per node).
- Node 15 will be used as the staging area for incoming dataloads.
- Nodes 1,3,5,7,9,11, and 13 will run the application for users.
- Table LINE will be partitioned by range (using the SHIPDATE key). There will be 84 monthly logical partitions as follows (see Appendix B.3, "Table partitioning" on page 122):
- Table PARTS will be partitioned by range (using the SIZE key). There will be 50 logical partitions.
- Tables ORDER and CUST will be partitioned by hash into 84 partitions.
- To facilitate backup and recovery, each partition is stored in its own tablespace.
- To better balance I/O, each matching partition for the ORDER and LINE tables has its first datafile on a different disk. For example, LINE\_P1 (1st datafile) is on a different disk than ORDER\_P1.

Our goal is no bottlenecks!

### 4.3.5 Volume groups

We recommend the following:

- Put all database disks into a volume group.
- Use a naming convention (the same logical group name on each node plus the node number).
- Use Korn shell scripts for creating VGs. Write scripts for each node.

We used the following naming convention for VGs as shown in Table 7.

VG name = oradatavg<node\_number>

Table 7. Volume group names

| Node number | Volume Group | PP size |
|-------------|--------------|---------|
| 1           | oradatavg01  | 8 MB    |
| 3           | oradatavg03  | 8 MB    |
| 5           | oradatavg05  | 8 MB    |
| 7           | oradatavg07  | 8 MB    |
| 9           | oradatavg09  | 8 MB    |
| 11          | oradatavg11  | 8 MB    |
| 13          | oradatavg13  | 8 MB    |
| 15          | oradatavg15  | 8 MB    |

## 4.3.6 Logical volumes

We recommend the following:

- Keep tablespace names short.
- Use a naming convention (remember the Logical Volume name must have a maximum length of 15 characters).
- Use Korn shell scripts for creating LVs, and write scripts for each node.
- Make it simple (same sizes on each node).
- Create a disk map for physical volume and database map (see Appendix E, "File layout for system tablespaces" on page 127, and Appendix F, "File layout for user tablespaces" on page 129).

Here are some suggested naming conventions:

- LV = <tsname><df#>N<node\_number>
- LV = <dbname><tsname><df#>N<node\_number>
- LV = <tsname><df#>N<node\_number>D<diskno>

where:

- dbname=database name (uppercase)
- tsname=tablespace name (uppercase)
- df#=file number (01 or 001 for 1st file)

Chapter 4. Database planning 61

- node\_number = node number of SP node,
- diskno = disk number of the hard dsk where datafile resides.

We used the following naming convention for LVs:

LV = <tsname><df#>N<node\_number>

For example, for the first file of tablespace TEMP on node 13, LV = TEMP01N13.

## 4.3.7 Virtual Shared Disks (VSDs)

Virtual Shared Disks provide access to non-local disks. They behave like raw logical volumes. They can be configured using SMIT or commands. VSDs are accessed through the SP Switch; so, the network overhead is very low.

We recommend the following:

- Use a naming convention; this is the same as the Logical Volume convention, except the prefix is *vsd* (remember the VSD name has a maximum length of 31 characters).
- Use Korn shell scripts for creating VSDs, and write scripts for each node.

We used the following naming convention for VSDs:

VSD= vsd.<tsname><df#>n<node\_number>

where

- tsname=tablespace name (lowercase)
- df#=file number (01 or 001 for 1st file)

For example, for the first file of tablespace TEMP on node 13, VSD = vsd.temp01n13.

### 4.3.8 Finalizing the database file layout

Create a disk map for physical volume and a database map (see Appendix E, "File layout for system tablespaces" on page 127, and Appendix F, "File layout for user tablespaces" on page 129).

Appendix C, "Tablespace sizes (without partitioning)" on page 123, gives the tablespace details (before partitioning) and, most importantly, allocated disks and nodes. It provides a good overall look at how the database is spread across nodes and disks.

<sup>62</sup> Oracle8*i* Parallel Server on IBM SP Systems: Implementation Guide

Appendix D, "Tablespace file layout - a summary" on page 125, gives the tablespace details (before partitioning) and, most importantly, allocated disks and nodes. It provides a good overall look at how the database is spread across nodes and disks.

Appendix E, "File layout for system tablespaces" on page 127, gives the file layout that we used for the SYSTEM database (SYSTEM tablespace, control files, redo logfiles, rollback segments, and USERS and TOOLS tablespace).

Appendix F, "File layout for user tablespaces" on page 129, gives the physical file layout for the database user tablespaces. It gives the location, LV name, and VSD name for each database file.

### 4.4 Special considerations for Parallel DML

Parallel DML (parallel insert, update, and delete) automatically uses parallel execution mechanisms to speed up or scale up large DML operations against large database tables and indexes. Parallel DML is useful in a decision support system (DSS) environment where performance and scalability of accessing large objects are important. Parallel DML complements parallel query by providing you with both querying and updating capabilities for your DSS databases.

In order to maximize the increase in speed gained from using the Parallel DML, you need to consider the following issues.

### 4.4.1 Free lists and free list groups

For each database object, such as a table, partition, or index, Oracle keeps track of blocks with space available for inserts, or for updates that may cause rows to exceed the space available in their original block. A user process that needs free space can look in the master free list of blocks that contain free space. If the master free list does not contain a block with enough space to accommodate the user process, Oracle automatically allocates a new extent.

A free list group, however, is a set of free lists that you can specify for use by one or more particular instances. Each free list group provides free data blocks to accommodate inserts or updates on tables and partitions and is associated with instances at startup.

A parallel server has multiple instances, and process free lists alone cannot solve the problem of contention. However, free list groups effectively reduce pinging between instances.

Chapter 4. Database planning 63

When enabled, free list groups divide the set of free lists into subsets. Descriptions of process free lists are stored in separate blocks for the different free list groups. Each free list group block points to the same free lists, except that every instance gets its own. If there are more instances than free list groups, multiple instances hash into the same free list group. This ensures that the instances do not compete for the same blocks. In OPS, always use free list groups along with process free lists.

The optimal value of FREELISTS depends on the expected number of concurrent inserts for this table (default=1).

Typically, set FREELIST GROUPS to the number of instances on the parallel server. The default is 1. For example,

CREATE TABLE dep

(...)

STORAGE (INITIAL 100K NEXT 100K MAXEXTENTS 1024 PCTINCREASE 0

FREELIST GROUPS 7

FREELISTS 32);

### 4.4.2 INITRANS and MAXTRANS

If you have global indexes, a global index segment and global index blocks will be shared by server processes of the parallel DML statement. Even if the operations are not performed against the same row, the server processes may share the same index blocks. Each server transaction needs one transaction entry in the index block header before it can make changes to a block.

INITRANS specifies the initial number of concurrent update transactions allocated within each data block. MAXTRANS specifies the maximum number of concurrent transactions that can update a data block.

For each global index, set INITRANS to a large value, such as the maximum degree of parallelism for this index. Leave MAXTRANS at its default value (255).

# 4.5 Parallel Cache Management (PCM) locking

In addition to normal transaction locking, another locking mechanism is necessary to prevent multiple instances from accessing the database and interfering with the other instances. The instances in a parallel server must

enable the users to work in a nondestructive manner. This requires cache coherency; that is, data read into the buffer cache must not be an outdated image. Oracle uses the following features to maintain cache coherency:

- Parallel Cache Management (PCM) locks To prevent instances from having inconsistent information in their caches, PCM locks are used to coordinate the use of shared resources, such as tables and indexes. These PCM locks are *not* related to transaction locks. Moreover, PCM locks are owned by instances, and not by transactions. Oracle transaction locking is the same in parallel or exclusive mode.
- **Distributed Lock Manager (DLM)** The DLM allows applications to synchronize access to resources, so that concurrent requests for the same resource are coordinated between applications using different instances in a parallel server environment.
- Background Lock Process (LCKn) Background lock processes (LCKn) manage the locks used by an instance and coordinate requests for those locks by other instances. They act as the interface between an instance and the DLM.

# 4.5.1 Overheads for having PCM

On a parallel server, a particular data block can only be modified by a single instance at a time. If one instance modifies a data block that another instance needs, each instance's locks on the data block must be converted accordingly. The first instance must write the block to disk before the other instance can read it. The write to disk and read from disk is called a PING. Coordination is done with messages between the nodes and DLM.

In Oracle8*i* Parallel Server, a method of resolving the problem of pings has been introduced. It is called Cache Fusion. Cache Fusion provides copies of blocks directly from the holding instance's memory cache to the requesting instance's memory cache. There is a new background process called Block Server Process (BSP) to accomplish this.

BSP exists in an OPS environment. It manages outgoing messages to requesting nodes as well as the transmission of consistent read blocks from one node to another.

## 4.5.2 PCM initialization parameters

To optimize parallel execution on Oracle8*i* Parallel Server, you need to correctly set the GC\_FILES\_TO\_LOCKS parameter. This parameter maps PCM locks to datafiles. This area is important for tuning and is fully explained

Chapter 4. Database planning 65

in Chapter 15 of *Oracle8i Parallel Server Concepts and Administration*, A67778-01. Some key points related to this parameter follow:

- It defaults to NULL.
- It must be the same on all instances.
- Always specify all datafiles in GC\_FILES\_TO\_LOCKS.
- For datafiles containing read-only data, set the tablespace to read only; then, there will be no PCM locking at all.
- Assign many locks to files that many instances modify concurrently.
- Assign fewer locks to files that do not need to be accessed concurrently by multiple instances.
- Never allocate PCM locks for datafiles of temporary tablespaces.
- Never allocate PCM locks for datafiles that contain only rollback segments. These are protected by the GC\_ROLLBACK\_LOCKS parameter.
- Allocate specific PCM locks for the SYSTEM tablespace.

Other parameters to be set include:

GC\_RELEASEABLE\_LOCKS GC\_ROLLBACK\_LOCKS LM\_LOCKS LM\_RESS

#### 4.6 System parameters

When an instance starts up, Oracle uses the values found in an initalization parameter file to create the System Global Area (SGA) for that instance. You can use various approaches to define multiple instances:

- Use a common parameter file for multiple instances.
- · Use an individual parameter file for multiple instances
- Embed a parameter file using IFILE.

We used individual parameter files for each instance and one common parameter file.

Our naming conventions were as follows:

*initxxx.ora* = used by all nodes (common to all nodes)

*initxxxnn.ora* = individual to each instance [xxx=sid, nn=node\_number]

For further details of system parameters refer to the *Oracle8i Administrator's Guide*, A67772-01 and to *Oracle8i Parallel Server Concepts and Administration*, A67778-01.

An example common parameter file can be found in Appendix G, "Common init parameter file initdss.ora" on page 131.

An example individual parameter file is shown in Figure on page 96.

# 4.7 Summary

This chapter described the steps involved in planning the implementation of a database using Oracle8*i* Parallel Server.

In the next chapter, we will show the steps involved in creating a small starter database.

Chapter 4. Database planning 67

# Chapter 5. Creating a small starter database

In this chapter, we describe the steps necessary to create a small starter database using the Oracle Database Configuration Assistant. This assumes that Oracle has already been installed on all OPS nodes.

### 5.1 Overview

Our task is to create a small starter database using Oracle8*i* Parallel Server on two RS/6000 SP nodes. The node hostnames are *v06n01* and *v06n03*. Oracle8*i* Parallel Server is already installed on both of these nodes. We performed the following steps to create our starter database:

- 1. Create the volume groups (as root).
- 2. Create the logical volumes (as root).
- 3. Create and activate the VSDs (as root).
  - 1. VSD commands authorization.
  - 2. Enter VSD information.
  - 3. Define the VSD global volume groups.
  - 4. Define the VSDs.
  - 5. Configure and activate the VSDs.
  - 6. Check the VSDs.
- 4. Create a starter database.
- 5. Configure OPSCTL.
- 6. Verify instances.

## 5.2 Create the volume groups (as root)

For our starter database, we created volume groups called oradatavg01 for node 1 and oradatavg03 for node 3. You can use either the SMIT interface or AIX commands on the node:

Using SMIT, perform the following steps:

| TYPE   | smit storage           |
|--------|------------------------|
| SELECT | Logical Volume Manager |
| SELECT | Volume Groups          |

© Copyright IBM Corp. 1999

- SELECT Add a Volume Group
- TYPE oradatavg01 in VOLUME GROUP name
- TYPE 8 in **Physical partition SIZE in megabytes**. Notice that, when you are working with disks that are larger than 4 GB, you must specify the physical partition size to be 8 MB or more for your volume group.
- TYPE hdisk2, hdisk3 in **PHYSICAL VOLUME names** or press F4, and select the physical volumes you want.
- PRESS **Do** to create the volume group.

Using AIX commands:

The following commands will create a new volume group called oradatavag01 using hdisk2 and hdisk3 as the physical volumes. The volume group is then varied on (activated).

```
# mkvg -f -y oradatavg01 -s 8 hdisk2,hdisk3
# varyonvg oradatavg01
```

You may repeat the above for node 3 to create oradatavg03.

### 5.3 Create the logical volumes (as root)

For our starter database, we created the following logical volumes shown in Table 8:

| LV name     | Nodes | Size   |
|-------------|-------|--------|
| DR01N1      | 1     | 90 MB  |
| SYS101N1    | 1     | 180 MB |
| TMP101N1    | 1     | 100 MB |
| RBS101N1    | 1     | 50 MB  |
| INDX101N1   | 1     | 50 MB  |
| OEMREP101N1 | 1     | 80 MB  |
| USR101N1    | 1     | 20 MB  |
| CTL1N1      | 1     | 8 MB   |

Table 8. Logical volume names and sizes

| LV name | Nodes | Size |
|---------|-------|------|
| CTL2N1  | 1     | 8 MB |
| LOG01N1 | 1     | 2 MB |
| LOG02N1 | 1     | 2 MB |
| LOG01N3 | 3     | 2 MB |
| LOG02N3 | 3     | 2 MB |

To create the LVs, you can use either the SMIT interface or AIX commands on the node:

Using SMIT:

| TYPE   | smit storage                                                                                                    |
|--------|----------------------------------------------------------------------------------------------------|
| SELECT | Logical Volume Manager                                                                                                    |
| SELECT | Logical Volumes                                                                                                    |
| SELECT | Add a Logical Volume                                                                                                    |
| TYPE   | oradatavg01 in <b>VOLUME GROUP name</b> , or press F4, and select oradatavg01.                                                                                                    |
| TYPE   | An LV name from Table 8 (for example, DR01N1).                                                                                                    |
| TYPE   | Size of the LV (in units of PP, which is 8 MB in our example) in the <b>Number of LOGICAL PARTITIONS</b> . For example, 12 for DR01N1, which actually makes DR01N1 96 MB in size. |
| PRESS  | Do to create the logical volume.                                                                                                    |
|        |                                                                                                    |

Using AIX commands:

The following mklv command example creates the logical volume DR01N1 with size 96 MB in oradatavg01 (assuming a logical partition of 8 MB).

# mklv -y DR01N1 oradatavg01 12

Finally, give ownership of each raw logical volume to the user oracle using the command shown in the next screen. For example, for DR01N1:

# chown oracle:dba /dev/rDR01N1

Chapter 5. Creating a small starter database 71

#### 5.4 Create and activate the VSDs (as root)

If you are new to working with the IBM Virtual Shared Disk facility, you might want to refer to *IBM PSSP: Managing Shared Disks*, SA22-7349 for a more detailed description of VSDs. This manual can also be viewed at or downloaded from the following IBM Web site:

http://www.rs6000.ibm.com/resource/aix resource/sp books/pssp/

To create and manage IBM VSDs, you can use the VSD Perspective, a graphical user interface that lets you perform all IBM VSD tasks (see *IBM PSSP: Managing Shared Disks*, SA22-7349 or the redbook *SP Perspectives: A New View of Your SP System*, SG24-5180).

Instead of the VSD perspective, you can use VSD commands or the SMIT interface as we do in this section.

#### 5.4.1 VSD commands authorization

Before you can use any VSD commands that operate on multiple nodes, you must have the correct authorization by having Kerberos authority and sysctl authorization. This can be done by adding your principal ID to the /etc/ sysctl.acl and /etc/sysctl.vsd.acl files. For user root, it would be similar to the following line:

\_PRINCIPAL root.admin@MSC.ITSO.IBM.COM

Where MSC.ITSO.IBM.COM should be replaced by the domain name at your site.

You must perform these authorization steps on the control workstation and on nodes that will be IBM VSD clients or servers. In our example, they are node 1 and node 3.

Next, stop and restart the sysctld daemon on the control workstation and nodes 1 and 3. Then, check to make sure that VSD commands will function under sysctl control.

spcws# sysctl -h <cws> -h <nodel> -h <nodel> svcrestart spcws# sysctl -h <cws> -h <nodel> -h <nodel> sysctl\_vsdcheck

where <cws>, <node1>, and <node3> are the hostnames of the control workstations node 1 and node 3. You will get no error messages if VSD commands authorization is set up correctly.

# 5.4.2 Enter VSD information

Recall that, for our starter database, we designated nodes 1 and 3 as the VSD nodes. To enter this information, in addition to VSD tunables, into the SDR, you can use either SMIT or the vsdhode command.

Using SMIT:

| TYPE   | smit vsd_data                                                                 |
|--------|-------------------------------------------------------------------------------|
| SELECT | VSD Node Information                                                          |
| TYPE   | 1 3 in Nodes, or press F4 and select.                                         |
| TYPE   | $_{\tt CSS0}$ in Adapter Name for VSD Communications, or press F4 and select. |
| TYPE   | 6307 in Initial Cache Buffer Count.                                           |
| TYPE   | 12614 in Maximum Cache Buffer Count.                                          |
| TYPE   | 2000 in VSD Request Count.                                                    |
| TYPE   | 192 in Read/Write Request Count.                                              |
| TYPE   | 4096 in VSD Minimum Buddy Buffer Size.                                        |
| TYPE   | 262144 in VSD Maximum Buddy Buffer Size.                                      |
| TYPE   | 48 in VSD Number of Max-sized Buddy Buffers.                                  |
| TYPE   | 61440 in VSD Maximum IP Message Size.                                         |
| PRESS  | Do                                                                            |
|        |                                                                               |

If you prefer, you can use the following  ${\tt vsdnode}$  command to achieve the same result as the preceding steps.

spcws# /usr/lpp/csd/bin/vsdnode 1 3 css0 6307 12614 2000 192 4096 262144 48 61440

## 5.4.3 Define the VSD global volume groups

To define the VSD global volume groups, you can use either SMIT or the  $\ensuremath{\mathsf{vsdvg}}$  command.

Using SMIT:

Chapter 5. Creating a small starter database 73

| TYPE   | smit vsd_data                                        |
|--------|------------------------------------------------------|
| SELECT | VSD Global Volume Group Information                  |
| TYPE   | oradatavg01 in Local Volume Group Name.              |
| TYPE   | 1 in Primary Node on which Volume Group is Resident. |
| TYPE   | vsd.oradatavg01 in Global Volume Group Name.         |
| PRESS  | Do                                                   |

You must repeat these steps for Node 3.

If you prefer, you can use the following vsdnode command to achieve the same result as the preceding steps.

spcws# /usr/lpp/csd/bin/vsdvg -g 'vsd.oradatavg01' oradatavg01 1
spcws# /usr/lpp/csd/bin/vsdvg -g 'vsd.oradatavg01' oradatavg01 3

# 5.4.4 Define the VSDs

To designate a node as either having or using a VSD, you may use either SMIT or the defvsd command.

For our starter database, we created the VSDs shown in Table 9.

| VSD name        | LV name     |
|-----------------|-------------|
| vsd.dr01n1      | DR01N1      |
| vsd.sys101n1    | SYS101N1    |
| vsd.tmp101n1    | TMP101N1    |
| vsd.rbs101n1    | RBS101N1    |
| vsd.indx101n1   | INDX101N1   |
| vsd.oemrep101n1 | OEMREP101N1 |
| vsd.usr101n1    | USR101N1    |
| vsd.ctl1n1      | CTL1N1      |
| vsd.ctl2n1      | CTL2N1      |
| vsd.log01n1     | LOG01N1     |
| vsd.log02n1     | LOG02N1     |

Table 9. VSDs created for starter database

| VSD name    | LV name |
|-------------|---------|
| vsd.log01n3 | LOG01N3 |
| vsd.log02n3 | LOG02N3 |

Using SMIT:

| TYPE   | smit vsd_data                                |
|--------|----------------------------------------------|
| SELECT | Define a Virtual Shared Disk                 |
| TYPE   | DROINI in Logical Volume Name.               |
| TYPE   | Vsd.oradatavg01 in Global Volume Group Name. |
| TYPE   | vsd.dr01n1 in Virtual Shared Disk Name.      |
| TYPE   | nocache in Virtual Shared Disk Option.       |
| PRESS  | Do                                           |

If you prefer, you can use the following  $\tt defvsd$  command to achieve the same result as the preceding steps.

/usr/lpp/csd/bin/defvsd DR01N1 vsd.oradatavg01 vsd.dr01n1 nocache

You must repeat the above procedure for all other VSDs shown in Table 9.

# 5.4.5 Configure and activate the VSDs

The VSDs must be configured, made available, and activated before they can be used. In addition, give ownership of the VSDs to the user oracle.

The following commands must be run on each and every VSD node (nodes 1 and 3 in our example). Note that the chown command is run for all the VSDs (Table 9 in our example).

| <pre># /usr/lpp/csd/bin/cfgvsd -a # /usr/lpp/csd/bin/startvsd -a # chown oracle:dba /dev/rvsd.dr0ln1</pre> |                                          |  |
|----------------------------------------------------------------------------------------------------|------------------------------------------|--|
|                                                                                                    |                                          |  |
|                                                                                                    |                                          |  |
|                                                                                                    | <br># chown oracle:dba /dev/rvsd.log02n3 |  |

Chapter 5. Creating a small starter database **75** 

The -a flag specifies that all VSDs that have been defined are to be configured (cfgvsd command) or started (startvsd command).

You should have installed the IBM Recoverable Virtual Shared Disk (RVSD) software on each VSD node. Run the ha\_vsd resett command on each VSD node to start or restart the RVSD subsystem. This is required even if you are not using any twin-tailed disks. Issue the following command from the control workstation:

spcws# /usr/lpp/csd/bin/ha\_vsd reset

# 5.4.6 Check the VSDs

The following commands are useful for verifying the VSD configuration.

To display configured VSDs and their characteristics, run the following command on the VSD node:

# /usr/lpp/csd/bin/lsvsd -l

To display the IBM VSD device driver statistics of a node, run the following command on the VSD node:

# /usr/lpp/csd/bin/statvsd

To display the IBM VSD subsystem definition data from the SDR, issue the following commands from the control workstation:

spcws# /usr/lpp/csd/bin/vsdatalst -g
spcws# /usr/lpp/csd/bin/vsdatalst -n
spcws# /usr/lpp/csd/bin/vsdatalst -v

The -g flag displays global volume group data, -n displays VSD node data, and -v displays VSD definition data from the SDR.

• To verify an IBM VSD, you can use either the VSD Perspective GUI or the dd command to write to the VSD remotely:

# dd if=<remote\_vsd\_name> of=/dev/null count=1

If no error is returned, the node has proper access.

— Note -

The VSD verification procedure writes data to the VSD. Do not perform this after you have put real data on the VSD.

#### 5.5 Create a starter database

We will use the Oracle Database Configuration Assistant (DBCA) to create our starter database. The database will be across two nodes: 1 and 3.

The Oracle Database Configuration Assistant (DBCA) is provided to simplify the creation of Oracle databases. It can be invoked as a stand-alone Java application. A wizard interviews the user for information relevant to the use and environment of the database. At the end of this process, a pretuned starter database can be created immediately, or an SQL script is generated to create the database at a later time.

We performed the following steps to create our starter database:

- 1. Log in as oracle on node 1.
- Ensure that the ORACLE\_HOME and ORACLE\_BASE environment variables are set correctly: For example:

ORACLE\_HOME=/u01/app/oracle/product/8.1.5

ORACLE BASE=/u01/app/oracle

 The DBCA needs an input ASCII file containing details of the raw VSDs. This file describes the mapping between the Oracle tablespace name and the raw device. We created the following for our two-node starter database:

| dr    | /dev/rvsd.dr01n1    |
|-------|---------------------|
| sys1  | /dev/rvsd.sys101n1  |
| tmp1  | /dev/rvsd.tmp101n1  |
| rbs1  | /dev/rvsd.rbs101n1  |
| indx1 | /dev/rvsd.indx101n1 |

Chapter 5. Creating a small starter database 77

| oemrep1 | /dev/rvsd.oemrep101n1 |
|---------|-----------------------|
| usr1    | /dev/rvsd.usr101n1    |
| ctl1    | /dev/rvsd.ctl1n1      |
| ctl2    | /dev/rvsd.ctl2n1      |
| log1_1  | /dev/rvsd.log01n1     |
| log1_2  | /dev/rvsd.log02n1     |
| log2_1  | /dev/rvsd.log01n3     |
| log2_2  | /dev/rvsd.log02n3     |

The DBCA\_RAW\_CONFIG environment variable identifies the location of this ASCII file. The DBCA requires this environment variable in order to determine where to create the data files.

We set DBCA\_RAW\_CONFIG=/home/users/oracle/create.raw

4. Check that the DISPLAY environment variable is correctly set. This should be set to the machine name or IP address, X server, and screen being used by your workstation. For example:

DISPLAY=9.12.0.5:0.0

export DISPLAY

5. Start the DBCA by typing dbassist

The Oracle Database Configuration Assistant welcome page appears as shown in Figure 11 on page 79.

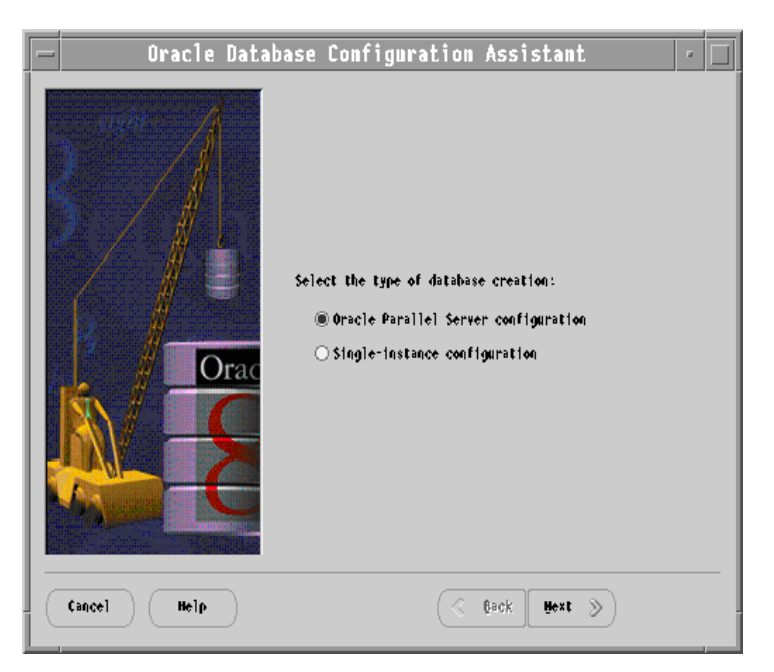

Figure 11. Oracle Database Configuration Assistant welcome page

6. Select **Oracle Parallel Server Configuration**, and click **Next**. The dialog shown in Figure 12 on page 80 appears.

Chapter 5. Creating a small starter database **79** 

| — Oracle Datab | ase Configur                                         | ation Assistant                                                                                             | ·□ |
|----------------|------------------------------------------------------|----------------------------------------------------------------------------------------------------|----|
|                | Select the nodes #<br>Parallel Server da<br>Hode(s): | Aich will be a part of this Oracle<br>Itabase:<br>v06n011<br>v06n03<br>v06n05<br>v06n07<br>v06n09<br>v06n11 |    |
| Cancel Help    |                                                      | 🔇 Back Hext 📎                                                                                               |    |

Figure 12. Dialog box asking you to select the OPS nodes

- 7. Select the nodes where the database is to be installed. You must always select at least two nodes including the local node.
- 8. Respond to instructions in each Oracle Database Configuration Assistant page. When you get to the page that requires the global database name and SID prefix, do the following:
  - 1. Enter dss.ibm as the global database name.
  - 2. Enter dss as the Oracle System Identifier (SID) prefix.
- When you get to the last screen, click **Finish** to start the creation of the Oracle Parallel Server database. In case of failures, check the logs in the \$ORACLE\_HOME/install directory.

The Database Creation Assistant created the database and the following files:

- OFA administrative directory structure under \$ORACLE\_BASE/admin/ dss.
- Parameter files in \$ORACLE\_BASE/admin/dss/pfile.

10.Create a password file by performing the following steps:

- 1. Change directory to \$ORACLE\_HOME/dbs
- 2. Execute the following command as oracle:

orapwd file=orapw<SID> password=??

For example: orapwd file=orapwdss1 password=something

# 5.6 Configure OPSCTL

The OPSCTL utility provides a single point of administration of Oracle8*i* Parallel Server. It handles the startup and shutdown of lock manager, instances, listener, and intelligent agents. To configure opsctl, perform the following steps:

- 1. Verify that the \$HOME/.rhosts files have been modified on all nodes, for the oracle user. For example, /home/oracle/.rhosts may contain:
  - v06n01 oracle
  - v06n03 oracle
- 2. Start the Oracle Parallel Server Communication Daemon (OPSD). The OPSD receives requests from OPSCTL to execute administrative job tasks, such as startup or shutdown. The command is executed locally on each node and the results are sent back locally to OPSCTL:
- 3. The /etc/services file must be updated on each node to add an entry that will specify the port for the TCP/IP protocol-based service of OPSD. Log in as root and add an entry similar to the following to /etc/services (the port number may vary).

opsd 1545/tcp

Do the same on each node running oracle. (Use the same port number on all nodes.)

4. Log in as oracle and type the following on all nodes running oracle:

opsd log=/oracle/admin/dss/bdump/opsd.log

The log directory may be different on your system.

5. To start the OPSD automatically when the system is rebooted (this is recommended), log in as root and add an entry similar to the following to the system startup file:

su - oracle -c "opsd log=/oracle/admin/dss/bdump/opsd.log"

6. Create the following directories:

\$ORACLE\_HOME/ops

Chapter 5. Creating a small starter database 81

This is the default directory in which OPSCTL expects to find the configuration files.

7. Set the environment symbol ORACLE\_PSRV to the database name. For example:

ORACLE\_PSRV=dss

OPSCTL will use this to form the name of the config file:

\${ORACLE\_HOME}/ops/\${ORACLE\_PSRV}.conf

Ensure that ORACLE\_HOME is set.

 Get the node list. You must provide numbers that correspond to the node names according to what is in the SDR (System Data Repository) of your SP system. To find this information, enter the following command as root:

/usr/lpp/ssp/bin/SDRGetObjects Node node\_number initial\_hostname

This will produce a reply similar to the following:

node\_number initial\_hostname

1 v06n01

3 v06n03

9. Create the config file in the \$ORACLE\_HOME/ops directory.

Here is the config file (called dss.conf) that we created for our 2-node starter database:

```
oracle_home=/u01/app/oracle/product/8.1.5
node_list = "1,3"
oracle_sid_list = "dss1,dss3"
inst_oracle_sid = %p%n
inst_init_ora = /u01/app/oracle/product/8.1.5/dbs/init%p%n.ora
lsnr_listener_name = %m_listener
```

### 10.Start OPSCTL:

Type opsctl start

This will start all the listeners (TNS) and instances on all nodes.

# 5.7 Verify instances

To verify that instances are running, perform the following steps:

1. On any node, enter the following:

sql> connect internal/password

sql> select \* from v\$active\_instances;

We received the following output:

INST\_NUMBER INST\_NAME

1 v06n01:dss1

3 v06n03:dss3

2. On all nodes, connect as SCOTT/TIGER, and view the EMP table:

```
sql> connect scott/tiger
sql> select * from EMP;
```

The employee table should be displayed.

# 5.8 Summary

This chapter described the tasks necessary to create a small starter database using the Oracle Database Configuration Assistant. In addition, we showed how to create Volume Groups (VGs), Logical Volumes (LVs), and Virtual Shared Disks (VSDs).

In the next chapter, we will show how to create a large production database of about 1000 GB.

Chapter 5. Creating a small starter database 83

# Chapter 6. Creating a larger example database

In this chapter, we describe the steps necessary to create an example OPS database. Before proceeding, you might want to review Chapter 5, "Creating a small starter database" on page 69, to learn some of the basic steps involved in a less complex example.

The software and hardware configuration of the SP system that we used in the present chapter is described in Section 2.2, "The SP system we used" on page 13.

### 6.1 Configuring the SSA disks

In our SP system (see Figure 4 on page 14), each OPS node has three drawers of SSA disks with sixteen 4.5 GB disks per drawer. Therefore, there are forty-eight 4.5 GB disks, or 216 GB of external SSA disk space per OPS node, giving a grand total of more than 1.5 TB for our seven OPS nodes. In addition, the staging node (spn15) has five SSA drawers with a total of eighty 4.5 GB SSA disks totaling 360 GB.

We chose to use the mirroring capability of AIX to protect the data from disk failure. Mirroring and RAID disks are commonly used technologies for database systems. In our SP system, all external disks are singly mirrored; that is, there are two copies of each logical volume. Therefore, each OPS node has 24 mirrored pairs of external disks. In order to improve performance and availability, the two disks in each pair are on different PCI buses and different SSA adaptors. Therefore, the database is protected whether there is a disk failure, an SSA adaptor failure, or a PCI bus failure.

### 6.2 Space layout for the example database

In this redbook, we focus on business intelligence applications; so, the example database is a DSS database. We use a TPC-D-like database of about 100 GB in size.

In the example database, some tables are partitioned and some are not. The partitioned tables are either range-partitioned or hash-partitioned. The latter partitioning scheme is new in Oracle8*i*. For hash partitioned tables, we use one tablespace to hold all the partitions of the table. For range-partitioned tables, however, we use one tablespace for each and every partition of the table.

© Copyright IBM Corp. 1999

LINE is a table that contains all the line items. It is the largest table in the example database. It is about 78 GB and is range partitioned into 84 partitions; so, there are 84 partition tablespaces for LINE. These tablespaces are named line1, line2, and so on through line84. Each partition tablespace resides on one datafile; so, there are 84 datafiles.

ORDER is a table that has all the orders and is the second largest table. It is about 17 GB in size and is hash partitioned into 84 partitions. All 84 partitions reside in one tablespace.

PARTS is hash partitioned into 50 partitions, and all partitions reside in one tablespace.

The tables NATION and REGION are very small; so, they reside in the system tablespace. Tables SUPP, CUST, and PARTSP are non-partitioned.

### 6.3 Tablespaces and datafiles

We created one datafile for each partition tablespace, multiple datafiles for non-partition tablespaces, and one datafile for each hash-partitioned table.

In an SP system, each datafile is a raw logical volume device built on IBM virtual shared disk (VSD) technology. To create VSDs, you need to perform the following steps (also see Chapter 5, "Creating a small starter database" on page 69 for more details):

- 1. Create VGs on the available disks on each node.
- 2. Create LVs within the VGs you just created.
- 3. Enter VSD information for the nodes.
- 4. Define VSD Global VGs.
- 5. Define VSD devices.
- 6. Configure VSD devices.
- 7. Start VSDs.
- 8. Change VSD ownership to user oracle, group dba.
- 9. Verify VSD configurations.
- 10. Check async I/O settings.
- 11. Check SP Switch settings.

We wrote script files to perform the above steps. We also had the same configuration and ordering of the SSA disks on each node.

Recall from Section 2.3, "Running commands on SP nodes concurrently" on page 15, that you can use the dsh command to remotely execute commands on one or more SP nodes in parallel. You can either issue dsh from the control workstation or from an SP node. In our case, we chose the first node, v06n01, to issue the dsh command.

Therefore, we logged on to the node v06n01 as root and set our WCOLL environment variable as follows:

# export WCOLL=/.opsnodes

where  $\ / . {\tt opsnodes}$  is a file that contains the hostnames of our seven OPS nodes.

| # cat /.opsnodes |  |  |
|------------------|--|--|
| v06n01           |  |  |
| v06n03           |  |  |
| v06n05           |  |  |
| v06n07           |  |  |
| v06n09           |  |  |
| v06n11           |  |  |
| v06n13           |  |  |

We then carried out the steps listed earlier as described in the following sections.

# 6.3.1 Create VGs on the available disks on each node

To create VGs, issue the following:

dsh /absolute\_path/create\_vg.sh

where create vg.sh is a file containing commands similar to:

```
# /usr/sbin/mkvg -f -y <vg_name> -s <pp_size> <list_of_disks>
# /usr/sbin/varyonvg <vg_name>
```

for each VG that needs to be created and activated.

### - Note

Consult with the command man pages for full details about all the commands used in this section.

Chapter 6. Creating a larger example database 87

In our SP system, there are 48 disks on each node. They can all be in one volume group or in several volume groups. We put them into two volume groups, generically named vg<node\_number> and vg<node\_number>a. The former has 32 disks and the latter has 16. Our experience shows that it takes a significantly longer time to create a volume group with more than 32 disks, although AIX allows a maximum of 96 disks per volume group.

For example, for node v06n01, the commands for vg1 (and similarly for vg1a) would be:

/usr/sbin/mkvg -f -y 'vg1' -s '8' hidsk4 hdisk41 hdisk40 hdisk5....

/usr/sbin/varyonvg vg1

Note that, in our example, the physical partition size is assumed to be 8 MB.

### 6.3.2 Create LVs within the VGs you just created

To create LVs within the VGs you just created, issue the following:

dsh /absolute\_path/create\_lv.sh

where create lv.sh is a file containing commands similar to:

```
# /usr/sbin/mklv -y <lv_name> -a <position> -e <range> -c <copies> \
    -w <mirror_write_consistancy> -x <maximum> <vg_name> \
    <number of logical partitions> <list of disks>
```

for each LV that needs to be created.

For example, for logical volume LOG1N1, the command would be:

```
/usr/sbin/mklv -y 'LOG1N1' -a 'e' -e 'x' -c '2' -w 'n' -x '16' vgl 16 \setminus hdisk42 hdisk7
```

Here, one copy of the mirrored LV will be on hdisk42, and the other copy will be on hdisk7.

#### 6.3.3 Enter VSD information for the nodes

To enter VSD information for the nodes, issue the following:

/absolute\_path/vsdnode.sh

where vsdnode.sh is a file containing a command similar to the following:

```
# /usr/lpp/csd/bin/vsdnode <list_of_node_numbers> <adapter_name> \
<init_cache_buffer_count> <max_cache_buffer_count> <vsd_request_count> \
<rw_request_count> <min_buddy_buffer_size> <max_buddy_buffer_size> \
<max_buddy_buffers> <vsd_max_ip_msg_size>
```

The preceding command enters VSD information including VSD tunable settings for all the VSD nodes. In general, vsdnode enters IBM VSD information for a node or series of nodes into the SDR.

For example:

/usr/lpp/csd/bin/vsdnode 1 3 5 7 9 11 13 css0 6307 12614 2000 192 \

4096 262144 48 61440

### 6.3.4 Define VSD global VGs

To define VSD global VGs, issue the following:

/absolute\_path/vsdvg.sh

where vsdvg.sh is a file containing commands similar to:

# /usr/lpp/csd/bin/vsdvg -g <global\_group\_name> <local\_group\_name> <node\_number>

for each VG that you want to be used for VSDs.

For example, the command

/user/lpp/csd/bin/vsdvg -g 'vsdvg1' vg1 1

adds SDR information indicating that the volume group known as vg1 on node 1 is available for global access and is known to the VSD nodes as vsdvg1. Here, node 1 is the primary and only server.

### 6.3.5 Define VSD devices

To define VSD devices, issue the following:

dsh /absolute\_path/defvsd.sh

where defvsd.sh is a file containing commands similar to the following:

Chapter 6. Creating a larger example database 89

# /usr/lpp/csd/bin/defvsd <logical\_volume\_name> <global\_group\_name> \
<vsd\_name> [nocache |cache]

for each node that you want to designate as either having or using a VSD.

For example, the command

/usr/lpp/csd/bin/defvsd LINE11N1 vsdvg1 vsd.line11n1 nocache

adds SDR information indicating that, on the globally-accessible volume group vsdvg1, the logical volume known as LINE11N1 is used as a nocached VSD named vsd.line11n1.

- Note -

IBM recommends that you not use VSD cache buffers (that is, use the nocache option) under normal situations. VSD LRU (least recently used) cache buffers use pinned kernel memory, which can be put to more effective use. Also, when a cache buffer is enabled, every physical read incurs the overhead of searching the cache blocks for overlapping pages and copying data in and out of the cache buffers.

See http://www.rs6000.ibm.com/support/sp/perf/ and
http://www.rs6000.ibm.com/resource/technology/#sp for further information
about tuning the SP and VSDs.

### 6.3.6 Configure VSD devices

To configure a VSD device, issue the following:

dsh /absolute path/cfgvsd.sh

where cfgvsd.sh is a file containing commands similar to:

# /usr/lpp/csd/bin/cfgvsd <list\_of\_vsd\_names>

to configure the already defined VSDs and bring them to the *stopped* state. See *IBM PSSP: Managing Shared Disks*, SA22-7349 for details.

For example, the command

/usr/lpp/csd/bin/cfgvsd vsd.line11n1
brings the virtual shared disk vsd.line11n1 from the *defined* state to the stopped state.

#### 6.3.7 Start VSDs

To start a VSD, issue the following:

dsh /absolute\_path/startvsd.sh

where startvsd.sh is a file containing a command similar to the following.

# /usr/lpp/csd/bin/startvsd <list\_of\_vsd\_names>

The preceding command starts the already-configured VSDs and brings them to the *active* state (see *IBM PSSP: Managing Shared Disks*, SA22-7349, for details); that is, it makes them available for use.

For example, the command

/usr/lpp/csd/bin/startvsd vsd.line11n1

makes the virtual shared disk, vsd.line11n1, available and activates it.

#### 6.3.8 Change VSD ownership to user oracle and group dba

To change VSD ownership, issue the following:

dsh /absolute path/chown\_lv.sh

where chown lv.sh is a file containing commands similar to:

# /usr/bin/chown <owner>:<group> /dev/r<vsd\_name>

The preceding script changes the ownership of the VSD raw devices to the Oracle software owner (see Section 2.5.7, "Step 11: Create an AIX Oracle software owner account (as root)" on page 28). For example:

/usr/bin/chown oracle:dba /dev/rvsd.line11n1

#### 6.3.9 Verify VSD configurations

Follow the procedure discussed in Section 5.4.6, "Check the VSDs" on page 76.

After you complete the previous steps, datafiles are ready for you to use. However, before proceeding to create databases, you need to check the async I/O and SP Switch settings.

#### 6.3.10 Check async I/O settings

OPS on SP uses VSD raw devices plus asynchronous I/O (aio) instead of filesystems to store data. This results in better I/O throughput when dealing with large logical volumes.

A rule of thumb for setting the MAXIMUM number of aio servers (kernel processes dedicated to asynchronous I/O processing) is to use a number that is ten times the number of disks that are to use aio concurrently. Furthermore, set the MINIMUM number of aio servers to half of this maximum number.

In our case, we have 48 disks per node; so, the MAXIMUM is set to 480, and the MINIMUM is set to 240.

After the OPS installation, you can take statistics twice using vmstat -s before any high I/O activity begins and again at the end. Check the field iodones in the output. In this way, you can determine how many physical I/Os are being handled in a given wall clock period. Then, increase the MAXIMUM number of servers, and see if you can get a larger value for iodones in the same time period.

You can change attributes relating to asynchronous I/O using the chdev command or SMIT. Likewise, you can use SMIT to configure and remove (unconfigure) asynchronous I/O. Alternatively, you can use the <code>mkdev</code> and <code>rmdev</code> commands to configure and remove asynchronous I/O. To start SMIT at the main menu for asynchronous I/O, enter <code>smit\_aio</code>.

#### 6.3.11 Check SP Switch settings

For the SP Switch, use the following lsattr command to view the current settings for the SP Switch pools, spoolsize, and rpoolsize:

Isattr -El css0

| ſ | # lsattr -El cs | ss0        |                           |       |
|---|-----------------|------------|---------------------------|-------|
|   | bus_mem_addr    | 0x04000000 | Bus memory address        | False |
|   | int_level       | 0xb        | Bus interrupt level       | False |
|   | int_priority    | 3          | Interrupt priority        | False |
|   | dma_lvl         | 9          | DMA arbitration level     | False |
|   | spoolsize       | 524288     | Size of IP send buffer    | True  |
|   | rpoolsize       | 524288     | Size of IP receive buffer | True  |
| l | adapter_status  | css_ready  | Configuration status      | False |

For OPS on SP the two SP Switch pool sizes (spoolsize and rpoolsize) are recommended to be about 16 MB each.

Use the chgcss command to apply configuration changes to the SP Switch adapter in the ODM database. The command is located in the /usr/lpp/ssp/css directory. Configuration changes are later applied to the device when it is configured during the system reboot. You must have root privileges to run this command.

# chgcss -l css0 -a rpoolsize=16777216 -a spoolsize=16777216

#### 6.4 Preparing to create the example database

At this stage, you have created all the datafiles you need for the example OPS database. Before you create the database, however, you need to carry out the tasks outlined in the following sections.

#### 6.4.1 .profile for AIX user oracle

In Section 2.5.7, "Step 11: Create an AIX Oracle software owner account (as root)" on page 28, we created the AIX user account oracle. Log in to the control workstation, and modify the \$HOME/.profile file of oracle, and set the

# necessary Oracle environment variables. In Figure 13, parts of a typical .profile for oracle are shown:

Figure 13. Part of an example .profile

```
v06n01$ id
uid=221(oracle) gid=202(dba) groups=203(oinstall),204(hagsuser)
v06n01$cd
cat .profile
PATH=/usr/bin:/etc:/usr/sbin:/usr/ucb:$HOME/bin:/usr/bin/X11:/sbin:.
export PATH
. . .
        . . .
        . . .
. . .
# -- Reminders:
# (1) Update <oracle version>
# (2) Update <absolute_path_to_lkmgr_conf>
# (3) Update <absolute_path_to_oracle_base>
# (4) Update <absolute_path_to_oracle_paths>: SQL path
nodenum=$(/usr/lpp/ssp/install/bin/node_number)
export ENV=$HOME/.kshrc
export EDITOR=vi
export ORACLE_HOME=/u01/app/oracle/product/8.1.5
export ORACLE SID = dss$nodenum
export ORACLE_PSRV=dss
export ORATAB=/dev/oratab
ORACLE TERM=lft
export WCOLL=/.opsnodes
export PATH=$PATH:/usr/bin:/usr/lpp/ssp/rcmd/bin:/usr/etc:/usr/local/bin:\
$ORACLE_HOME/bin:/usr/lpp/csd/bin:/usr/lpp/ssp/bin
alias dbs="cd $ORACLE HOME/dbs"
alias dump="cd $ORACLE HOME/rdbms/log"
alias netadm="cd $ORACLE HOME/network/admin"
alias rdbadm="cd $ORACLE_HOME/rdbms/admin"
alias oh="cd $ORACLE HOME"
. . .
        . . .
. . .
        . . .
```

#### 6.4.2 Creating the initialization files

An initialization file is an ASCII text file containing a list of parameters. Each node has its own initialization file (with parameters unique for an instance) named init<sid>.ora (in our example, initdss1.ora, initdss3.ora, and so on through initdss13.ora) in the \$ORACLE\_HOME/dbs directory. Additionally, there is an initialization file named init<db\_name>.ora (in our example, it is initdss.ora) with common parameters shared across the nodes (see Figure 14 on page 95).

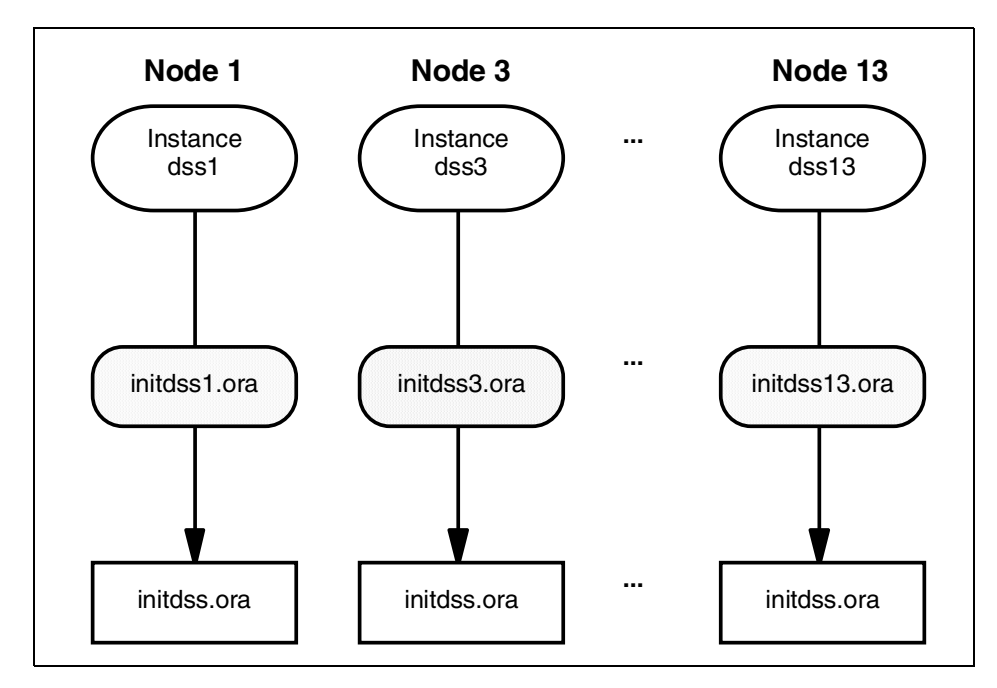

Figure 14. Instance and common initialization files

The init<sid>.ora files point to the init<db\_name>.ora file for common parameters and define the following for each instance:

- A unique instance name
- A unique thread number
- · Private rollback segments
- Execution of a database as an OPS rather than a single instance

The SID is the value of the DB\_NAME parameter in the INIT<DB\_NAME>.ORA file and the instance number. For example, if the DB\_NAME is dss and the first node has an instance number of 1, its SID is dss1; the third node uses the SID dss3, and so on.

As an example, Figure 15 on page 96 shows the contents of the initialization file initdss1.ora (for node 1 in our example).

```
# instance 1 for dss
#
# -- common init parameter file (initdss.ora).
#
# -- include common database configuration parameters ..
ifile
            = /home/serv6/itso/db/dbs/initdss.ora
# -- configuration parameters for this instance ..
rollback segments = (rb1 rbs1,rb1 rbs2,rb1 rbs3,rb1 rbs4
               )
thread
              = 1
instance number
              = 1
# -- instance groups related parameters ...
#instance groups
               = group a
#parallel_instance_group = group_a
```

Figure 15. initdss1.ora

The INIT<DB\_NAME>.ORA database initialization file is called by the individual instance initialization files through the IFILE parameter.

For OPS, some initialization parameters must have the same value for all instances and some different values. This is accomplished by referencing the common parameter file using IFILE within the individual instance parameter files.

As an example, Appendix G, "Common init parameter file initdss.ora" on page 131, shows the contents of the common initialization file initdss.ora.

For more detailed information and the meaning of initialization parameters, see *Oracle8i Parallel Server, Setup and Configuration Guide*, A67439-01.

#### 6.4.3 Creating an Oracle user to create the database

You need to create an Oracle user account that has all the DBA privileges in order to create, start up, shut down, and connect as internal to the database.

You can use an SQL script similar to the following to create such an Oracle user.

```
rem
rem
rem Create a DBA with its name the same as the database name.
rem
rem Note:
rem (1) If this script is executed under svrmgrl, delete 'set time on' and 'set time of
rem
     These commands work under sqlplus only.
rem (2) sys or system privilege is required.
rem
rem
set time on
set timing on
spool create_dss_acct.log
CREATE USER dss IDENTIFIED BY dss
  DEFAULT TABLESPACE usr
  TEMPORARY TABLESPACE usr;
GRANT connect, resource, dba TO dss WITH admin OPTION;
spool off
set timing off
set time off
connect system/manager
@?/sqlplus/admin/pupbld;
connect dss/dss
@?/rdbms/admin/catdbsyn;
@?/sqlplus/admin/pupbld;
@?/rdbms/admin/utlxplan;
connect sys/sys
set echo off
```

From the preceding screen, notice that the user  ${\tt dss}$  has the following characteristics:

- Default tablespace usr
- Temporary tablespace usr

Also, notice that, after the DBA user dss is created, you need to connect to system/manager to run the Oracle script \$ORACLE\_HOME/sqlplus/admin/ pupbld. In addition, you should connect as Oracle user dss to run the Oracle script files \$ORACLE\_HOME/rdbms/admin/catdbsyn, \$ORACLE\_HOME/ sqlplus/admin/pupbld, and \$ORACLE\_HOME/rdbms/admin/utlxplan.

#### 6.5 Creating the multi-instance example database

To create an OPS multi-instance database, first, create a standard singleinstance database with parallel server disabled, and then extend it to all instances.

#### 6.5.1 Setting initialization parameters

Certain initialization parameters that are critical at database creation or that affect certain database operations must have the same value for every instance in OPS. Be sure that these are identical across all instances before creating a database for your multi-instance environment.

For the single-instance database, you need a generic initialization file, such as initdss0.ora, that does not associate with any instance ID. This file has only one line, which specifies the ifile parameter pointing to the common initialization file, initdss.ora, which we discussed in Section 6.4.2, "Creating the initialization files" on page 94.

# 6.5.2 Setting CREATE DATABASE options

The following CREATE DATABASE options are specific to OPS, and the values given here are for our specific example database.

- **MAXINSTANCES 14** This limits the number of instances that can access a database concurrently. Usually, this option is set to a value greater than the maximum number of instances you expect to run concurrently. This way, if instance A fails and is being recovered by instance B, you will be able to start instance C before instance A is fully recovered.
- MAXLOGFILES 255 This specifies the maximum number of redo log groups that can be created for the database. Usually, this option is set to the maximum number of threads possible multiplied by the maximum anticipated number of groups per thread.
- MAXDATAFILES 1022 This is a generic option. OPS tends to have more data files and log files than standard systems. On your platform, the default value of this option may be too low.

# 6.5.3 Creating and starting up the database

The CREATE DATABASE statement mounts and opens the newly-created database, leaving the parallel server disabled. You must close and dismount the database, then remount it with parallel server enabled.

Perform the following steps to create and start up the database:

98 Oracle8*i* Parallel Server on IBM SP Systems: Implementation Guide

- 1. Start Server Manager.
- 2. Connect with SYSDBA privileges.
- 3. Start up an instance with the NOMOUNT option.
- 4. Issue the CREATE DATABASE statement.
- 5. Create all rollback tablespaces and threads on each node.
- 6. Issue the ALTER DATABASE statement to add private logfiles for each node and enable them.
- 7. Close and dismount the database by issuing SHUTDOWN.
- 8. Update the initialization files to be sure they point to the proper rollback segments and threads.
- 9. Make sure parallel server is enabled.
- 10.Remount the database by issuing STARTUP

#### 6.6 Starting and stopping Oracle instances in SHARED mode

You can start all Oracle instances in SHARED mode by using the OPS management utility, OPSCTL. Alternatively, you can use rsh for each OPS node to start or stop instances.

On AIX, the OPSCTL utility uses a manually-created file named <db\_name>.conf to define Oracle Parallel Server instances and related services.

#### — Note

The <db\_name>.conf file must reside in the Oracle Parallel Server's shared or non-shared Oracle home location, even if this file is empty. OPSCTL requires this file to run properly.

Here is an example of a <db\_name>.conf configuration file we used in our example:

- node\_list = "1,3,5,7,9,11,13"
- inst\_oracle\_sid="%p%n"
- lsnr\_listener\_name="%p%n"
- inst\_shutdown\_mode="immediate"

Here, %p expands to the name of the Oracle Parallel Server, which is set by the value of the ORACLE\_PSRV parameter or the environment variable

ORACLE\_PSRV. The designation, %n, expands to the node number for the appropriate node.

When you are ready to start up all instances of your database, issue the <code>opsctl</code> command from the first OPS node as an Oracle DBA:

opsctl -s start inst

To stop all the instances, you need to issue the <code>opsctl</code> command with the stop option instead of start:

opsctl -s stop inst

You can also start up all instances of your database sequentially. The following is an example of a Korn shell script that may be used as the user oracle.

```
#!/bin/ksh
#
  -- Reminder:
#
#
# (1) Provide <absolute path to dbs> directory below
#
DirDbs=/u01/app/oracle/product/8.1.5/dbs
rsh v06n01 -n ". ./.profile; cd $DirDbs; \
/home/serv6/itso/db/admin/oracle/startup oracle8"&
rsh v06n03 -n ". ./.profile; cd $DirDbs; \
/home/serv6/itso/db/admin/oracle/startup_oracle8"&
rsh v06n05 -n ". ./.profile; cd $DirDbs; \
/home/serv6/itso/db/admin/oracle/startup oracle8"&
rsh v06n07 -n ". ./.profile; cd $DirDbs; \setminus
/home/serv6/itso/db/admin/oracle/startup oracle8"&
rsh v06n09 -n ". ./.profile; cd $DirDbs; \
/home/serv6/itso/db/admin/oracle/startup oracle8"&
rsh v06n11 -n ". ./.profile; cd $DirDbs; \
/home/serv6/itso/db/admin/oracle/startup oracle8"&
rsh v06n13 -n ". ./.profile; cd $DirDbs; \
/home/serv6/itso/db/admin/oracle/startup oracle8"&
#
```

Here, the startup script, startup\_oracle8, contains the following lines:

svrmgrl << ! connect internal startup exit !

100 Oracle8*i* Parallel Server on IBM SP Systems: Implementation Guide

The rsh command executes one or more commands at a remote host. It sends standard input from the local command line to the remote command and receives standard output and standard error from the remote command. The -n flag, however, specifies that the rsh command should not read from standard input.

To have shell metacharacters interpreted on the remote host, place the metacharacters between " " (double quotes); otherwise, the metacharacters are interpreted by the local shell. Each command is separated from the next command by a ; (semicolon).

The shutdown script, shutdown\_oracle8, is similar to startup\_oracle8, except the startup command is replaced by the shutdown command:

```
svrmgrl << !
connect internal
shutdown
exit
```

#### 6.7 Creating the tablespaces

In order for GC\_FILES\_TO\_LOCKS (specified in the common init parameter, file initdss.ora) to work properly, you need to create all the tablespaces for your database. This includes tablespaces for all your tables, indexes, and materialized views, as well as temporary tablespaces. These tablespaces reside in the datafiles you created as described earlier in this chapter.

The following is an example DDL for creating tablespace line1 for the first partition of the table LINE. In this example, there is only one datafile for the tablespace.

**CREATE TABLESPACE line1** 

DATAFILE '/dev/rvsd.line11n1' SIZE 982992K REUSE

DEFAULT STORAGE (

INITIAL 97600K NEXT 97600K PCTINCREASE 0 MINEXTENTS 1 MAXEXTENTS unlimited);

Here, tablespace line1 is created using the datafile, /dev/rvsd.line11n1, which is 982992 KB in size. The storage clause for the tablespace is with the initial extent of 97600 KB and the next extent of 97600 KB. The minimum number of extents is one, and the maximum number of extents is unlimited. The percentage of increase is zero.

The temporary tablespace, tmp, is a large tablespace consisting of many datafiles. It is first created for a datafile; then, it is altered to add the other datafiles one at a time.

CREATE TABLESPACE tmp TEMPORARY

DATAFILE '/dev/rvsd.tmp1n1' SIZE 1245136K REUSE

DEFAULT STORAGE (

INITIAL 30400K NEXT 30400K PCTINCREASE 0 MINEXTENTS 1 MAXEXTENTS unlimited);

Next, issue:

ALTER TABLESPACE tmp ADD DATAFILE

'/dev/rvsd.tmp2n3' SIZE 1245136K REUSE;

Datafiles for the tmp tablespace reside on different nodes using a round-robin algorithm. For our example database, the first datafile, rvsd.tmp1n1, is stored on node 1; the second datafile, rvsd.tmp2n3, is stored on node 3; the third datafile, rvsd.tmp3n5, is stored on node 5; the fourth datafile, rvsd.tmp4n7, is stored on node 7; the fifth datafile, rvsd.tmp5n9, is stored on node 9; the sixth datafile, rvsd.tmp6n11, is stored on node 11; the seventh datafile, rvsd.tmp7n13, is stored on node 13; the eighth datafile, rvsd.tmp8n1, is stored on node 1, and so forth.

#### 6.8 Creating the tables

This section discusses the steps necessary to create the needed tables in our example, namely, the tables LINE, ORDER, PARTS, PARTSP, CUST, SUPP, REGION, and NATION.

# 6.8.1 Creating LINE

LINE is the largest fact table in our example database. It contains roughly 78 percent of the data. LINE is range partitioned by shipdate into 84 monthly partitions. Each node has twelve partitions; each partition resides on one tablespace, and each tablespace uses one datafile. See Appendix H.1, "Example script to create table LINE" on page 137, for an example script to create LINE.

# 6.8.2 Creating ORDER

ORDER is the second largest table in the example database. It is about 15 percent of the total data in the database. We partition the ORDER table using hash partitioning by o\_orderkey. The tablespace for ORDER spans twelve disks on each node. ORDER is partitioned into 84 partitions to match LINE. The following is an example DDL to create ORDER:

create table orders(

| o_orderdate                                                                       | date,            |  |  |  |  |
|-----------------------------------------------------------------------------------|------------------|--|--|--|--|
| o_orderkey                                                                        | number NOT NULL, |  |  |  |  |
| o_custkey                                                                         | number NOT NULL, |  |  |  |  |
| o_orderpriority                                                                   | varchar(15) ,    |  |  |  |  |
| o_shippriority                                                                    | number ,         |  |  |  |  |
| o_clerk                                                                           | varchar(15) ,    |  |  |  |  |
| o_orderstatus                                                                     | char(1),         |  |  |  |  |
| o_totalprice                                                                      | number ,         |  |  |  |  |
| o_comment                                                                         | varchar(79))     |  |  |  |  |
| pctfree 1                                                                         |                  |  |  |  |  |
| octused 99                                                                        |                  |  |  |  |  |
| tablespace tocil                                                                  |                  |  |  |  |  |
| storage (initial 32k next 10m maxextents unlimited freelists 32 freelist groups 7 |                  |  |  |  |  |
| pctincrease 0)                                                                    |                  |  |  |  |  |
| parallel (degree 8 instances 7)                                                   |                  |  |  |  |  |
| nologging                                                                         |                  |  |  |  |  |
| partition by hash (o_orderkey)                                                    |                  |  |  |  |  |
| partitions 84;                                                                    |                  |  |  |  |  |

# 6.8.3 Creating PARTS

PARTS is a dimension table and is not large. There are queries needing PARTS to join with LINE and ORDER. We range partition PARTS by p\_size into 50 partitions. All partitions reside in one tablespace, thus, in the partition clause, you do not need to specify a tablespace for each partition. The following is an example script that can be used to create PARTS:

create table parts(

|        | p_partkey                                      | number NOT NULL,                           |  |  |  |  |
|--------|------------------------------------------------|--------------------------------------------|--|--|--|--|
| p_type |                                                | varchar(25),                               |  |  |  |  |
| p_size |                                                | number,                                    |  |  |  |  |
|        | p_brand                                        | varchar(10),                               |  |  |  |  |
|        | p_name                                         | varchar(55),                               |  |  |  |  |
|        | p_container                                    | varchar(10),                               |  |  |  |  |
|        | p_mfgr                                         | varchar(25),                               |  |  |  |  |
|        | p_retailprice                                  | number,                                    |  |  |  |  |
|        | p_comment                                      | varchar(23))                               |  |  |  |  |
| р      | ctfree 0                                       |                                            |  |  |  |  |
| р      | ctused 99                                      |                                            |  |  |  |  |
| ta     | ablespace supprt                               |                                            |  |  |  |  |
| s      | torage (initial 32k n                          | ext 7m maxextents unlimited pctincrease 0) |  |  |  |  |
| р      | parallel                                       |                                            |  |  |  |  |
| n      | ologging                                       |                                            |  |  |  |  |
| р      | artition by range (p                           | _size)                                     |  |  |  |  |
| (      |                                                |                                            |  |  |  |  |
| р      | artition part1 values                          | s less than (2),                           |  |  |  |  |
| р      | artition part2 values                          | s less than (3),                           |  |  |  |  |
|        |                                                |                                            |  |  |  |  |
|        |                                                |                                            |  |  |  |  |
| р      | artition part48 value                          | es less than (49),                         |  |  |  |  |
| р      | artition part49 value                          | es less than (50),                         |  |  |  |  |
| р      | partition part50 values less than (MAXVALUE)); |                                            |  |  |  |  |

### 6.8.4 Creating PARTSP

PARTSP is a dimension table containing supply detail information for PARTS. We do not partition the PARTSP table. It resides on one tablespace, which spans a few disks on all nodes. The following is an example script that can create PARTSP:

create table partsupp(

| ps_partkey    | number NOT NULL, |
|---------------|------------------|
| ps_suppkey    | number NOT NULL, |
| ps_supplycost | number NOT NULL, |
| ps_availqty   | number,          |
| ps_comment    | varchar(199))    |

pctfree 0

pctused 99

tablespace prtsup

storage (initial 32K next 10M maxextents unlimited pctincrease 0)

parallel

nologging;

### 6.8.5 Creating CUST

CUST is a dimension table containing detailed customer information. We hash partition CUST into 84 partitions using the customer key. Here is an example script that can create CUST:

create table customer(

| c_custkey    | number NOT NULL, |
|--------------|------------------|
| c_mktsegment | varchar(10),     |
| c_nationkey  | number,          |
| c_name       | varchar(25) ,    |
| c_address    | varchar(40),     |
| c_phone      | varchar(15),     |
| c_acctbal    | number ,         |
| c_comment    | varchar(117))    |
| pctfree 1    |                  |
| pctused 99   |                  |

tablespace tocil storage (initial 32k next 6m maxextents unlimited freelists 32 freelist groups 7 pctincrease 0) parallel (degree 8 instances 7) nologging partition by hash (c\_custkey) partitions 84:

#### 6.8.6 Creating SUPP, REGION, and NATION

SUPP is a dimension table containing supplier detail information. REGION and NATION are demographic dimension tables. These tables are very small and need not be partitioned. Example scripts that may be used to create these tables are given in Appendix H.2, "Example script to create SUPP" on page 138, Appendix H.3, "Example script to create REGION" on page 139, and Appendix H.4, "Example script to create NATION" on page 139.

#### 6.9 Loading the data

You have several options when it comes to loading data into your OPS database on an SP system.

One option is to sort the data by a partition key, provided the table is range partitioned and each partition has its own tablespace containing one datafile on a particular OPS node. Load the sorted data into partitions in parallel. This is how we loaded the LINE table.

If you cannot presort your data (for example, if you have hash partitioned the table), split the data into a small number (one or two for our example) of files per node. Then, transfer these datafiles to each node in parallel using, for example, FTP over the SP Switch. Alternatively, to load the data, you may NFS mount (over the SP Switch if possible) the file system containing the datafiles from the data staging node (see Figure 4 on page 14) to each OPS node. The latter method should be used as a last resort since it will be a relatively slow process.

Obviously, there are other ways to load data, for example, from tapes, networks, and so on.

In a data warehousing environment, the amount of data to load is usually large. We recommend setting up a data staging node similar to the system we used (see Figure 4 on page 14). As an added advantage, the data staging node can also be used for other things, such as an ADSM server for backup and recovery.

### 6.9.1 Loading LINE

We sort LINE data in our staging node and split the sorted data into 84 files. We then FTP these files to the OPS nodes using the SP switch. We use SQLLDR to direct the data into partitions in parallel. Each node is responsible for loading twelve partitions. This is a good way of taking advantage of the fact that each partition has its own separate tablespace and datafile.

We use a ksh script similar to the following for loading the data into partitions of LINE:

#!/bin/ksh

cd /stage

for file in \$(Is line\*)

do

num=\${file##line}

print file=\$file

print num=\$num

/u01/app/oracle/product/8.1.5/bin/sqlldr USERID=dss/dss CONTROL=/ home/serv6/itso/db/jddl/line/ctl/line\$num.ctl DATA=/stage/line.\$num DIRECT=TRUE PARALLEL=TRUE 2>&1 LOG=/home/serv6/itso/db/ jddl/line/log/log.line.\$num BAD=/home/serv6/itso/db/jddl/line/bad/ bad.line.\$num &

done

Here, the files reside on the filesystem /stage in each node. The control file (see the following paragraph) for loading each partition is in the directory / home/serv6/itso/jddl/line/ctl/line\$num.ctl. The logfile will be stored in the directory, /home/serv6/itso/jddl/line/log/, and the bad file is in the directory / home/serv6/itso/jddl/line/bad. The variable \$num is the partition number. This script is used to load all 12 partitions on each node at the same time.

As an example, the control file for loading the first partition of LINE is similar to the following:

unrecoverable

load -- Here is where INFILE should go. append into table line partition (ITEM1) -- Here is where PARTITION is specified. append fields terminated by 'l'

(

| l_orderkey      | integer external,  |
|-----------------|--------------------|
| l_partkey       | integer external,  |
| l_suppkey       | integer external,  |
| l_linenumber    | integer external,  |
| l_quantity      | integer external,  |
| I_extendedprice | decimal external,  |
| l_discount      | decimal external,  |
| l_tax           | decimal external,  |
| l_returnflag    | char(1),           |
| l_linestatus    | char(1),           |
| l_shipdatedate  | 'yyyy-mm-dd',      |
| I_commitdate    | date 'yyyy-mm-dd', |
| I_receiptdate   | date 'yyyy-mm-dd', |
| I_shipinstruct  | char(25),          |
| l_shipmode      | char(10),          |
| I_comment       | char(44))          |
|                 |                    |

#### 6.9.2 Loading ORDER, CUST, SUPP, PARTS, and PARTSP

We partition ORDER using the hash partitioning function. We cannot presort the data since we do not know the exact hash algorithm used in Oracle8*i* Parallel Server. We split the ORDER data into fourteen pieces, p1 through p14, and transfered two pieces to each of the seven OPS nodes, for example, p1 and p8 to node 1, p2 and p9 to node 2, and so on. The transfer of p1, p2, and so on through p7 is done in parallel, and so is the transfer of p8, p9, and

so on through p14. This is a slower loading process than the one used for LINE (see Section 6.9.1, "Loading LINE" on page 107) because each node loads data into all 84 partitions at the same time.

The loading script is similar to that of LINE:

#!/bin/ksh

hostname=\$(hostname -s)

/u01/app/oracle/product/8.1.5/bin/sqlldr USERID=dss/dss CONTROL=/ home/serv6/itso/db/jddl/order/order.ctl DATA=/stage/order.1 DIRECT=TRUE PARALLEL=TRUE 2>&1 LOG=/home/serv6/itso/db/jddl/ order/order\_\${hostname}.log BAD=/home/serv6/itso/db/jddl/order/ order\_\${hostname}.bad

where the ORDER data is stored in the file order.1 on the /stage directory.

The control file is also similar to that of LINE; however, there is no mention of a particular partition in it since all partitions reside in the same tablespace:

LOAD DATA APPEND INTO TABLE order FIELDS TERMINATED BY '!'

(

| o_orderkey      | integer external,  |
|-----------------|--------------------|
| o_custkey       | integer external,  |
| o_orderstatus   | char(1),           |
| o_totalprice    | decimal external,  |
| o_orderdate     | date 'yyyy-mm-dd', |
| o_orderpriority | char(15),          |
| o_clerk         | char(15),          |
| o_shippriority  | integer external,  |
| o_comment       | char(79))          |

Tables CUST, SUPP, PARTS, and PARTSP are loaded using a method similar to that of ORDER.

# 6.9.3 Loading NATION and REGION

NATION and REGION are small so that they will not be distributed among the OPS nodes. These two tables physically reside on just one OPS node and are loaded locally. There is only one datafile for NATION and one datafile for REGION.

As an example, here is the ksh script file and the control file for loading NATION:

#!/bin/ksh

hostname=\$(hostname -s)

/u01/app/oracle/product/8.1.5/bin/sqlldr USERID=dss/dss CONTROL=/ home/serv6/itso/db/jddl/nation/nation.ctl DATA=/stage/nation.dat DIRECT=TRUE 2>&1 LOG=/home/serv6/itso/db/jddl/nation/ nation \${hostname}.log BAD=/home/serv6/itso/db/jddl/nation/ nation\_\${hostname}.bad

The control file is:

| LOAD DATA         |  |  |  |  |  |  |
|-------------------|--|--|--|--|--|--|
| APPEND            |  |  |  |  |  |  |
| INTO TABLE nation |  |  |  |  |  |  |
| BY 'l'            |  |  |  |  |  |  |
|                   |  |  |  |  |  |  |
| integer external, |  |  |  |  |  |  |
| char(25),         |  |  |  |  |  |  |
| integer external, |  |  |  |  |  |  |
| char(152))        |  |  |  |  |  |  |
|                   |  |  |  |  |  |  |

# 6.10 Table statistics

You need to run the ANALYZE command against each table or partitions of a table after loading is completed. The ANALYZE statement with the STATISTICS option gathers statistics about the physical storage characteristics of an object (table or partition) and stores the statistics in the data dictionary. Oracle can use these statistics when cost-based optimization is employed to choose the most efficient execution plan for SQL statements accessing analyzed objects. You can also use statistics generated by this command to write efficient SQL statements that access analyzed tables or partitions.

You can estimate statistics using the ANALYZE statement with the ESTIMATE STATISTICS option. When estimating statistics, Oracle gathers representative information from portions of an object. This subset of information provides reasonable estimated statistics about the table. The accuracy of estimated statistics depends on how representative the sampling used by Oracle is. Only parts of an object are scanned to gather information for estimated statistics; so, an object can be analyzed quickly. You can, optionally, specify the number or percentage of rows that Oracle should use in making the estimate.

Here is a portion of the analyze script for LINE:

analyze table line partition (line1) estimate statistics sample 10 PERCENT;

analyze table line partition (line2) estimate statistics sample 10 PERCENT;

... ...

analyze table line partition (line83) estimate statistics sample 10 PERCENT;

analyze table line partition (line84) estimate statistics sample 10 PERCENT;

You only need to analyze the table if the table is not partitioned or if each partition does not have its own tablespace; so, for ORDER, you can simply use the following:

analyze table order estimate statistics sample 10 PERCENT;

Now, the tables are ready for query.

#### 6.11 Creating the indexes

Indexes are created in order to improve the performance of SQL execution and to impose constraints. Almost all the techniques used for creating a table are applicable for creating an index. You can create an index on one or more columns of a table or a partitioned table. In our example database, we used different schemes for creating indexes on different tables.

#### 6.11.1 Creating LINE index

The index of the LINE table is made on four columns: I\_orderkey, I\_returnflag, I\_extendedprice, and I\_discount. This index is partitioned into 84 partitions to match the 84 table partitions. A script similar to the following is used to create the index:

create index l\_ored on line (l\_orderkey, l\_returnflag, l\_extendedprice, l\_discount) pctfree 2 initrans 10 nologging compute statistics tablespace tocil storage (initial 10m next 10m freelists 32 freelist groups 7 maxextents unlimited pctincrease 0) parallel (degree 12 instances 7) global partition by range (l\_orderkey) ( partition lored1 values less than (71500001),

partition lored2 values less than (143000001),

...
...
partition lored83 values less than (5934500001),
partition lored84 values less than (MAXVALUE));

The index, I\_ored, is globally partitioned by the range of I\_orderkey into 84

### partitions. We compute the statistics of the index during index creation.

# 6.11.2 Creating ORDER indexes

For ORDER, we create two indexes. One index, named o\_okey, is on the o\_orderkey column and is unique. The other index, named o\_clokod, is on the three columns o\_clerk, o\_orderkey, and o\_orderdate. The following script is used to create o\_okey:

create unique index o\_okey

on order (o\_orderkey)

pctfree 2

initrans 10

nologging

compute statistics

tablespace iorder

storage (initial 10m next 10m freelists 32 freelist groups 7 maxextents unlimited pctincrease 0)

parallel (degree 8 instances 7);

and script:

create index o\_clokod

on order (o\_clerk, o\_orderkey, o\_orderdate)

pctfree 2

initrans 10

nologging

compute statistics

tablespace iorder

storage (initial 50m next 50m freelists 32 freelist groups 7 maxextents unlimited pctincrease 0)

parallel (degree 8 instances 7)

local;

to create the index o\_clokod.

### 6.11.3 Creating CUST index

Here is a script used to create the unique index i\_c\_custkey for CUST:

create unique index i\_c\_custkey

on cust (c\_custkey)

pctfree 0

nologging

compute statistics

tablespace constr

storage (initial 1m next 1m pctincrease 0)

parallel;

#### 6.11.4 Creating PARTS indexes

We create two indexes. One is the unique index, named  $i_p_partkey$ , that is on the p\_partkey column and is not partitioned. The other index, named p\_cbp, is partitioned and is on the three columns p\_container, p\_brand, and p\_partkey. The index p\_cbp is globally partitioned into 200 partitions by range partitioning based on the two columns p\_container and p\_brand. Here is a script to create  $i_p_partkey$ :

create unique index i p partkey on parts (p\_partkey) pctfree 0 nologging compute statistics tablespace constr storage (initial 1m next 1m pctincrease 0) parallel; and here is a script to create p\_cbp: create index p cbp on parts (p\_container,p\_brand,p\_partkey) pctfree 1 nologging compute statistics tablespace iparts storage (initial 1m next 5m maxextents unlimited pctincrease 0) parallel (degree 2 instances 7) global partition by range (p\_container,p\_brand) ( partition pcbp1 values less than ('JUMBO BAG', 'Brand#151'), partition pcbp2 values less than ('JUMBO BAG', 'Brand#251'), . . . ... ... ... ... ...

114 Oracle8*i* Parallel Server on IBM SP Systems: Implementation Guide

partition pcbp199 values less than ('WRAP PKG','Brand#451'), partition pcbp200 values less than (MAXVALUE,MAXVALUE));

#### 6.11.5 Creating PARTSP, SUPP, REGION, and NATION indexes

The following are the scripts used to create these indexes.

For PARTSP:

create unique index i\_ps\_partkey\_suppkey on partsp (ps\_partkey,ps\_suppkey) pctfree 0 nologging compute statistics tablespace constr storage (initial 1m next 1m pctincrease 0) parallel;

For SUPP:

create unique index i\_s\_suppkey on supp (s\_suppkey) pctfree 0 nologging compute statistics tablespace constr storage (initial 1m next 1m pctincrease 0) parallel;

For REGION:

- create unique index i\_r\_regionkey
- on region (r\_regionkey)
- pctfree 0
- nologging
- compute statistics
- tablespace constr

storage (initial 32k next 32k pctincrease 0);

For NATION:

create unique index i\_n\_nationkey

on nation (n\_nationkey)

pctfree 0

nologging

compute statistics

tablespace constr

storage (initial 32k next 32k pctincrease 0);

### 6.12 Alter tables to add constraint

At this stage of the creation of our example database, you need to designate the unique indexes you have already created as primary key constraints. To do this, you have to alter the tables. You may use alter table statements similar to the following for each table with a unique index:

For CUST:

alter table cust add constraint cpk\_c\_custkey

primary key (c\_custkey) using index;

#### For NATION:

alter table NATION add constraint npk\_n\_nationkey primary key (n\_nationkey) using index;

#### For ORDER:

alter table order add constraint ook\_o\_orderkey primary key (o\_orderkey) using index;

#### For PARTS:

alter table parts add constraint ppk\_p\_partkey primary key (p\_partkey) using index;

#### For PARTSP:

alter table partsp add constraint pspk\_ps\_partkey\_suppkey primary key (ps\_partkey,ps\_suppkey) using index;

For REGION:

alter table region add constraint rpk\_r\_regionkey primary key (r\_regionkey) using index;

For SUPP:

alter table supp add constraint spk\_s\_suppkey

primary key (s\_suppkey) using index;

#### 6.13 Materialized views

Materialized views are a new Oracle feature in Oracle8*i*. They are schema objects that can be used to summarize, precompute, replicate, and distribute data. They are suitable in various computing environments, such as data warehousing, decision support, and distributed or mobile computing.

In data warehouses, materialized views are used to precompute and store aggregated data, such as sums and averages. Materialized views in these environments are typically referred to as *summaries* since they store summarized data. They can also be used to precompute joins with or without aggregations.

Oracle's cost-based optimization can make use of materialized views to improve query performance by automatically recognizing when a materialized view can and should be used to satisfy a request. The optimizer transparently rewrites the request to use the materialized view. Queries are then directed to the materialized view and not to the underlying detail tables or views.

Materialized views are similar to indexes in the following ways:

- They consume storage space.
- They must be refreshed when the data in their master tables changes.
- When used for query rewrites, they improve the performance of SQL execution, and their existence is transparent to SQL applications and users.

Unlike indexes, however, materialized views can be accessed directly using a SELECT statement and, depending on the type of refresh required, they can also be accessed directly in an INSERT, UPDATE, or DELETE statement.

A materialized view can be partitioned, and you can define a materialized view on a partitioned table and one or more indexes on the materialized view.

For our example database, we created materialized views and were able to validate that query performance is improved significantly by their use.

# Appendix A. Database table and index sizes

This appendix displays size information for the tables and indexes in our example database.

# A.1 Table sizes

| Table Name | Table Operations Number of rows |          | Average<br>Row<br>Length (in<br>bytes) | Table Size |
|------------|---------------------------------|----------|----------------------------------------|------------|
| SUPP       | INSERT/SELECT                   | 3 M      | 159                                    | 477 MB     |
| PARTS      | INSERT/SELECT                   | 60 M     | 155                                    | 9300 MB    |
| PARTSP     | INSERT/SELECT                   | 240 M    | 240 M 144                              |            |
| CUST       | INSERT/SELECT                   | 45 M 179 |                                        | 8055 MB    |
| ORDER      | INSERT/SELECT                   | 450 M    | 104                                    | 46800 MB   |
| LINE       | INSERT/SELECT                   | 1800 M   | 112                                    | 201600 MB  |
| NATION     | INSERT/SELECT                   | 7500 128 |                                        | 0.96 MB    |
| REGION     | INSERT/SELECT                   | 1500     | 124                                    | 0.186 MB   |
|            |                                 |          | TOTAL:                                 | 300794 MB  |

Table 10. Table sizes

#### A.2 Index sizes

| Index Name   | Table Name | Index Size (in K<br>bytes) |  |
|--------------|------------|----------------------------|--|
| SUPP_PK_IDX  | SUPP       | 159 M                      |  |
| PART_PK_IDX  | PARTS      | 3100 M                     |  |
| PSUPP_PK_IDX | PARTSP     | 11520 M                    |  |
| CUST_PK_IDX  | CUST       | 2685 M                     |  |
| ORDER_PK_IDX | ORDER      | 15600 M                    |  |
| LINE_PK_IDX  | LINE       | 67200 M                    |  |

© Copyright IBM Corp. 1999

| Index Name    | Table Name | Index Size (in K<br>bytes) |  |
|---------------|------------|----------------------------|--|
| NATION_PK_IDX | NATION     | 0.32 M                     |  |
| REGION_PK_IDX | REGION     | 0.062 M                    |  |
|               | TOTAL:     | 100264 M                   |  |

# Appendix B. Table physical properties

This appendix displays physical properties including storage and partitioning information for the tables in our example database.

| Table 12. Storage information |                   |                |            |            |            |           |                    |  |
|-------------------------------|-------------------|----------------|------------|------------|------------|-----------|--------------------|--|
| Table name                    | Initial<br>extent | Next<br>extent | Minextents | Maxextents | Pctinrease | Freelists | Freelist<br>groups |  |
| SUPP                          | 32 KB             | 2 MB           | Default    | unlimited  | 0          | Default   | Default            |  |
| PARTS                         | 32 KB             | 25 MB          | Default    | unlimited  | 0          | Default   | Default            |  |
| PARTSP                        | 32 KB             | 48 MB          | Default    | unlimited  | 0          | Default   | Default            |  |
| CUST                          | Default           | Default        | Default    | Default    | 0          | Default   | Default            |  |
| ORDER                         | 32 KB             | 256 MB         | Default    | unlimited  | 0          | 32        | 7                  |  |
| LINE                          | 32 KB             | 512 MB         | Default    | unlimited  | 0          | 32        | 7                  |  |
| NATION                        | Default           | Default        | Default    | Default    | 0          | Default   | Default            |  |
| REGION                        | Default           | Default        | Default    | Default    | 0          | Default   | Default            |  |

# B.1 Storage attributes

# **B.2 Physical attributes**

Table 13. Physical attributes

| Table name | Pctused | Pctfree | Initrans | Maxtrans | Degree of<br>parallelism |
|------------|---------|---------|----------|----------|--------------------------|
| SUPP       | 99      | 0       | Default  | Default  | Default                  |
| PARTS      | 99      | 0       | Default  | Default  | Default                  |
| PARTSP     | 99      | 0       | Default  | Default  | Default                  |
| CUST       | 99      | 0       | Default  | Default  | Default                  |
| ORDER      | 99      | 0       | 10       | 255      | No of partitions         |
| LINE       | 99      | 0       | 10       | 255      | No of partitions         |
| NATION     | Default | Default | Default  | Default  | None                     |

© Copyright IBM Corp. 1999

| I | Table name | Pctused | Pctfree | Initrans | Maxtrans | Degree of<br>parallelism |
|---|------------|---------|---------|----------|----------|--------------------------|
|   | REGION     | Default | Default | Default  | Default  | None                     |

# **B.3 Table partitioning**

Table 14. Table partitioning

| Table name | Partitioning key | Key type | Partition type | Partition range  |
|------------|------------------|----------|----------------|------------------|
| LINE       | L_SHIPDATE       | DATE     | By Range       | Monthly          |
| ORDER      | O_ORDERDATE      | DATE     | By Hash        |                  |
| PARTS      | P_SIZE           | INTEGER  | By Range       | 1,2,3,4,maxvalue |
| CUST       | C_CUSTKEY        | INTEGER  | By Hash        |                  |

# Appendix C. Tablespace sizes (without partitioning)

This appendix lists the sizes for each tablespace taken as a whole (without any partitioning)

Table 15. Tablespace sizes (without partitioning)

| Tablespace Name | Use                           | Estimated<br>Size | Size Used |
|-----------------|-------------------------------|-------------------|-----------|
| SYSTEM          | Oracle data dictionary        | 120 MB            | 120 MB    |
| RBS1            | Rollback segments for node 1  | 4000 MB           | 4000 MB   |
| RBS3            | Rollback segments for node 3  | 4000 MB           | 4000 MB   |
| RBS5            | Rollback segments for node 5  | 4000 MB           | 4000 MB   |
| RBS7            | Rollback segments for node 7  | 4000 MB           | 4000 MB   |
| RBS9            | Rollback segments for node 9  | 4000 MB           | 4000 MB   |
| RBS11           | Rollback segments for node 11 | 4000 MB           | 4000 MB   |
| RBS13           | Rollback segments for node 13 | 4000 MB           | 4000 MB   |
| TEMP            | Temporary segments            | 201600 MB         | 201600 MB |
| USERS           | Users default tablespace      | 25 MB             | 25 MB     |
| LINE            | Tablespace for LINE table     | 201600 MB         | 242688 MB |
| LINEIDX         | Tablespace for LINE index     | 67200 MB          | 80896 MB  |
| ORDER           | Tablespace for ORDERS table   | 46800 MB          | 56320 MB  |
| ORDIDX          | Index for ORDERS table        | 15600 MB          | 19456 MB  |
| CUST            | CUST table                    | 8055 MB           | 9216 MB   |
| CUSTIDX         | Index for CUST table          | 2685 MB           | 3222 MB   |
| SUPP            | SUPP table                    | 477 MB            | 512 MB    |
| SUPPIDX         | Indexes for SUPP table        | 159 MB            | 256 MB    |
| PARTS           | PARTS table                   | 9300 MB           | 10240 MB  |
| PARTIDX         | Indexes for PARTS table       | 3100 MB           | 4096 MB   |
| PSUPP           | PARTSP table                  | 34560 MB          | 40960 MB  |
| PSUPPIDX        | Indexes for PARTSP table      | 11520 MB          | 14336 MB  |
|                 | TOTAL:                        |                   | 711946 MB |

© Copyright IBM Corp. 1999

# Appendix D. Tablespace file layout - a summary

This appendix gives details about the tablespaces before partitioning and, most importantly, about allocated disks and nodes. It gives an overall look at how the database is spread across nodes and disks.

| Tablespace Name | Use                           | Size Used | Nodes | Disks Used |
|-----------------|-------------------------------|-----------|-------|------------|
| SYSTEM          | Oracle data dictionary        | 120 MB    | 1     | 4          |
| redo logs       | Roll forward                  | 7168 MB   | 1-13  | 5,6        |
| RBS1            | Rollback segments for node 1  | 2000 MB   | 1     | 7          |
| RBS3            | Rollback segments for node 3  | 2000 MB   | 3     | 7          |
| RBS5            | Rollback segments for node 5  | 2000 MB   | 5     | 7          |
| RBS7            | Rollback segments for node 7  | 2000 MB   | 7     | 7          |
| RBS9            | Rollback segments for node 9  | 2000 MB   | 9     | 7          |
| RBS11           | Rollback segments for node 11 | 2000 MB   | 11    | 7          |
| RBS13           | Rollback segments for node 13 | 2000 MB   | 13    | 7          |
| TEMP            | Temporary segments            | 201600 MB | 1-13  | 8-38       |
| USERS           | Users default tablespace      | 25 MB     | 1     | 2          |
| LINE            | Tablespace for LINES table    | 242688 MB | 1-13  | 8-38       |
| LINEIDX         | Tablespace for LINES index    | 80896 MB  | 1-13  | 39-49      |
| ORDER           | Tablespace for ORDERS table   | 56320 MB  | 1-13  | 8-14       |
| ORDIDX          | Index for ORDERS table        | 19456 MB  | 1-13  | 40-44      |
| CUST            | CUST table                    | 9216 MB   | 3     | 20-29      |
| CUSTIDX         | Index for CUST table          | 3222 MB   | 3     | 40-44      |
| SUPP            | SUPP table                    | 512 MB    | 5     | 30         |
| SUPPIDX         | Indexes for SUPP table        | 256 MB    | 5     | 40-44      |
| PARTS           | PARTS table                   | 10240 MB  | 7     | 21-30      |
| PARTIDX         | Indexes for PARTS table       | 4096 MB   | 7     | 40-44      |
| PSUPP           | PARTSUP table                 | 40960 MB  | 9     | 13-19      |
| PSUPPIDX        | Indexes for PARTSP table      | 14336 MB  | 9     | 45-49      |

Table 16. Tablespace file layout

© Copyright IBM Corp. 1999
# Appendix E. File layout for system tablespaces

This appendix describes the physical file layout for the database system tablespaces. It gives the location, LV name, and VSD name for each database file.

Table 17. File layout for system tablespaces

| Tablespace Name                                                    | Size                                                                                                    | Nodes                                                             | Disk                                                                                   | LV name                                                                                                    | VSD name                                                                                                    |
|--------------------------------------------------------------------|----------------------------------------------------------------------------------------------------|-------------------------------------------------------------------|----------------------------------------------------------------------------------------|----------------------------------------------------------------------------------------------------|----------------------------------------------------------------------------------------------------|
| SYSTEM                                                             | 120 MB                                                                                                    | 1                                                                 | 4                                                                                      | SYSTEM01N01                                                                                                    | vsd.system01n01                                                                                                    |
| control file 1                                                     | 32 MB                                                                                                    | 1                                                                 | 4                                                                                      | CTRL1N01                                                                                                    | vsd.ctrl1n01                                                                                                    |
| control file 2                                                     | 32 MB                                                                                                    | 3                                                                 | 4                                                                                      | CTRL2N03                                                                                                    | vsd.ctrl2n03                                                                                                    |
| control file 3                                                     | 32 MB                                                                                                    | 5                                                                 | 4                                                                                      | CTRL3N05                                                                                                    | vsd.ctrl3n05                                                                                                    |
| redo loga (Group 1)<br>[2 mirror copies(a and<br>b) in each group] | 128 MB<br>128 MB<br>128 MB<br>128 MB<br>128 MB<br>128 MB<br>128 MB<br>128 MB<br>128 MB<br>128 MB<br>128 MB<br>128 MB<br>128 MB<br>128 MB | 1<br>1<br>3<br>5<br>5<br>7<br>7<br>9<br>9<br>11<br>11<br>13<br>13 | 5<br>6<br>5<br>6<br>5<br>6<br>5<br>6<br>5<br>6<br>5<br>6<br>5<br>6<br>5<br>6<br>5<br>6 | LOG01N01a<br>LOG01N03a<br>LOG01N03a<br>LOG01N03b<br>LOG01N05a<br>LOG01N05b<br>LOG01N07a<br>LOG01N09a<br>LOG01N09b<br>LOG01N11a<br>LOG01N11b<br>LOG01N13a<br>LOG01N13b | vsd.log01n01a<br>vsd.log01n01b<br>vsd.log01n03a<br>vsd.log01n03b<br>vsd.log01n05a<br>vsd.log01n05b<br>vsd.log01n07a<br>vsd.log01n07b<br>vsd.log01n09b<br>vsd.log01n11a<br>vsd.log01n11a<br>vsd.log01n13a<br>vsd.log01n13b |
| redo loga (Group 2)<br>[2 mirror copies(a and<br>b) in each group] | 128 MB<br>128 MB<br><br>128 MB<br>128 MB                                                                                                 | 1<br>1<br><br>13<br>13                                            | 5<br>6<br><br>5<br>6                                                                   | LOG02N01a<br>LOG02N01b<br><br>LOG02N13a<br>LOG02N13b                                                                                                    | vsd.log02n01a<br>vsd.log02n01b<br><br>vsd.log02n13a<br>vsd.log02n13b                                                                                                    |
| redo loga (Group 3)<br>[2 mirror copies(a and<br>b) in each group] | 128 MB<br>128 MB<br><br>128 MB<br>128 MB                                                                                                 | 1<br>1<br><br>13<br>13                                            | 5<br>6<br><br>5<br>6                                                                   | LOG03N01a<br>LOG03N01b<br><br>LOG03N13a<br>LOG03N13b                                                                                                    | vsd.log03n01a<br>vsd.log03n01b<br><br>vsd.log03n13a<br>vsd.log03n13b                                                                                                    |
| redo loga (Group 4)<br>[2 mirror copies(a and<br>b) in each group] | 128 MB<br>128 MB<br><br>128 MB<br>128 MB                                                                                                 | 1<br>3<br><br>13<br>13                                            | 5<br>5<br><br>5<br>6                                                                   | LOG04N01a<br>LOG04N01b<br><br>LOG04N13a<br>LOG04N13b                                                                                                    | vsd.log04n01a<br>vsd.log04n01b<br><br>vsd.log04n13a<br>vsd.log04n13b                                                                                                    |

| Tablespace Name | Size    | Nodes | Disk | LV name    | VSD name       |
|-----------------|---------|-------|------|------------|----------------|
|                 | 1024 MB | 1     | 7    | RBS301N01  | vsd.rbs301n01  |
| RBS1            | 1024 MB | 1     | 7    | RBS302N01  | vsd.rbs302n01  |
|                 | 1024 MB | 1     | 7    | RBS303N01  | vsd.rbs303n01  |
|                 | 1024 MB | 1     | 7    | RBS304N01  | vsd.rbs304n01  |
|                 | 1024 MB | 3     | 7    | RBS501N03  | vsd.rbs501n03  |
| RBS3            | 1024 MB | 3     | 7    | RBS502N03  | vsd.rbs502n03  |
|                 | 1024 MB | 3     | 7    | RBS503N03  | vsd.rbs503n03  |
|                 | 1024 MB | 3     | 7    | RBS504N03  | vsd.rbs504n03  |
|                 | 1024 MB | 5     | 7    | RBS701N05  | vsd.rbs701n05  |
| RBS5            | 1024 MB | 5     | 7    | RBS702N05  | vsd.rbs702n05  |
|                 | 1024 MB | 5     | 7    | RBS703N05  | vsd.rbs703n05  |
|                 | 1024 MB | 5     | 7    | RBS704N05  | vsd.rbs704n05  |
|                 | 1024 MB | 7     | 7    | RBS901N07  | vsd.rbs901n07  |
| RBS7            | 1024 MB | 7     | 7    | RBS902N07  | vsd.rbs902n07  |
|                 | 1024 MB | 7     | 7    | RBS903N07  | vsd.rbs903n07  |
|                 | 1024 MB | 7     | 7    | RBS904N07  | vsd.rbs904n07  |
|                 | 1024 MB | 9     | 7    | RBS1101N9  | vsd.rbs1101n9  |
| RBS9            | 1024 MB | 9     | 7    | RBS1102N9  | vsd.rbs1102n9  |
|                 | 1024 MB | 9     | 7    | RBS1103N9  | vsd.rbs1103n9  |
|                 | 1024 MB | 9     | 7    | RBS1104N9  | vsd.rbs1104n9  |
|                 | 1024 MB | 11    | 7    | RBS1301N11 | vsd.rbs1301n11 |
| RBS11           | 1024 MB | 11    | 7    | RBS1302N11 | vsd.rbs1302n11 |
|                 | 1024 MB | 11    | 7    | RBS1303N11 | vsd.rbs1303n11 |
|                 | 1024 MB | 11    | 7    | RBS1304N11 | vsd.rbs1304n11 |
|                 | 1024 MB | 13    | 7    | RBS1301N13 | vsd.rbs1301n13 |
| RBS13           | 1024 MB | 13    | 7    | RBS1302N13 | vsd.rbs1302n13 |
|                 | 1024 MB | 13    | 7    | RBS1303N13 | vsd.rbs1303n13 |
|                 | 1024 MB | 13    | 7    | RBS1304N13 | vsd.rbs1304n13 |

# Appendix F. File layout for user tablespaces

This appendix describes the physical file layout for the database user tablespaces. It gives the location, LV name, and VSD name for each database file.

Table 18. File layout for user tablespaces

| Tablespace Name         | Size                                                                      | Nodes                      | Disk                                 | LV name                                                                                                    | VSD name                                                                                                    |
|-------------------------|---------------------------------------------------------------------------|----------------------------|--------------------------------------|----------------------------------------------------------------------------------------------------|----------------------------------------------------------------------------------------------------|
| TEMP (total<br>204800M) | 1024 MB<br>1024 MB<br>1024 MB<br>1024 MB<br>1024 MB<br>                   | 1<br>3<br>5<br>7<br>9<br>  | 8-38                                 | TEMP01N01<br>TEMP02N03<br>TEMP03N05<br>TEMP04N07<br>TEMP05n09<br>TEMP[01-05]n[01-<br>09]                     | vsd.TEMP01N01<br>vsd.TEMP02N03<br>vsd.TEMP03N05<br>vsd.TEMP04N07<br>vsd.TEMP05n09<br>                                                    |
| USERS                   | 25 MB                                                                     | 1                          | 2                                    | USERS01N01                                                                                                   | vsd.users01N01                                                                                                    |
| ORD_P1                  | 1024 MB                                                                   | 1                          | 8                                    | ORD_P101N01                                                                                                  | vsd.ord_p101n01                                                                                                    |
| ORD_P2                  | 1024 MB                                                                   | 3                          | 8                                    | ORD_P201N03                                                                                                  | vsd.ord_p201n03                                                                                                    |
| ORD_P3                  | 1024MB                                                                    | 5                          | 8                                    | ORD_P301N05                                                                                                  | vsd.ord_p301n05                                                                                                    |
| ORD_P4                  | 1024 MB                                                                   | 7                          | 8                                    | ORD_P401N07                                                                                                  | vsd.ord_p401n07                                                                                                    |
|                         |                                                                           |                            |                                      |                                                                                                    |                                                                                                    |
| ORD_P8                  | 1024 MB                                                                   | 1                          | 9                                    | ORD_P801N01                                                                                                  | vsd.ord_p801n01                                                                                                    |
|                         |                                                                           |                            |                                      |                                                                                                    |                                                                                                    |
| ORD_P84                 | 1024 MB                                                                   | 13                         | 14                                   | ORD_P8401N13                                                                                                 | vsd.ord_p5501n13                                                                                                    |
| LINE_P1                 | 1024 MB<br>1024 MB<br>1024 MB<br>1024 MB<br>1024 MB<br>1024 MB<br>1024 MB | 1<br>1<br>1<br>1<br>1<br>1 | 8<br>9<br>10<br>11<br>12<br>13<br>14 | LINE_P101N01<br>LINE_P102N01<br>LINE_P103N01<br>LINE_P104N01<br>LINE_P105N01<br>LINE_P106N01<br>LINE_P107N01 | vsd.line_p101n01<br>vsd.line_p102n01<br>vsd.line_p103n01<br>vsd.line_p104n01<br>vsd.line_p105n01<br>vsd.line_p106n01<br>vsd.line_p107n01 |

| Tablespace Name                     | Size                                                                      | Nodes                                | Disk                                   | LV name                                                                                                    | VSD name                                                                                                    |
|-------------------------------------|---------------------------------------------------------------------------|--------------------------------------|----------------------------------------|----------------------------------------------------------------------------------------------------|----------------------------------------------------------------------------------------------------|
| LINE_P2                             | 1024 MB<br>1024 MB<br>1024 MB<br>1024 MB<br>1024 MB<br>1024 MB<br>1024 MB | 3<br>3<br>3<br>3<br>3<br>3<br>3<br>3 | 9<br>10<br>11<br>12<br>13<br>14<br>15  | LINE_P201N03<br>LINE_P202N03<br>LINE_P203N03<br>LINE_P204N03<br>LINE_P205N03<br>LINE_P206N03<br>LINE_P207N03        | vsd.line_p201n03<br>vsd.line_p202n03<br>vsd.line_p203n03<br>vsd.line_p204n03<br>vsd.line_p205n03<br>vsd.line_p206n03<br>vsd.line_p207n03        |
| LINE_P3                             | 1024 MB<br>1024 MB<br>1024 MB<br>1024 MB<br>1024 MB<br>1024 MB<br>1024 MB | 5<br>5<br>5<br>5<br>5<br>5<br>5<br>5 | 10<br>11<br>12<br>13<br>14<br>15<br>16 | LINE_P301N05<br>LINE_P302N05<br>LINE_P303N05<br>LINE_P304N05<br>LINE_P305N05<br>LINE_P306N05<br>LINE_P307N05        | vsd.line_p301n05<br>vsd.line_p302n05<br>vsd.line_p303n05<br>vsd.line_p304n05<br>vsd.line_p305n05<br>vsd.line_p306n05<br>vsd.line_p307n05        |
|                                     |                                                                           |                                      |                                        |                                                                                                    |                                                                                                    |
| LINE_P45                            | 1024 MB<br>1024 MB<br>1024 MB<br>1024 MB<br>1024 MB<br>1024 MB<br>1024 MB | 5<br>5<br>5<br>5<br>5<br>5<br>5<br>5 |                                        | LINE_P4501N01<br>LINE_P4502N03<br>LINE_P4503N05<br>LINE_P4504N07<br>LINE_P4505N09<br>LINE_P4506N11<br>LINE_P4507N13 | vsd.line_p4501n01<br>vsd.line_p4502n03<br>vsd.line_p4503n05<br>vsd.line_p4504n07<br>vsd.line_p4505n09<br>vsd.line_p4506n11<br>vsd.line_p4507n13 |
|                                     |                                                                           |                                      |                                        | and so on                                                                                                    |                                                                                                    |
| LINE_P84                            | 1024 MB<br>1024 MB<br>1024 MB                                             | 11<br>11<br>11                       | ?                                      | LINE_P8401N01<br>LINE_P8402N03<br>LINE_P8403N05                                                                     | vsd.line_p8401n01                                                                                                    |
| PSUPP (40 db files)<br>disks 13-19  | 1024 MB<br>1024 MB<br><br>1024 MB<br>1024 MB                              | 1<br>3<br><br>1<br>                  | 13<br>13<br><br>14<br>                 | PSUPP01N01<br>PSUPP02N03<br><br>PSUPP08N01<br>                                                                      | vsd.psupp01n01<br>vsd.psupp02n03<br><br>vsd.psupp08n01<br>                                                                                      |
| PARTS(10 db files)<br>disks 13 - 14 | 1024 MB<br><br>1024 MB                                                    | 1<br><br>5                           | 21                                     | PARTS01N01<br><br>PARTS10N??                                                                                        | vsd.parts01n01<br><br>vsd.parts10n??                                                                                                    |
| SUPP (1 db file)                    | 512 MB                                                                    | 1                                    | 30                                     | SUPP01N01                                                                                                    |                                                                                                    |
| SUPPIDX                             | 256 MB                                                                    | 3                                    |                                        | SUPPIDX03N03                                                                                                    |                                                                                                    |
| CUST (9 db files)                   | 1024 MB                                                                   | 3                                    | 20-29                                  | CUST01N01                                                                                                    |                                                                                                    |

#### Appendix G. Common init parameter file initdss.ora

# initdss.ora - instance configuration parameters, COMMON TO ALL NODES db name = dss compatible = 8.1.5 # default: 8.0.0 #\*\*\*\*\*\*\*\*\*\* # -- Control Files #\*\*\*\*\*\*\*\*\* control\_file\_record\_keep\_time = 7 # default : 7 days control\_files = (/dev/rvsd.ctl1n1, /dev/rvsd.ctl2n3, /dev/rvsd.ctl3n5) #\*\*\*\*\*\*\*\*\* # -- System Global Area = 16384 # default: OS dependent up\_block\_buffers = 65536 # default: 50 db\_block\_max\_dirty\_target = 65536 # default: db\_block\_buffers log\_buffer = 1048576 # default: OS dependent shared\_pool\_size = 52428800 # default: OS dependent shared\_pool\_reserved\_size = 2621440 # default: 0 05 \*shared\_pool\_size pre\_page\_sga #\*\*\*\*\*\*\*\* # default: false = false large pool size = 0 # default: 0 db\_block\_lru\_latches = 2 # default: cpu\_count/2 #\*\*\*\*\*\*\*\*\* # -- I/O #\*\*\*\*\*\*\* # default: OS dependent = 970 db files db\_file\_multiblock\_read\_count = 4 # default: 8 # default: false db\_block\_checksum= falsedb\_writer\_processes= 1 # default: 1 disk asynch io # default: true = true tape\_asynch\_io = true # default: true use\_sigio = true

#### #\*\*\*\*\*\*\*\*

# -- Cursors and Sessions

#### #\*\*\*\*\*\*\*\*\* open\_cursors= 50# default: 50cursor\_space\_for\_time= false# default: falsesessions= 225# default: (1.1\*processesr)+5session\_cached\_cursors= 25# default: 0session\_max\_open\_files= 10# default: 10object\_cache\_max\_size\_percent= 10# default: 10object\_cache\_optimal\_size= 102400# default: 102400 # obsolete #row cache cursors = 100 #\*\*\*\*\*\*\*\*\* # -- Transaction #\*\*\*\*\*\*\*\*\* # default: 4\*transactions dml locks = 512 processes transactions enqueue\_resources # default: 1 claubdero # default: 30 # default: 1.1\*sessions # defaule: derived # defaule: always # default: OS dependent. = 200 = 220 = 6000 = always = 2 = 220 recovery\_parallelism # default: OS dependent = 2 #\*\*\*\*\*\*\*\*\* # -- Rollback #\*\*\*\*\*\*\*\*\* # default: 30 max\_rollback\_segments = 84 #cleanup\_rollback\_entries = 20 #discrete\_transactions\_enabled = false # obsolete # default: 5 transactions\_per\_rollback\_segment= 73 #\*\*\*\*\*\*\*\*\* # -- Checkpoint #\*\*\*\*\*\*\*\*\* log\_checkpoint\_interval = 99999999 # default: OS dependent = 0 log checkpoint timeout # default: 0 sec # default: false log\_checkpoints\_to\_alert = true #\*\*\*\*\*\*\*\*\* # -- Parallel Server #\*\*\*\*\*\*\* gc\_rollback\_locks = "0=100:1-28=5EACH" # gc\_files\_to\_locks = "1=2000:1EACH9=1536:10-93=1EACH:94-177=1EACH:178-261=1EACH:318-345=1EACH:346-429=1EACH:430-513=1EACH:514-527=1EACH:528-555=1EACH:556-

562=1EACH:563-646=1EACH:647-660=1EACH:661-695=1EACH:696-702=1EACH:703-737=1EACH:738-

751=1EACH:752-793=1EACH:794-800=1EACH:801-807=1EACH" gc\_releasable\_locks= 78643# default: db\_block\_buffersgc\_defer\_time= 10# default: 10parallel\_server= true# default: falseparallel\_min\_servers= 4# default: 0parallel\_max\_servers= 168# default: 0S specificparallel\_min\_percent= 50# default: 0parallel\_broadcast\_enabled= true# default: false lm locks = 157286 lm ress lm\_procs = 400 # 2\*processes #freeze\_DB\_for\_fast\_instance\_recovery = true # obsolete affinity on = true # OS dependent #\*\*\*\*\*\*\*\*\* # -- Parallel Query - BM usage only #\*\*\*\*\*\*\*\*\* # dss cache flush = false # BM usage only, not supported #\*\*\*\*\*\*\*\*\* # -- Index #\*\*\*\*\*\*\*\* #fast full scan enabled = true # obsolete #\*\*\*\*\*\*\*\*\* # -- Sort Area #\*\*\*\*\*\*\*\*\* # default: OS dependent sort area size = 8388608 soll\_area\_size= 8388608sorl\_area\_retained\_size= 8388608 # default: sort area size #\*\*\*\*\*\*\*\*\* # -- Dump #\*\*\*\*\*\*\*\* background\_dump\_dest= ?/rdbms/log# default: OS dependentcore\_dump\_dest= ?/rdbms/log# default: \$ORACLE\_HOME/dbsuser\_dump\_dest= ?/rdbms/log# default: OS dependentmax\_dump\_file\_size= 10000000# default: 10000 blocks max\_dump\_file\_size #\*\*\*\*\*\*\*\*\* # -- Audit #\*\*\*\*\*\*\*\*\* timed statistics # default: false = true

Appendix G. Common init parameter file initdss.ora 133

audit\_trail = false # default: false audit\_trail audit\_file\_dest transaction\_auditing #\*\*\*\*\*\*\* # -- Archiver #\*\*\*\*\*\*\*\*\* log\_archive\_start = false # default: false = ?/dbs/arch # default: OS dependent = log\_%t\_%s.arc log archive dest log archive format #\*\*\*\*\*\*\*\*\* # -- SMP #\*\*\*\* # limit to number of CPUS # kgl bucket count = 4 #\*\*\*\*\*\*\*\* # -- Backup and Restore #\*\*\*\*\*\*\*\* backup tape io slaves = true # default: false #\*\*\*\*\*\*\*\* # -- Distributed Database #\*\*\*\*\*\*\*\*\* commit\_point\_strength= 1# default: 1db\_domain= WORLD# default: WORLDglobal\_names= false# default: falsedistributed\_transactions= 0# set tx if DB is distributedopen\_links= 100# default: 4open\_links\_per\_instance= 4# default: 4 open\_links\_per\_instance = 4 #\*\*\*\*\*\*\*\*\* # -- Replication #\*\*\*\*\*\*\*\*\* replication\_dependency\_tracking = true # default: true #\*\*\*\*\*\*\*\*\* # -- Profile #\*\*\*\*\*\*\*\*\* = false resource limit # default: false #\*\*\*\*\*\*\*\*\* # -- Optimizer

#\*\*\*\*\*\*\*\*\* optimizer\_features\_enable= 8.1.5# default: 8.0.0optimizer\_mode= choose# default: chooseoptimizer\_percent\_parallel= 100# default: 0optimizer\_search\_limit= 5# default: 5 #\*\*\*\*\*\*\*\*\* # -- sql trace #\*\*\*\*\*\*\*\*\* = false # default: false sql\_trace #\*\*\*\*\*\*\*\*\* # -- Password File #\*\*\*\*\*\*\*\*\* #remote\_login\_passwordfile = exclusive # default: none, passwordfile #\*\*\*\*\*\*\*\*\* # -- Roles #\*\*\*\*\*\*\*\*\* max\_enabled\_roles = 20 # default: 20 #\*\*\*\*\*\*\*\*\* # -- Query Join #\*\*\*\*\*\*\*\*\* hash\_join\_enabled= true# default: truehash\_multiblock\_io\_count= 4# default: 1always\_anti\_join= hash# default: nester = hash # default: nested\_loops
= 16777216 # default: 2\*sort\_area\_size always\_anti\_join hash area size = true # default: false partition view enabled #\*\*\*\*\*\*\*\*\* # -- Bit Map and Star Schema #\*\*\*\*\*\*\*\* star\_transformation\_enabled = true
create\_bitmap\_area\_size = 8388608
bitmap\_merge\_area\_size = 1048576 # default: false # default: 8Mb # default: 1Mb bitmap\_merge\_area\_size #\*\*\*\*\*\*\* # -- Oracle 8i #\*\*\*\*\*\*\*\* # default: 0 job queue processes = 0

Appendix G. Common init parameter file initdss.ora 135

query\_rewrite\_enabled = true

### Appendix H. Scripts to create the tables in the example database

This section displays some example scripts that may be used to create the tables in our example database.

#### H.1 Example script to create table LINE

create table line(

I\_shipdatedate,

I\_orderkeynumber not null,

I\_discountnumber,

I\_extendedpricenumber,

I\_suppkeynumber not null,

I\_quantitynumber,

I\_returnflagchar(1),

I\_partkeynumber not null,

I\_linestatuschar(1),

I\_taxnumber not null,

I\_commitdatedate,

I\_receiptdatedate,

I\_shipmodevarchar(10),

I\_linenumbernumber not null,

I\_shipinstructvarchar(25),

I\_commentvarchar(44))

pctfree 1

pctused 99

initrans 10

storage (initial 32k next 45m maxextents unlimited freelists 32 freelist groups 7 pctincrease 0)

parallel (degree 84)

nologging

© Copyright IBM Corp. 1999

137

partition by range (I\_shipdate) ( partition item1 values less than (to\_date('1992-02-01','YYYY-MM-DD')) tablespace line1 , partition item2 values less than (to\_date('1992-03-01','YYYY-MM-DD')) tablespace line2 , ... ... ... ... , partition item82 values less than (to\_date('1998-11-01','YYYY-MM-DD')) tablespace line82 , partition item83 values less than (to\_date('1998-12-01','YYYY-MM-DD')) tablespace line83 , partition item84 values less than (MAXVALUE) tablespace line84 );

### H.2 Example script to create SUPP

create table supp(

s\_suppkeynumber NOT NULL,

s\_nationkeynumber,

s\_commentvarchar(101),

s\_namevarchar(25),

s\_addressvarchar(40),

s\_phonevarchar(15),

s\_acctbalnumber)

pctfree 0

pctused 99

tablespace supprt

storage (initial 32k next 512k maxextents unlimited pctincrease 0)

parallel

nologging;

#### H.3 Example script to create REGION

create table region(

r\_regionkeynumber,

r\_namevarchar(25),

r\_commentvarchar(125))

tablespace system;

#### H.4 Example script to create NATION

create table nation(

n\_nationkeynumber NOT NULL,

n\_namevarchar(25),

n\_regionkeynumber,

n\_commentvarchar(152))

tablespace system;

Appendix H. Scripts to create the tables in the example database 139

### **Appendix I. Special notices**

This publication is intended to help both an RS/6000 SP Specialist and/or an Oracle DBA who wants to implement the Oracle8*i* Parallel Server on an IBM RS/6000 SP system. The information in this publication is not intended to be the specification of any programming interfaces that are provided by IBM AIX and IBM Parallel System Support Programs (PSSP). See the PUBLICATIONS section of the Programming Announcement for the products mentioned in this redbook for more information about what publications are considered to be product documentation.

References in this publication to IBM products, programs or services do not imply that IBM intends to make these available in all countries in which IBM operates. Any reference to an IBM product, program, or service is not intended to state or imply that only IBM's product, program, or service may be used. Any functionally equivalent program that does not infringe any of IBM's intellectual property rights may be used instead of the IBM product, program or service.

Information in this book was developed in conjunction with use of the equipment specified, and is limited in application to those specific hardware and software products and levels.

IBM may have patents or pending patent applications covering subject matter in this document. The furnishing of this document does not give you any license to these patents. You can send license inquiries, in writing, to the IBM Director of Licensing, IBM Corporation, North Castle Drive, Armonk, NY 10504-1785.

Licensees of this program who wish to have information for the purpose of enabling: (i) the exchange of information between independently created programs and other programs (including this one) and (ii) the mutual use of the information which has been exchanged, should contact IBM Corporation, Dept. 600A, Mail Drop 1329, Somers, NY 10589 USA.

Such information may be available, subject to appropriate terms and conditions, including in some cases, payment of a fee.

The information contained in this document has not been submitted to any formal IBM test and is distributed AS IS. The information about non-IBM ("vendor") products in this manual has been supplied by the vendor and IBM assumes no responsibility for its accuracy or completeness. The use of this information or the implementation of any of these techniques is a customer responsibility and depends on the customer's ability to evaluate and integrate

them into the customer's operational environment. While each item may have been reviewed by IBM for accuracy in a specific situation, there is no guarantee that the same or similar results will be obtained elsewhere. Customers attempting to adapt these techniques to their own environments do so at their own risk.

Any pointers in this publication to external Web sites are provided for convenience only and do not in any manner serve as an endorsement of these Web sites.

Any performance data contained in this document was determined in a controlled environment, and therefore, the results that may be obtained in other operating environments may vary significantly. Users of this document should verify the applicable data for their specific environment.

The following document contains examples of data and reports used in daily business operations. To illustrate them as completely as possible, the examples contain the names of individuals, companies, brands, and products. All of these names are fictitious and any similarity to the names and addresses used by an actual business enterprise is entirely coincidental.

Reference to PTF numbers that have not been released through the normal distribution process does not imply general availability. The purpose of including these reference numbers is to alert IBM customers to specific information relative to the implementation of the PTF when it becomes available to each customer according to the normal IBM PTF distribution process.

The following terms are trademarks of the International Business Machines Corporation in the United States and/or other countries:

| AIX         | AS/400        |
|-------------|---------------|
| AT          | СТ            |
| IBM ®       | Netfinity     |
| NetView     | POWERparallel |
| PowerPC 604 | RS/6000       |
| SP          | System/390    |
| ХТ          | 400           |

The following terms are trademarks of other companies:

Tivoli, Manage. Anything. Anywhere., The Power To Manage., Anything. Anywhere., TME, NetView, Cross-Site, Tivoli Ready, Tivoli Certified, Planet Tivoli, and Tivoli Enterprise are trademarks or registered trademarks of Tivoli Systems Inc., an IBM company, in the United States, other countries, or both.

In Denmark, Tivoli is a trademark licensed from Kjøbenhavns Sommer - Tivoli A/S.

C-bus is a trademark of Corollary, Inc. in the United States and/or other countries.

Java and all Java-based trademarks and logos are trademarks or registered trademarks of Sun Microsystems, Inc. in the United States and/or other countries.

Microsoft, Windows, Windows NT, and the Windows logo are trademarks of Microsoft Corporation in the United States and/or other countries.

PC Direct is a trademark of Ziff Communications Company in the United States and/or other countries and is used by IBM Corporation under license.

ActionMedia, LANDesk, MMX, Pentium and ProShare are trademarks of Intel Corporation in the United States and/or other countries. (For a complete list of Intel trademarks see www.intel.com/tradmarx.htm)

UNIX is a registered trademark in the United States and/or other countries licensed exclusively through X/Open Company Limited.

SET and the SET logo are trademarks owned by SET Secure Electronic Transaction LLC.

Other company, product, and service names may be trademarks or service marks of others.

Special notices 143

# Appendix J. Related publications

The publications listed in this section are considered particularly suitable for a more detailed discussion of the topics covered in this redbook.

#### J.1 IBM Redbooks publications

For information on ordering these publications see "How to get IBM Redbooks" on page 147.

- The RS/6000 SP Inside Out, SG24-5374
- Understanding and Using the SP Switch, SG24-5161
- RS/6000 SP System Performance Tuning, SG24-5340
- SP Perspectives: A New View of Your SP System, SG24-5180

#### J.2 IBM Redbooks collections

Redbooks are also available on the following CD-ROMs. Click the CD-ROMs button at http://www.redbooks.ibm.com/ for information about all the CD-ROMs offered, updates and formats.

| CD-ROM Title                                                   | Collection Kit<br>Number |
|----------------------------------------------------------------|--------------------------|
| System/390 Redbooks Collection                                 | SK2T-2177                |
| Networking and Systems Management Redbooks Collection          | SK2T-6022                |
| Transaction Processing and Data Management Redbooks Collection | SK2T-8038                |
| Lotus Redbooks Collection                                      | SK2T-8039                |
| Tivoli Redbooks Collection                                     | SK2T-8044                |
| AS/400 Redbooks Collection                                     | SK2T-2849                |
| Netfinity Hardware and Software Redbooks Collection            | SK2T-8046                |
| RS/6000 Redbooks Collection (BkMgr)                            | SK2T-8040                |
| RS/6000 Redbooks Collection (PDF Format)                       | SK2T-8043                |
| Application Development Redbooks Collection                    | SK2T-8037                |
| IBM Enterprise Storage and Systems Management Solutions        | SK3T-3694                |

#### J.3 Other resources

These publications are also relevant as further information sources:

- Oracle8i Server Documentation, Release 8.1.5
- Getting to Know Oracle8i, A68020-01

- Oracle8i Concepts, A67781-01
- Oracle8i Parallel Server Concepts and Administration, A67778-01
- Oracle8i Installation Guide for AIX-Based Systems, A67728-01
- Oracle8i for AIX-Based Systems, Release Note, A67730-01
- Oracle8i Migration Guide, A67774-01
- Oracle8i Parallel Server, Setup and Configuration Guide, A67439-01
- Oracle8i Administratorís Reference for AIX-Based Systems, A67729-01
- Oracle8i Administratorís Guide, A67772-01
- AIX-Based Systems, Release 8.1.5: Installation Guide
- AIX-Based Systems, Release 8.1.5: Administrator's Reference all of which are available at the Oracle Technology Network site (requires

http://technet.oracle.com/docs/products/oracle8i/doc index.htm

- RSCT: Group Services Programming Guide and Reference, SA22-7355
- IBM Redpiece: PSSP 3.1 Survival Guide, SG24-5344

#### and

free registration):

- PSSP: Installation and Migration Guide, GA22-7347
- PSSP: Administration Guide, SA22-7348
- PSSP: Managing Shared Disks, SA22-7349
- PSSP: Diagnosis Guide, GA22-7350

all of which are available at the IBM RS/6000 SP Library site:

http://www.rs6000.ibm.com/resource/aix\_resource/sp\_books/pssp/

#### J.4 Referenced Web sites

The following Web sites are also relevant as further information sources:

- http://www.rs6000.ibm.com/resource/technology
- http://www.rs6000.ibm.com/resource/aix\_resource/sp\_books/pssp/
- http://www.rs6000.ibm.com/support/sp/perf/
- http://www.rs6000.ibm.com/resource/technology/#sp

### How to get IBM Redbooks

This section explains how both customers and IBM employees can find out about IBM Redbooks, redpieces, and CD-ROMs. A form for ordering books and CD-ROMs by fax or e-mail is also provided.

#### • Redbooks Web Site http://www.redbooks.ibm.com/

Search for, view, download, or order hardcopy/CD-ROM Redbooks from the Redbooks Web site. Also read redpieces and download additional materials (code samples or diskette/CD-ROM images) from this Redbooks site.

Redpieces are Redbooks in progress; not all Redbooks become redpieces and sometimes just a few chapters will be published this way. The intent is to get the information out much quicker than the formal publishing process allows.

#### • E-mail Orders

Send orders by e-mail including information from the IBM Redbooks fax order form to:

| In United States<br>Outside North America                                | e-mail address<br>usib6fpl@ibmmail.com<br>Contact information is in the "How to Order" section at this site:<br>http://www.elink.ibmlink.ibm.com/pbl/pbl           |
|--------------------------------------------------------------------------|----------------------------------------------------------------------------------------------------|
| <ul> <li>Telephone Orders</li> </ul>                                     |                                                                                                    |
| United States (toll free)<br>Canada (toll free)<br>Outside North America | 1-800-879-2755<br>1-800-IBM-4YOU<br>Country coordinator phone number is in the "How to Order"<br>section at this site:<br>http://www.elink.ibmlink.ibm.com/pbl/pbl |
| • Fax Orders                                                             |                                                                                                    |
| United States (toll free)<br>Canada<br>Outside North America             | 1-800-445-9269<br>1-403-267-4455<br>Fax phone number is in the "How to Order" section at this site:<br>http://www.elink.ibmlink.ibm.com/pbl/pbl                    |

This information was current at the time of publication, but is continually subject to change. The latest information may be found at the Redbooks Web site.

#### IBM Intranet for Employees

IBM employees may register for information on workshops, residencies, and Redbooks by accessing the IBM Intranet Web site at <a href="http://w3.itso.ibm.com/">http://w3.itso.ibm.com/</a> and clicking the ITSO Mailing List button. Look in the Materials repository for workshops, presentations, papers, and Web pages developed and written by the ITSO technical professionals; click the Additional Materials button. Employees may access MyNews at <a href="http://w3.ibm.com/">http://w3.ibm.com/</a> for redbook, residency, and workshop announcements.

|  | IBM | Redbooks | fax | order | form |
|--|-----|----------|-----|-------|------|
|--|-----|----------|-----|-------|------|

Please send me the following:

| Title                       | Orc            | der Number | Quantity |
|-----------------------------|----------------|------------|----------|
|                             |                |            |          |
|                             |                |            |          |
|                             |                |            |          |
|                             |                |            |          |
|                             |                |            |          |
|                             |                |            |          |
|                             |                |            |          |
|                             |                |            |          |
|                             |                |            |          |
| First name                  | Last name      |            |          |
| Company                     |                |            |          |
| Address                     |                |            |          |
| City                        | Postal code    | Country    |          |
| Telephone number            | Telefax number | VAT number |          |
| Invoice to customer number  |                |            |          |
| Credit card number          |                |            |          |
|                             |                |            |          |
| Credit card expiration date | Card issued to | Signature  |          |

We accept American Express, Diners, Eurocard, Master Card, and Visa. Payment by credit card not available in all countries. Signature mandatory for credit card payment.

# Glossary

| APAR | Authorized Program                              | NFS   | Network File System                                          |
|------|-------------------------------------------------|-------|--------------------------------------------------------------|
| 4001 | Analysis Report                                 | OFA   | Oracle Optimal Flexible                                      |
| ASCI | Computing Initiative                            | OLTP  | On-Line Transaction                                          |
| AIX  | Advanced Interactive                            |       | Processing                                                   |
| ΑΡΙ  | Application<br>Programming Interface            | PCI   | Peripheral Component<br>Interconnect (Intel bus<br>standard) |
| СР   | Crown Prince                                    | PP    | physical partition                                           |
| CPU  | central processing unit                         | PSSP  | Parallel System                                              |
| CSS  | communication                                   | PV    | Support Programs                                             |
|      | subsystem                                       |       |                                                              |
| CWS  | control workstation                             | RAID  | independent disks                                            |
| DSS  | Decision Support<br>System                      | RAM   | random access<br>memory                                      |
| DB   | database                                        | RSCT  | BS/6000 Cluster                                              |
| DDL  | Data Definition                                 | 11301 | Technology                                                   |
| GB   | gigabytes                                       | RVSD  | Recoverable Virtual<br>Shared Disk                           |
| GVG  | Global Volume Group                             | SCSI  | Small Computer                                               |
| HPQS | Highly Parallel Query                           |       | System Interface                                             |
|      | System                                          | SDR   | System Data                                                  |
| HSD  | Hashed Shared Disk                              |       | Repository                                                   |
| IBM  | International Business<br>Machines Corporation  | SMIT  | System Management<br>Interface Tool                          |
| ITSO | International Technical<br>Support Organization | SMP   | Symmetric<br>Multiprocessing                                 |
| LAN  | Local Area Network                              | SSA   | Serial Storage                                               |
| LP   | logical partition                               |       | Architecture                                                 |
| LRC  | least recently used                             | VG    | volume group                                                 |
| LV   | logical volume                                  | VLDB  | Very Large Database                                          |
| LVM  | Logical Volume<br>Manager                       | VSD   | Virtual Shared Disk                                          |
| МВ   | megabytes                                       |       |                                                              |
| MPP  | Massively Parallel                              |       |                                                              |

© Copyright IBM Corp. 1999

Processing

#### Index

#### **Symbols**

\$DISPLAY 34, 78 \$HOME/.profile 31, 93 \$ORACLE\_BASE/admin/dss/pfile 80 \$ORACLE\_BASE/product/release 32 \$ORACLE\_HOME/dbs 94 \$ORACLE\_HOME/ocommon/nls/admin/data 32 \$ORACLE\_HOME/rdbms/admin/catdbsyn 97 \$ORACLE\_HOME/rdbms/admin/utlxplan 97 \$ORACLE\_HOME/sqlplus/admin/pupbld 97 .profile 31, 93 an example of 94 .rhosts 81 /etc/filesystems 23, 25, 26 /etc/oralnst.loc 38 /etc/services 81 /etc/sysctl.acl 72 /etc/sysctl.vsd.acl 72 /tmp required size 18 /u01 22, 23, 26 /u01/app/oracle 32 /u01/app/oracle/product/8.1.5 32, 36, 77 /u01/app/oracle/product/oraInventory 38 /u02 26 /u03 26 /u04 26 /usr/lpp/ssp/css 93 /var/sysman/supper 27

### Α

abbreviations 149 Accelerated Strategic Computing Initiative 3 acronyms 149 ADSM 107 aio *See* Asynchronous I/O AIX 13, 19 amd\_config 29, 30 APAR *See* Authorized Program Analysis Report architecture Shared-Disk 5 Shared-Nothing 5 ASCI See Accelerated Strategic Computing Initiative Asynchronous I/O 34, 92 maximum number of servers 92 minimum number of servers 92 Authorized Program Analysis Report 19

### В

bitmapped index 57 Block Server Process 65 BSP *See* Block Server Process B-tree index 57 Buddy buffer 73

#### С

cache coherency 65 Cache Fusion 45, 65 cluster architecture 5 clusters 4 commands 16 /var/sysman/supper update user.admin 27 and Working Collective 15 bootinfo -r 17 cd 33 cfgvsd 90 cfgvsd -a 75 chfs 18 chgcss 93 chown 71, 75 chps 18 crfs 23, 25, 26 defvsd 75 df 29 dsh 15 dsh /var/sysman/supper update user.admin 31 dsh -a 16 dsh in conjunction with DSHPATH 16 dsh -w 16 export 34, 87 ha vsd reset 76 instfix 19 Isattr 92 Isdev -Cc cdrom 18, 32 Isdev -Cc memory 17 Islpp 20 lsps -a 17

lsvg 22 mkdir 29 mkdir -p 33 mkgroup 27 mkgroup -A 27 mklv 25, 26, 71, 88 mknfsexp 29, 33 mkps 17 mkuser 29 mkvg 26, 70, 87 mount 29, 33 oslevel 19 passwd 29 root.sh 41 rootpre.sh 34 runInstaller 35 running on SP nodes concurrently 15 smit crfs 23 smit list\_data 30 smit storage 24, 25, 69, 71 smit vsd\_data 73, 74 splstdata -e 30 spmkuser 31 startvsd 91 startvsd -a 75 statvsd 76 svsd -l 76 sysctl 72 umask 31 umount 32 varyonvg 26, 70, 87 vsdatalst -g 76 vsdatalst -n 76 vsdatalst -v 76 vsdnode 73, 89 vsdvg 74 xhost 35 computing parallel 2 Control Workstation 8, 15, 18, 27, 28, 29, 30, 35 CPU degree of parallelism 7 multiple 4 creating a starter database 77 CSS See SP Switch Communication Subsystem CWS See Control Workstation

### D

data growth over years 1 database characteristics of our example 43 creating 69, 85, 98 creating index 111 creation steps overview 69 degree of parallelism 49 disk space sizing 50 example scripts to create tables 137 export area 50, 52 finalizing layout of 62 function of 43 loading 44 loading data 44, 106 logical volume naming scheme 49 materialized view 51 model used 43 multi-instance 98 partitioning 49, 56 physical layout 49, 50, 53, 57 physical properties 121 planning 49 redo logfiles 51 replication 46 rollback segments 51 sizing requirements 49 space layout 85 staging area 50, 52 starting 81, 98 steps in creating 69 steps in planning 49 striping 49, 54 table and index sizes 51 table description 43 table statistics 110 temporary tablespace 52 type of information required 45 VSD naming scheme 49 datafile 86 DB\_BLOCK\_SIZE 55 DB\_MULTIBLOCK\_READ\_COUNT 55 DB\_NAME 95 DBCA\_RAW\_CONFIG 78 Decision Support Systems 1, 55 degree of parallelism 54 and HINTS clause 54 and PARALLEL clause 54

determining 54 Direct Path Load API 46 disk affinity 55 Distributed Lock Manager 65 DLM *See* Distributed Lock Manager DML parallel 46 dsh 16 DSHPATH 16 DSS *See* Decision Support Systems

### Е

export area 52 Extent sizing 52

#### F

file creation permissions setting 31 frame 8 Free List Groups 63 Free Lists 63 FREELIST GROUPS 64 FREELISTS 64

### G

GC\_FILES\_TO\_LOCKS 65, 66 GC\_RELEASEABLE\_LOCKS 66 GC\_ROLLBACK\_LOCKS 66 Global Volume Group 73, 89 SDR information 89 groups dba 29, 30 hagsuser 28, 29, 30 oinstall 27, 29, 30 OSDBA 27 OSOPER 27

### Η

HACMP 22 HACMP/ES 20 hagsuser group 28 Hashed Shared Disk 21, 54 HINTS 54 I IFILE 96, 98 INFILE 108 initialization file 94 an example of 95 common (a sample) 131 instance 67, 94 setting 98 initialization parameters 98 INITRANS 56, 64 instance name 95 International Group 1

### L

libc.a 20 LM\_LOCKS 66 LM\_RESS 66 logical partition 18 Logical Volume 61, 70, 83, 88 as a datafile 86 creating 24, 88 mirrored 88 mirroring 85 names for our starter database 70 naming scheme we used 61 lsattr 92 LV See Logical Volume LVM 54

### Μ

Massively Parallel Processing 2, 3, 4, 5 and SP System 2 materialized view 46, 51, 117 MAXDATAFILES 54, 98 MAXINSTANCES 54, 98 MAXLOGFILES 54, 98 MAXLOGHISTORY 54 MAXTRANS 56, 64 memory to display size 17 memory devices to display 17 Microsoft Internet Explorer 20 Motif 20 MPP See Massively Parallel Processing

Index 153

MPP architecture 5

#### Ν

Netscape Navigator 20 NLS\_LANG 32 NOMOUNT option 99 nonprefixed partitioned index 57

### 0

OFA 26, 31 See Optimal Flexible Architecture 22 oinstall group 27 OLTP 5,7 in a Shared-Nothing environment 7 OLTP environment 7 ontrol 30 OPS See Oracle8i Parallel Server **OPS** installation Create Oracle database filesystems 26 Create Oracle software filesystem 22 Create the hagsuser group 28 Create the oinstall group 27 Create the Oracle software owner account 28 Create the OSDBA group 27 Create the OSOPER group 27 Custom 18, 39 Finding information about 13 Make CD-ROM accessible to OPS nodes 33 Minimal 18 Mount Oracle8i CD-ROM 32 Run the root.sh script 41 Run the rootpre.sh script 34 Set AIX file creation permissions 31 Set environment variables 31 Set up X-Server display environment 34 Start the Oracle Universal Installer 35 Typical 18 Verify AIX software requirements 19 Verify disk space requirements 18 Verify hardware requirements 17 Verify software required 20 OPSCTL 69, 81, 99 example of configuration file 99 opsd 81 Optimal Flexible Architecture 22 ORA\_NLS33 32 Oracle client installations 42

Oracle Database Configuration Assistant 21, 46, 77 Oracle home and NFS 50 Oracle software owner account 28 Oracle Universal Installer 20 starting 35 Oracle user creating 96 profile 93 ORACLE\_BASE 31, 77, 80 ORACLE\_HOME 32, 37, 41, 53, 77, 80, 82 ORACLE\_PSRV 82, 99 Oracle8i Parallel Server 11, 53, 69 architecture on SP 11 as a resource-sharing system 45 CUBE operators 46 function-based indexes 46 improved partitioning 46 improved security 46 installation and configuration on SP 13 migration 13 new features 45, 46 node 85 performance on SP 1 performance optimizer 46 ROLLUP operators 46 SAMPLE function 46 size of executables 50 starting in SHARED mode 99 transportable tablespaces 46 orainstRoot.sh 37 oralnventory directory 38 OSDBA group 27 **OSOPER 27** OSOPER group 27 OUI 27, 28, 31, 34 See Oracle Universal Installer

### Ρ

paging space to add 17 to change 18 to list characteristics 17 PARALLEL 53, 54 Parallel Cache Management 65 initialization parameters 65 locking 66

overhead 65 Parallel Cache Management locking 64 parallel computing 2, 4 Parallel DML 55, 63 special considerations 63 parallel processing large-scale 3 Parallel System Support Programs 7, 13 requirements 20 partitioning advantages 59 composite 56 hash 56,85 our recommendations 59 range 56, 85 scheme 58 PCI See Peripheral Component Interconnect PCM See Parallel Cache Management **PCTFREE** 53, 56 PCTUSED 53, 56 PDML See Parallel DML Peripheral Component Interconnect 14, 85 **Physical Partition** size 88 Post-installation tasks 42 PP See Physical Partition prefixed partitioned index global 57 local 57 PSSP See Parallel System Support Programs

## Q

queries user 45 Query environment 7

# R

RAID See Redundant Array of Independent Disks Range partitioning 56 RDBMS 17, 18 executables 50 Recoverable Virtual Shared Disk 76 requirements 21 redo logfile 51 redo logfiles 53 Redundant Array of Independent Disks 85 rollback segment 51, 53, 95 root.sh script 41 rootpre.sh script 34 RS/6000 SP *See* SP

## S

Scalable POWERparallel See SP SDR See System Data Repository Serial Storage Architecture 15, 86 adapter 85 configuring 85 disks 85 Server Manager 99 SGA See System Global Area Shared-Disk architecture 5, 6 Shared-Nothing architecture 5, 6 SMP See Symmetric Multiprocessing SP 3, 7, 11, 13, 20 and ASCI project 3 and chess 3 and Nagano Winter Olympics 3 and OPS 11 architecture 8 as a commercial MPP solution 3 as the de facto standard 3 benefits 4 ease of administration 4, 45 External nodes 8 High nodes 9 Internal nodes 8 node 8,11 scalability 1, 4, 45 Short frame 8 switch 8,10 table of currently available nodes 9 Tall frame 8, 14 Thin nodes 9 used in this project 13

Index 155

Wide nodes 9 SP nodes current types 9 High Node (222) 10 POWER3 10 PowerPC 9 S70 Node (125) 10 S7A Node (262 10 S80 Node (450) 10 Thin Node (200) 10 Thin Node (332) 9 Wide Node (200) 10 Wide Node (332) 9 SP supercomputer See SP SP Switch 10, 11 bandwidth 10 board 10 Bus interrupt level 93 Bus memory address 93 Communication Subsystem 10 Configuration status 93 displaying current settings 92 DMA arbitration level 93 Interrupt priority 93 rpoolsize 92 Size of IP receive buffer 93 Size of IP send buffer 93 spoolsize 92 SP system we used Control Workstation 15 Ethernet hostnames 15 hardware configuration 14 L1 cache 14 L2 cache 14 nodes 14 PCI slots 14 software configuration 13 SP Switch hostnames 15 SSA adapters 15 staging node 15 SSA See Serial Storage Architecture staging area 52 staging node 15, 107 striping 54 Hashed Shared Disk (HSD) 54 key points 55 manual 55

Operating System 54 Symmetric Multiprocessing 4 limited scalability of 4 sysctld daemon 72 SYSDBA privileges 99 System Data Repository 30 System Global Area 66 system tablespace file layout 127

### Т

Table CUST 44, 86 creating 105 creating index 113 data filename format 45 index size 119 loading 108 operations 44 partitioning 122 physical attributes 121 Primary Key 44 size 119 storage attributes 121 type 44 Table LINE 44, 86 creating 103 creating index 112 data filename format 45 datafiles 55 degree of parallelism 54 index size 119 loading 107 operations 44 partitioning 122 physical attributes 121 Primary Key 44 script for creating 137 size 119 storage attributes 121 type 44 Table NATION 44, 86 creating 106 creating index 115 data filename format 45 index size 120 loading 110 operations 44 physical attributes 121

Primary Key 44 script for creating 139 size 119 storage attributes 121 type 44 Table ORDER 44, 86 creating 103 creating index 112 data filename format 45 datafiles 55 degree of parallelism 54 index size 119 loading 108 operations 44 partitioning 122 physical attributes 121 Primary Key 44 size 119 storage attributes 121 type 44 Table PARTS 44, 86 creating 104 creating index 114 data filename format 44 index size 119 loading 108 operations 44 partitioning 122 physical attributes 121 Primary Key 44 size 119 storage attributes 121 type 44 Table PARTSP 44, 86 creating 105 creating index 115 data filename format 44 index size 119 loading 108 operations 44 physical attributes 121 Primary Key 44 size 119 storage attributes 121 type 44 Table REGION 44, 86 creating 106 creating index 115 data filename format 45

index size 120 loading 110 operations 44 physical attributes 122 Primary Key 44 script for creating 139 size 119 storage attributes 121 type 44 Table SUPP 44, 86 creating 106 creating index 115 data filename format 44 index size 119 loading 108 operations 44 physical attributes 121 Primary Key 44 script for creating 138 size 119 storage attributes 121 type 44 tablespace 86 file layout 125 sizes without partitioning 123 sizing 52 system 127 temporary 52 tablespace usr 97 temporary 97 thread number 95 TNS 82 TPC-D 85

### U

umask 31 US 7-bit ASCII 32 user tablespace file layout 129 usermgmt\_config 29, 30 users oracle 28, 29, 30, 41 Oracle software owner 28

#### V VG

See Volume Group Virtual Shared Disk 11, 54, 62, 83, 86

Index 157

"active" state 91 "defined" state 91 "stopped" state 90 activating 75 cache buffer 90 change ownership 91 checking 76 communication adapter 73 configuring 75, 90 created for starter database 74 defining 74, 89 defining global volume groups 73 device 89 entering information 73, 88 global Volume Group 89 initial cache buffer count 73 least recently used 90 maximum Buddy buffer size 73 maximum cache buffer count 73 maximum IP message size 73 minimum Buddy buffer size 73 naming scheme we used 62 number of maximum-sized Buddy buffers 73 read/write request count 73 request count 73 requirements 21 starting 91 statistics 76 verifying 76 verifying configuration 91 VLDB 49 Volume Group 60, 69, 83 activating 87, 88 creating 87, 88 displaying 22 names 61 VSD See IBM Virtual Shared Disk VSD nodes 72, 73

### W

WCOLL See Working Collective Working Collective 15, 94 setting 87

### Х

X-server display environment 34

# **IBM Redbooks evaluation**

Oracle8*i* Parallel Server on IBM SP Systems: Implementation Guide SG24-5591-00

Your feedback is very important to help us maintain the quality of IBM Redbooks. Please complete this questionnaire and return it using one of the following methods:

- Use the online evaluation form found at <a href="http://www.redbooks.ibm.com/">http://www.redbooks.ibm.com/</a>
- Fax this form to: USA International Access Code + 1 914 432 8264
- Send your comments in an Internet note to redbook@us.ibm.com

Which of the following best describes you?

| _ Customer _ Business Partner _ Solution Developer _ IBM employee<br>_ None of the above                                                 |
|----------------------------------------------------------------------------------------------------|
| Please rate your overall satisfaction with this book using the scale:<br>(1 = very good, 2 = good, 3 = average, 4 = poor, 5 = very poor) |
| Overall Satisfaction                                                                                                    |
| Please answer the following questions:                                                                                                   |
| Was this redbook published in time for your needs? Yes No                                                                                |
| If no, please explain:                                                                                                    |
|                                                                                                    |
|                                                                                                    |
|                                                                                                    |
| What other Redbooks would you like to see published?                                                                                     |
|                                                                                                    |
|                                                                                                    |
| Comments/Suggestions: (THANK YOU FOR YOUR FEEDBACK!)                                                                                     |
|                                                                                                    |
|                                                                                                    |
|                                                                                                    |

SG24-5591-00 Printed in the U.S.A.

SG24-5591-00

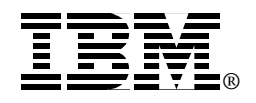